SLOVENSKÝ KLUB CHOVATEĽOV RIDGEBACKOV

# NÁVOD NA POUŽITIE SYSTÉMU ELBREED

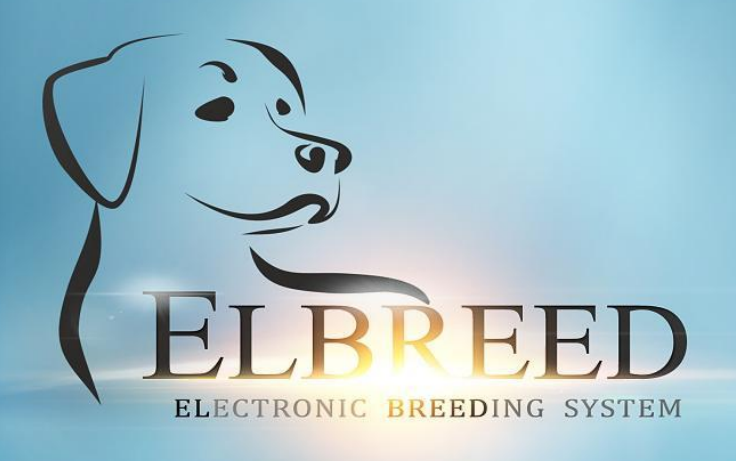

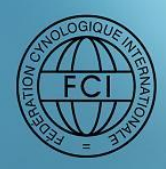

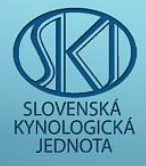

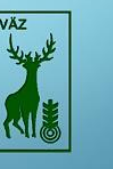

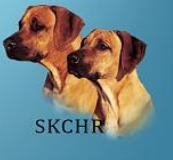

M. KRCHŇAVÁ & I. REŽUCHOVÁ WITH 🤍 FOR SKCHR

VERZIA: 002 DÁTUM VYDANIA: 03.11.2020

## Obsah

| 1.         | REGIS         | STRÁCIA A PRIHLÁSENIE UŽÍVATEĽA                     | 5        |
|------------|---------------|-----------------------------------------------------|----------|
|            | 1.1           | Registrácia užívateľa                               | 5        |
|            | -             | Vstup do systému ELBREED                            | 5        |
|            | -             | Registračný formulár                                | 5        |
|            | -             | Overenie emailu                                     | 6        |
|            |               | Dvojité overenie                                    |          |
|            | 12            | Ρειμι άδενιε registrovaného ližívateľa              |          |
|            | 1 3           |                                                     | 7        |
|            | 1.0           | Στρατα τινομτέμο ονερενία                           | ,a       |
|            | 1.4           | STRATA DVOJTENO OVERENIA                            | 9        |
| 2.         | ELBRE         | EED – PREDSTAVENIE SYSTÉMU                          | 10       |
| 3.         | CHOV          | VATEĽSTVO                                           | 11       |
|            | 3.1 Moje      | e psy/chovateľstvo                                  | 11       |
|            | 3.1.1         | Pridať psa                                          | 11       |
|            | Nal           | hrať fotografiu jedinca                             | 14       |
|            | Zdr           | ravotné a chovateľské info                          | 15       |
|            | Výs           | stavné úspechy                                      |          |
|            | Skú           | úšky z výkonu                                       | 19       |
|            | Iné           | é certifikáty                                       | 20       |
|            | Zm            | nena majiteľa                                       |          |
|            | 3.1.2         | Moje psy                                            | 21       |
|            | 3.1.3         | Moje vrhy                                           | 23       |
|            | 3.1.4         | Potomstvo po mojom psovi                            | 24       |
|            | 3.1.5         | Krycie psy v mojom chove                            | 26       |
|            | 3.2 Сноч      | vateľský servis SKCHR                               | 27       |
|            | 3.2.1.        | . RTG snímky                                        | 27       |
|            | Žia           | adosť o zaslanie tlačiva na vyhodnotenie RTG snímok |          |
|            | Pre           | ehľad vyhodnotených RTG snímok                      | 33       |
|            | 3.2.2.        | . Bonitácie                                         | 34       |
|            | Pril          | ihláška na bonitáciu                                | 35       |
|            | Pre           | ehľad bonitovaných psov                             |          |
|            | Pre           | ehľad bonitovaných súk                              |          |
|            | 3.2.3.        | . Párenie/krytie                                    | 40       |
|            | Zia           | idosť o vystavenie Odporúčania na párenie           |          |
|            | Vyc           | dané odporúčania na párenie                         |          |
|            | USK           | kutochene krytia                                    |          |
|            | 3.2.4.        | . Krytia v zanranici                                |          |
|            | Hia           | asenie o kryti v zahranici                          |          |
|            | Hia           | asenie o narodeni steniat v zahranici               |          |
|            | 275           |                                                     | 47<br>ло |
|            | .د.ى.<br>ئالا | . VIIIy                                             | 40       |
|            | i lia<br>Na   | irodania čtaniat                                    |          |
|            | Sor           | rávy z kontrol vrhov                                |          |
|            | Šta           | atistika vrhov podľa SPKP                           |          |
|            | Kor           | ntrola vrhov                                        |          |
|            | 3.2.6         | . Semináre SKCHR                                    |          |
|            | 3.2.7         | . Online rodokmene – Trial pediaree                 |          |
|            | 3.3 DATA      | abáza RR                                            | 58       |
| ۵          | ÚČFT          | -                                                   | 50       |
| <b>-</b> . |               |                                                     |          |
|            | 4.1 IVIOJE    | E KUNTU                                             | 59       |

| -      | Základné údaje                                             | 59 |
|--------|------------------------------------------------------------|----|
| -      | Zmena hesla                                                | 59 |
| -      | Zmena dvojitého overenia                                   | 60 |
| 4.2 Mo | DJE ŽIADOSTI/PRIHLÁŠKY                                     | 60 |
| -      | Žiadosti, prihlášky, hlásenia v chovateľskom servise SKCHR | 61 |
| -      | Prihlášky na semináre                                      | 62 |
| -      | Iné žiadosti/pripomienky                                   | 62 |
|        |                                                            |    |

## 1. REGISTRÁCIA A PRIHLÁSENIE UŽÍVATEĽA

## 1.1 Registrácia užívateľa

## Vstup do systému ELBREED

Do svojho internetového prehliadača zadajte webovú adresu, na ktorej sídli ELBREED SKCHR: <u>https://elbreed.skchr.sk/</u>. V prihlasovacom okne, kliknite na "**Registrovať sa**".

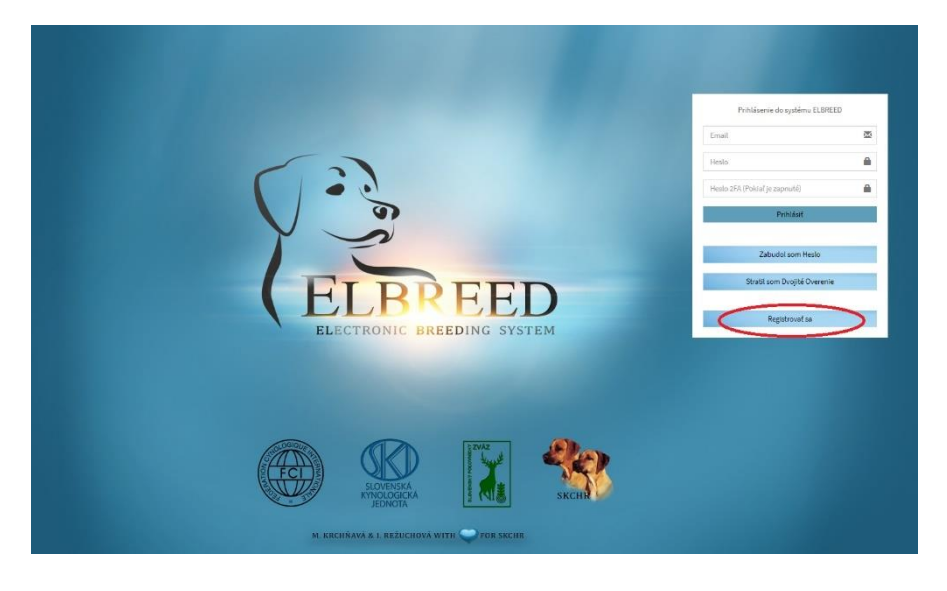

## Registračný formulár

Budete presmerovaný na stránku s **registračným formulárom**, v ktorom vyplňte všetky položky.

Do kolónky "Email" zadajte emailovú adresu, ktorú ste SKCHR uviedli ako Váš kontaktný email. Ak ste medzičasom emailovú adresu zmenili, kontaktujte, prosím, tajomníka SKCHR a svoje kontaktné údaje aktualizujte.

Do kolónky "Heslo" zadajte bezpečné heslo, ktoré bude obsahovať aspoň jedno veľké písmeno a jednu arabskú číslicu.

Meno a Priezvisko zadávajte bez titulov.

Pred odoslaním registračného formulára si prečítajte Podmienky používania systému ELBREED a Zásady ochrany súkromia a spracúvania osobných údajov v programovej aplikácii ELBREED. Prečítanie týchto dokumentov a súhlas s ich obsahom potvrďte zakliknutím príslušných políčok.

Po odoslaní registračného formulára Vám systém ELBREED odošle na Vašu emailovú adresu overovací

email. V prihlásení do systému ELBREED môžete pokračovať až po overení Vašej emailovej adresy prostredníctvom zaslaného emailu.

|                                                                                                    | AR BREEDOL WINN               |  |  |  |  |  |
|----------------------------------------------------------------------------------------------------|-------------------------------|--|--|--|--|--|
| Registrácia do                                                                                                    | systému ELBREED               |  |  |  |  |  |
| Email *                                                                                                    | ×                             |  |  |  |  |  |
| Heslo*                                                                                                    | Znova Heslo *                 |  |  |  |  |  |
| Meno *                                                                                                    | Priezvisko *                  |  |  |  |  |  |
| Ulica *                                                                                                    | Mesto *                       |  |  |  |  |  |
| PSČ *                                                                                                    | Vyber krajinu * 🔹             |  |  |  |  |  |
| Tel. číslo *                                                                                                    |                               |  |  |  |  |  |
| Majiteľ chovateľskej stanice                                                                                                    | Webstránka Tvar: www.xxxxxxyy |  |  |  |  |  |
| tahratie certifikátu FCI (nepovinné)<br>Vybrat súbor<br>"DF alebo JPG s maximálnou veľkosťou 1MB<br>] Súhlasíma Podmienkami používania systému ELBREED *<br>] Oboznámi som as súhlasím so Zásadami ochrany súkromia a<br>spracívania osobných údajov v programová pajlikáci ELBREED * |                               |  |  |  |  |  |
|                                                                                                    | istrovať                      |  |  |  |  |  |

## • Overenie emailu

Vo Vašom emailovom účte otvorte došlý email zo systému ELBREED:

| Verify your E-mail address Doručené x                                                        |                                                                                             |  |  |  |  |  |  |  |  |  |  |
|----------------------------------------------------------------------------------------------|---------------------------------------------------------------------------------------------|--|--|--|--|--|--|--|--|--|--|
| ELBREED eibreed@skchr.sk. <u>prostrednictvom domény</u> useron7.hostmaster.sk<br>komu: mne 👻 |                                                                                             |  |  |  |  |  |  |  |  |  |  |
| ŻĄ angličtina → slovenčina → Preložiť sprá                                                   | ivu                                                                                         |  |  |  |  |  |  |  |  |  |  |
|                                                                                              |                                                                                             |  |  |  |  |  |  |  |  |  |  |
|                                                                                              |                                                                                             |  |  |  |  |  |  |  |  |  |  |
|                                                                                              | Úspešne ste sa zaregistrovali do systému ELBREED.<br>Prosím, overte svoju e-mailovú adresu: |  |  |  |  |  |  |  |  |  |  |
|                                                                                              | VERIFY E-MAIL ADDRESS                                                                       |  |  |  |  |  |  |  |  |  |  |
|                                                                                              | Ak ste sa do systému ELBREED neregistrovali, prosím, ignorujte tento e-mail.                |  |  |  |  |  |  |  |  |  |  |
|                                                                                              | ELBREED Tím<br>Všetky práva vyhradené.                                                      |  |  |  |  |  |  |  |  |  |  |

Po kliknutí na odkaz "Verifikujte e-mailovú adresu" sa Vám vo webovom prehliadači otvorí prihlasovacia stránka systému ELBREED.

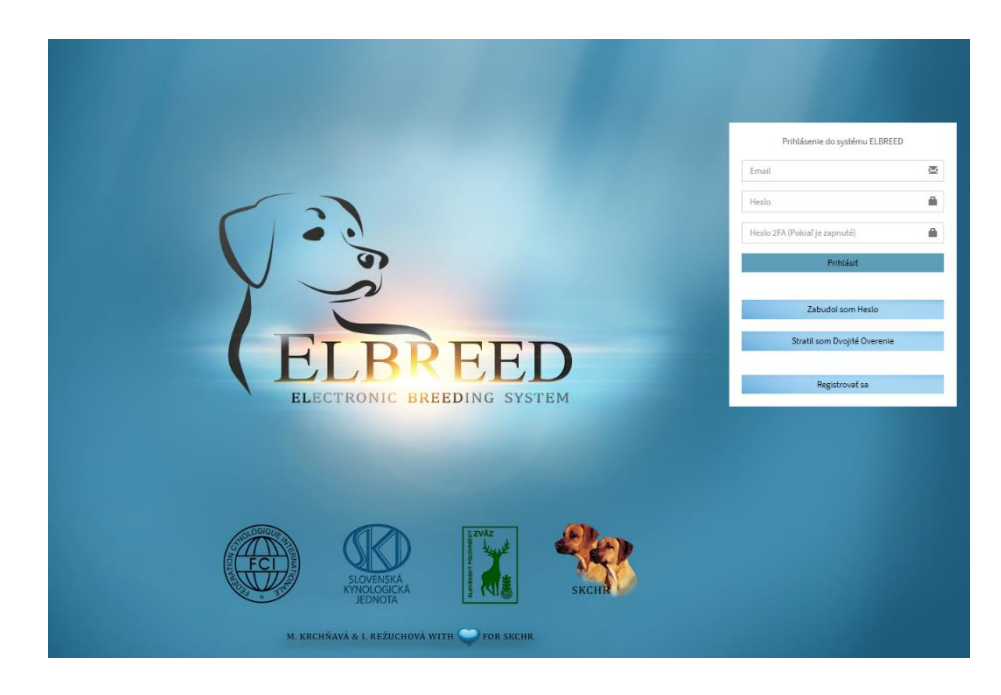

Do prihlasovacieho okna zadajte email a heslo, ktoré ste uviedli pri registrácii a kliknite na tlačidlo "**Prihlásiť**".

## Dvojité overenie

Systém Vás presmeruje na stránku pre Dvojité overenie službou Google Authenticator. Postupujte podľa nasledujúcich pokynov:

- do svojho mobilného telefónu inštalujte bezplatnú aplikáciu Google Authenticator (krok 1)
- v aplikácii naskenujte QR kód zobrazený na stránke dvojitého overenia (krok 2)
- bezpečne si uložte svoj tajný kľúč dvojitého overenia 2FA kľúč

 zapnite dvojité overenie tak, že v kroku 3 "Zapnite 2FA" zadáte do prvého riadku svoje heslo do systému ELBREED a do druhého riadku číselný kód, ktorý zobrazuje aplikácia Google Authenticator vo Vašom mobilnom telefóne.

| (3)                       |                                  |                                                                                                    | Návod                        | GDPR Cookies                                 | 1817779@GMAIL.C | DM ODHLÁS         |  |
|---------------------------|----------------------------------|----------------------------------------------------------------------------------------------------|------------------------------|----------------------------------------------|-----------------|-------------------|--|
| YE                        | Dvojité overenie Zabezpečenie od | slúžby Góogle Authenticator                                                                                                    |                              |                                              | 🍘 Hom           | e 🕞 Dvojité Overe |  |
| ELBREED                   | 1. Stiahnite aplikáciu           |                                                                                                    | 3. Zapnite 2FA               |                                              |                 |                   |  |
|                           | ANDROID APP ON                   | Prosím, zálohujte si svoj tajný kľúč dvojitého overenia – 2FA kľúči Budete ho potrebovať na<br>obnovenie Vášho účtu v svatéme ELBREED v prípade, ak Váš mobilný telefón, v ktorom máty |                              | Zadajte Vaše heslo k účtu v systéme ELBREED. |                 |                   |  |
| DOMOV                     | Soogle play                      |                                                                                                    | Your password                |                                              |                 |                   |  |
| CHOVATELISTVO             | Download on the                  |                                                                                                    | Zadajte 2FA kód z aplikácie: |                                              |                 |                   |  |
| MOJE PSY / CHOVATELISTVO  | • App Store                      |                                                                                                    |                              | 2FA code                                     |                 | a,                |  |
| CHOVATELSKÝ SERVIS SKCHR  |                                  | 国編結議画                                                                                                    |                              | ✓ ZAPNŰŤ                                     |                 |                   |  |
| 0ČET                      |                                  | 2FA zálohový tajný kľúč                                                                                                    |                              |                                              |                 |                   |  |
|                           |                                  | MMH7D540UT6LGT23                                                                                                    |                              |                                              |                 |                   |  |
| MOJE ŽIADOSTI / PRIHLÁŠKY |                                  | 8.87%2 <u>8%2</u><br>••••••                                                                                                    |                              |                                              |                 |                   |  |

<u>Upozornenie:</u> Číselný kód v aplikácii Google Authenticator sa v čase mení (expirácia 1 minúta). Ak je kód červenej farby, neodporúčame ho zadávať. Počkajte chvíľu, kým sa zobrazí nový kód a ten potom zadajte do systému.

## 1.2 Prihlásenie registrovaného užívateľa

Do prihlasovacieho okna zadajte email a heslo, ktoré ste uviedli pri registrácii a číselný kód z aplikácie Google Authenticator. Potom kliknite na tlačidlo "**Prihlásiť**".

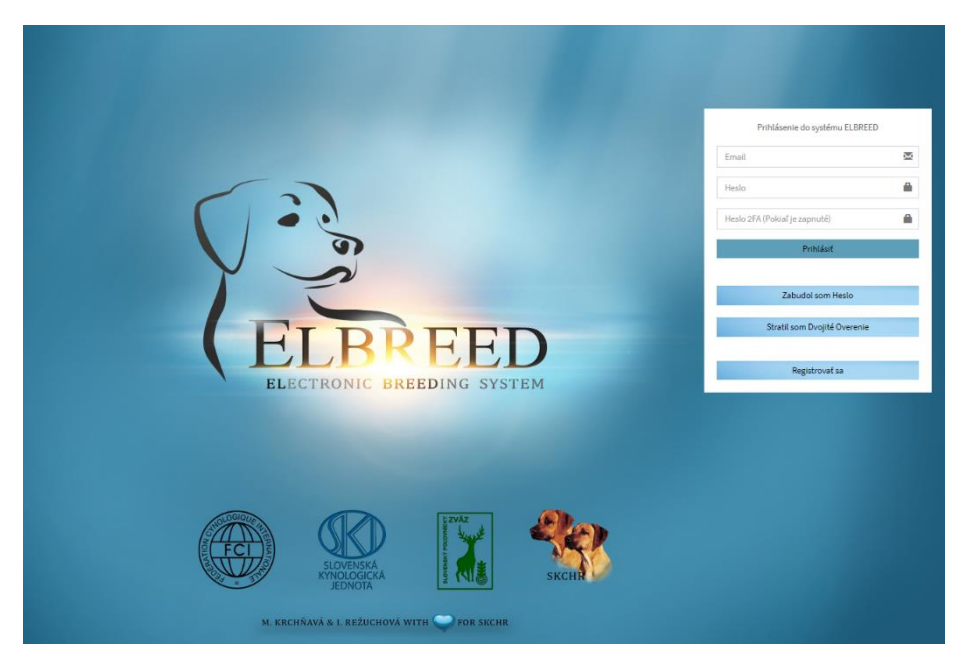

## 1.3 Zabudol som heslo

Ak zabudnete svoje prístupové heslo do systému ELBREED, postupujte nasledovne:

- na vstupnej stránke do systému ELBREED kliknite na tlačidlo "Zabudol som heslo"
- zobrazí sa Vám kolónka, do ktorej zadajte Váš email a kliknite na tlačidlo "Reset":

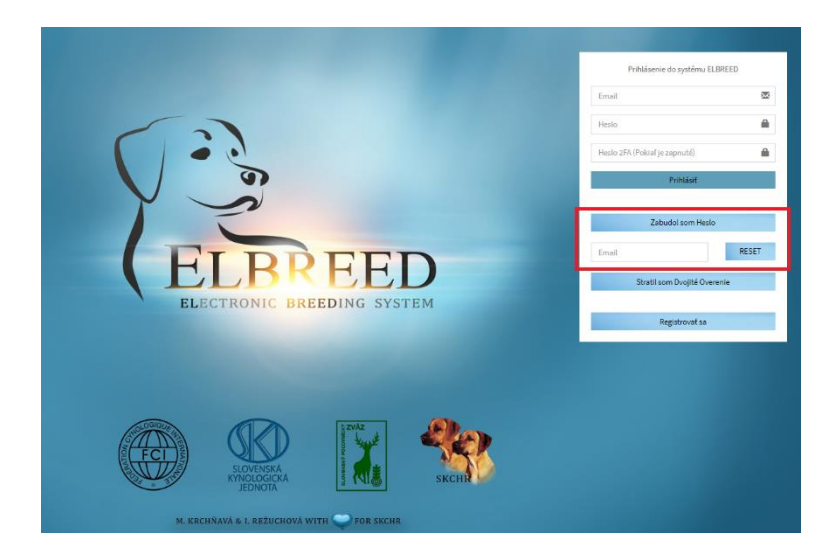

- na Vašu e-mailovú adresu systém odošle email:

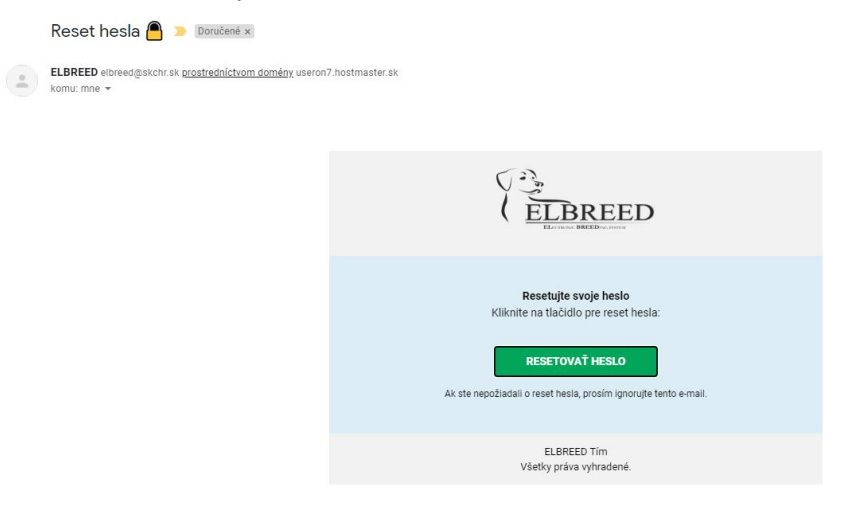

- v došlom maily kliknite na tlačidlo "Resetovať heslo"
- vo webovom prehliadači sa Vám zobrazí formulár, v ktorom zadáte a potvrdíte Vaše nové heslo do systému ELBREED:

| C ELBRE          | SED            |
|------------------|----------------|
| RESETUJTE HE     | ISLO           |
| Nové heslo       | Q <sub>t</sub> |
| Nové heslo znova | Q <sub>t</sub> |
| RESET            |                |
|                  |                |

 po zmene hesla budete presmerovaný na prihlasovaciu stránku systému ELBREED, kde môžete pokračovať štandardným prihlásením s novým heslom.

## 1.4 Strata dvojitého overenia

Ak ste stratili, vymenili alebo Vám bol odcudzený Váš mobilný telefón, v ktorom ste mali nainštalovanú aplikáciu Google Authenticator, prípadne ste aplikáciu v telefóne omylom zmazali, dvojité overenie svojho účtu v systéme ELBREED si môžete ľahko obnoviť. Potrebujete k tomu Váš jedinečný 2FA zálohový tajný kľúč.

Na prihlasovacej stránke do systému ELBREED kliknite na tlačidlo "Stratil som Dvojité Overenie":

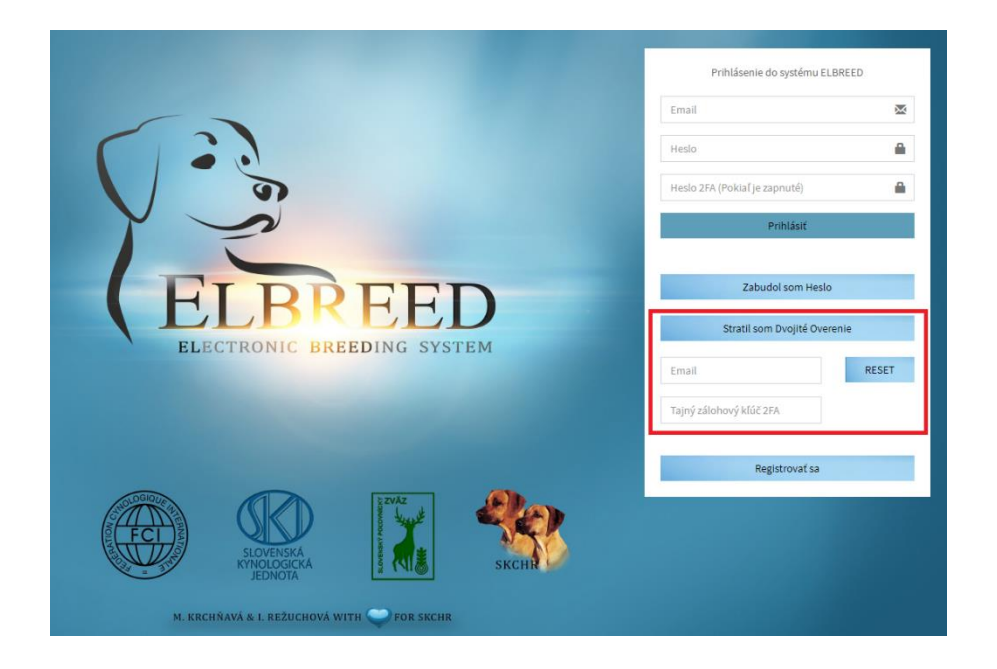

Do kolóniek, ktoré sa Vám zobrazia vpíšte svoj email a zadajte Váš 2FA zálohový tajný kľúč. Stlačením tlačidla "**RESET**" vypnete dvojité overenie:

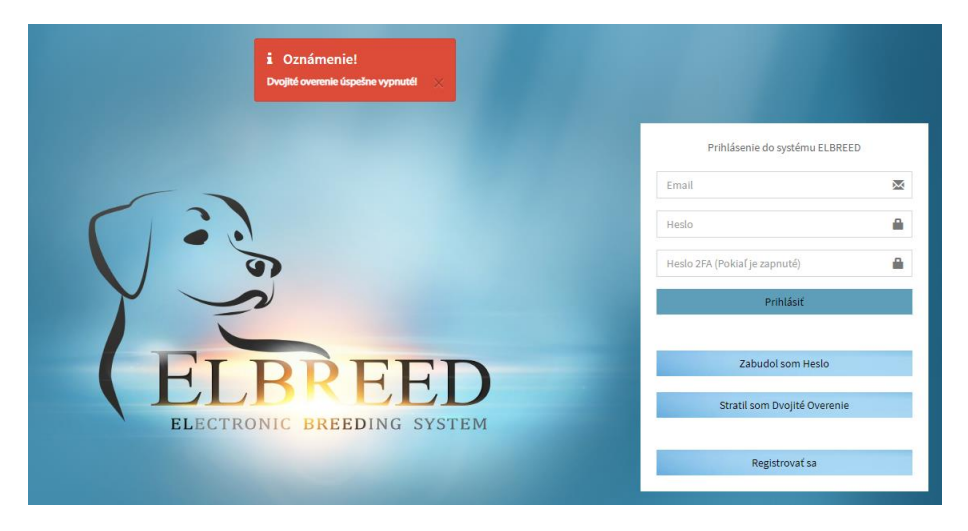

Systém ELBREED Vám následne dovolí prihlásiť sa bez dvojitého overenia. Po prihlásení, zadaním emailu a hesla, Vás systém automaticky presmeruje na stránku pre zapnutie dvojitého overenia Vášho účtu, kde postupujete podľa <u>nasledovných pokynov</u>.

V prípade, že ste stratili aj svoj 2FA zálohový tajný kľúč, kontaktujte administrátora systému ELBREED na adrese: <u>elbreed@skchr.sk</u>

## 2. ELBREED – PREDSTAVENIE SYSTÉMU

Po prihlásení do systému ELBREED budete presmerovaný na hlavnú stránku systému – Home.

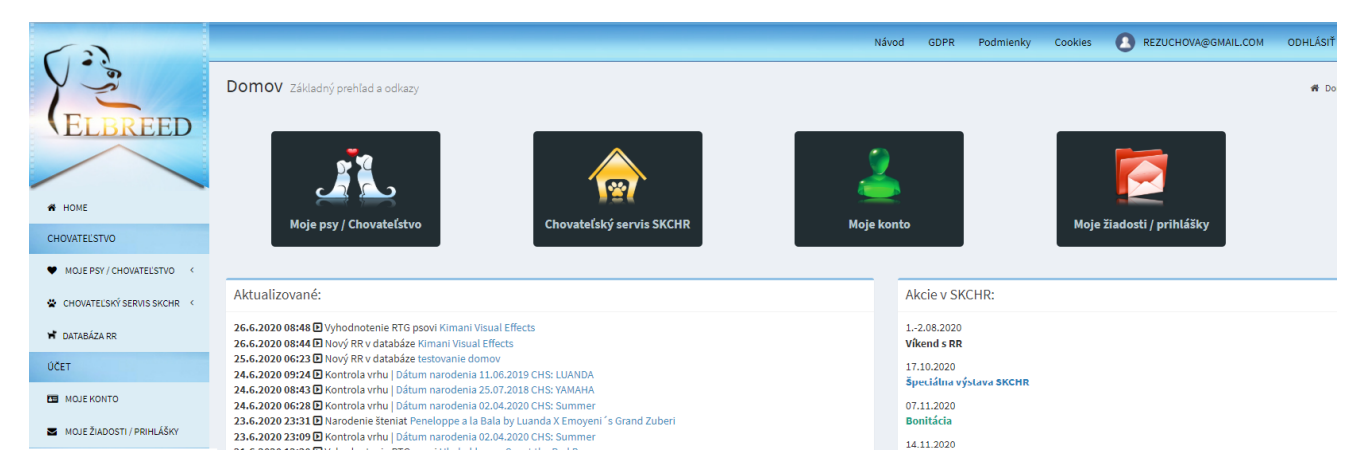

V hornej časti stredového okna sú ikonami znázornené sekcie prístupné pre registrovaných užívateľov: Moje psy/chovateľstvo, Chovateľský servis SKCHR, Moje konto a Moje žiadosti/prihlášky.

V dolnej časti stredového okna sa vľavo, v časti **Aktualizované**, zobrazujú naposledy aktualizované/pridané údaje v ELBREEDe. Vpravo, v časti **Akcie v SKCHR**, sa zobrazujú plánované akcie usporadúvané SKCHR.

Na hornej lište nájdete **Návod** na použitie ELBREEDu, **GDPR**, **Podmienky** používania ELBREED, **Cookies**. Všetky tieto dokumenty sa zobrazujú v novom okne prehliadača. Úplne vpravo sa nachádza tlačidlo pre odhlásenie zo systému.

Užívateľská časť ELBREEDu je členená na dve základné časti: Chovateľstvo a Účet.

Časť Chovateľstvo sa skladá zo sekcií: **Moje psy/chovateľstvo**, **Chovateľský servis SKCHR** a **Databáza RR**. V sekcii <u>Moje psy/chovateľstvo</u> môžete administrovať (nahrávať, upravovať) psy vo svojom vlastníctve, alebo psy zo zahraničia, ktoré plánuje použiť alebo ste použili vo svojom chove. Okrem toho v tejto sekcii systém zobrazuje aj vrhy realizované vo Vašej chovateľskej stanici a všetko evidované potomstvo po Vašich psoch. Všetky údaje o psoch zadané v tejto sekcii sa automaticky načítavajú do formulárov a žiadostí v chovateľskom servise SKCHR a sú zdrojom informácií pre sekciu online rodokmene - Trial Pedigree.

Sekcia <u>Chovateľský servis SKCHR</u> obsahuje celú agendu chovateľského servisu, ktorý SKCHR poskytuje oprávneným užívateľom ELBREEDu.

Sekcia Databáza RR obsahuje prehľad psov/súk nachádzajúcich sa v databáze ELBREEDu.

Časť Účet obsahuje sekcie Moje konto a Moje žiadosti/Prihlášky.

V sekcii <u>Moje konto</u> užívateľ administruje svoje prihlasovacie údaje, heslo a dvojité overenie užívateľského účtu.

Sekcia <u>Moje žiadosti/Prihlášky</u> poskytuje užívateľovi prehľad o žiadostiach, prihláškach a hláseniach, ktoré užívateľ odoslal/podal v systéme ELBREED. Okrem dátumu odoslania, systém zobrazuje aktuálny status odoslaných žiadostí.

V tejto sekcii sa nachádza aj formulár na odoslanie iných žiadostí, pripomienok alebo oznámení.

## 3. CHOVATEĽSTVO

## 3.1 Moje psy/chovateľstvo

Táto sekcia obsahuje položky:

- 1. Pridať psa
- 2. <u>Moje psy</u>
- 3. <u>Moje vrhy</u>
- 4. Potomstvo po mojom psovi
- 5. <u>Krycie psy v mojom chove</u>

## 3.1.1 Pridať psa

Základnou podmienkou pre to, aby ste mohli ELBREED plnohodnotne využívať je – nahrať do systému údaje o svojich psoch. Na to slúži formulár v záložke **Pridať psa**:

| ELBREED                                                                         | × +                                                                             |                                         |                                                                          | - 0 ×                                                       |
|---------------------------------------------------------------------------------|---------------------------------------------------------------------------------|-----------------------------------------|--------------------------------------------------------------------------|-------------------------------------------------------------|
| ← → ♡ A                                                                         | https://elbreed.skchr.sk/dogadd                                                 |                                         |                                                                          | 12 Q 🚖 🇯 📵 🚇 …                                              |
| 63                                                                              |                                                                                 |                                         |                                                                          | Návod GDPR Cookies 🚺 REZUCHOVA@GMAIL.COM ODHLÁSIŤ           |
| 1:5                                                                             | Pridanie Psa / Suky Zadajte alebo upravte informácie o pao                      | vi                                      |                                                                          | W Home > Pridenie Pas/Suky                                  |
| ELBREED                                                                         | Formulár (vpište požedovený údej do príslužného poše elebo vyberte údej z ponúž | aného zoznamu. Ak sa údaj v zoznama ner | nachádza, vplšte ho do príslužného pola a stačte EVITER) * Povinné údaje | Navigácia Editácie                                          |
|                                                                                 | Majiteľ psa:                                                                    |                                         |                                                                          | Základné informácie                                         |
| # DOMOV                                                                         | Meno psa: *                                                                     |                                         |                                                                          | Nahrać fotografiu jedinca                                   |
| CHOVATELISTVO                                                                   | Dátum narodenia: *                                                              |                                         |                                                                          | Zdravotné a chovateľské info                                |
| MOJE PSY / CHOVATELSTVO ~                                                       | Dátum úmrtia:                                                                   |                                         |                                                                          | Výstavné úspechy                                            |
| O Pridať Psa<br>O Moje psy                                                      | Chovateľská stanica: *                                                          | Vyberte Chovateľskú stanicu             | ·                                                                        | Skálikyz výkonu                                             |
| O Moje Vrhy                                                                     |                                                                                 |                                         |                                                                          | the second day                                              |
| <ul> <li>Potomkovia po mojom psovi</li> <li>Krycle psy v mojom chove</li> </ul> | Otec:                                                                           | Vyberte Otca                            | ·                                                                        | (coursingové, kanisterapeutické, skúžky poslužnosti a pod.) |
| CHOVATELSKÝ SERVIS SKCHR <                                                      | Matka:                                                                          | Vyberte Matku                           | -                                                                        | Zmena majitela paa                                          |
| ÜCET                                                                            | Chovatel: *                                                                     | Vyberte Chovatela                       | ·                                                                        |                                                             |
| MOJE KONTO                                                                      | Spolumajiteľ:                                                                   | Vyberte Spolumajitela                   |                                                                          |                                                             |
| MOJE ŽIADOSTI / PRIHLÁŠKY                                                       |                                                                                 |                                         |                                                                          |                                                             |
|                                                                                 | Číslo zápisu v plemennej knihe: *                                               | SPKP:                                   |                                                                          |                                                             |
|                                                                                 |                                                                                 | Iná plemenná kniha:                     |                                                                          |                                                             |
|                                                                                 |                                                                                 |                                         |                                                                          |                                                             |
|                                                                                 | Identifikácia: *                                                                | Tet. číslo:                             |                                                                          |                                                             |
|                                                                                 |                                                                                 | Mikročip:                               |                                                                          |                                                             |
|                                                                                 | Pohlavie: *                                                                     |                                         | O PES                                                                    |                                                             |
|                                                                                 |                                                                                 |                                         | O suka                                                                   |                                                             |
|                                                                                 | Dadalara X.                                                                     |                                         | Vybrať súbor Nie is vybratý žiadny súbor                                 |                                                             |
|                                                                                 | 100407811811                                                                    |                                         | PDF alebo JPG s maximálnou veľkosťou 1MB                                 |                                                             |
|                                                                                 |                                                                                 | 2. strana:                              | Vybrať súbor Nie je vybratý žiadny súbor                                 |                                                             |
|                                                                                 |                                                                                 |                                         | PDF alebo JPG s maximálnou veľkosťou 1MB                                 |                                                             |
|                                                                                 |                                                                                 |                                         | Pridsť/Uložiť                                                            |                                                             |
|                                                                                 |                                                                                 |                                         |                                                                          |                                                             |
| P Vyhľadávaný                                                                   | pojem napíšte sem 📀 🔒                                                           | × 🗷 🐔 🖬                                 | øj 📻                                                                     | ∧ ♥ d× ഈ SLK 22:21 □                                        |

Do systému nahrávajte len psov, ktorých vlastníte Vy osobne, alebo ste ich spoluvlastníkom, za podmienky, že primárny majiteľ psa nie je člen klubu (je majiteľ zo zahraničia), ani oprávnený užívateľ systému ELBREED. Systém ELBREED automaticky spáruje tu pridaného psa s Vašim menom a užívateľským kontom, preto prvú kolónku formulára "Majiteľ psa" nevypĺňate.

! <u>Poznámka:</u> Pri zadávaní mien psov, uvádzajte len meno psa bez titulov !

Postupne vypĺňajte všetky povinné kolónky formulára nasledovným spôsobom:

1. kliknutím vyberte príslušný údaj z ponúkaného zoznamu – príklad 1:

| Matka:                              | Amalia Bella by Coffieland     |  |  |  |  |  |  |
|-------------------------------------|--------------------------------|--|--|--|--|--|--|
|                                     | Alexis Femme Fatale Luanda     |  |  |  |  |  |  |
| Chovateľ: *                         | Amalia Bella by Coffieland 🤇 🧲 |  |  |  |  |  |  |
|                                     | Amelia from Summer             |  |  |  |  |  |  |
| Spolumajiteľ:                       | Anabell Bell from Summer       |  |  |  |  |  |  |
|                                     | Anna                           |  |  |  |  |  |  |
| žtu statu slava slava slava slava s | Bella Angel                    |  |  |  |  |  |  |
| Cisto Zapisu v ptemennej knine: ^   | Coco Channel                   |  |  |  |  |  |  |
|                                     |                                |  |  |  |  |  |  |

2. Ak sa Vami zadávaný údaj v zozname ešte nenachádza, vpíšte ho do príslušného poľa a stlačte **ENTER** – príklad 2:

| Chovateľská stanica: * | African Panthera Leo     | ٦ |
|------------------------|--------------------------|---|
|                        | Add African Panthera Leo |   |

- 3. V kolónkach, ktoré neobsahujú možnosť voľby zo zoznamu, požadovaný údaj len jednoducho **napíšte a ENTER nestláčajte**.
- 4. Dátumy zadávajte zakliknutím príslušného dňa v mesiaci a roku v kalendári:

|                                                                  | «                           | 5       | Septe  | mber     | 2020    | )       | »       | Návod                                                                                  |
|------------------------------------------------------------------|-----------------------------|---------|--------|----------|---------|---------|---------|----------------------------------------------------------------------------------------|
| Pridanie Psa / Suky Zadajte alebo upravte infor                  | Su                          | Мо      | Tu     | We       | Th      | Fr      | Sa      |                                                                                        |
| Formulár (Vpíšte požadovaný údaj do príslušného poľa alebo vyber | 30<br>6                     | 31<br>7 | 1<br>8 | 2<br>9   | 3<br>10 | 4<br>11 | 5<br>12 | j v zozname nenachádza, vpíšte ho do príslušného pola a stlačte ENTER) * Povinné údaje |
| Maiiteľ nsa:                                                     | 13                          | 14      | 15     | 16       | 17      | 18      | 19      |                                                                                        |
|                                                                  | 20                          | 21      | 22     | 23<br>30 | 1       | 25      | 3       |                                                                                        |
| Meno psa: *                                                      | 4                           | 5       | 6      | 7        | 8       | 9       | 10      |                                                                                        |
| Dátum narodenia: *                                               |                             |         |        |          |         |         |         |                                                                                        |
| Dátum úmrtia:                                                    |                             |         |        |          |         |         |         |                                                                                        |
| Chovateľská stanica: *                                           | Vyberte Chovateľskú stanicu |         |        |          | stan    | icu     |         | •                                                                                      |
| Otec:                                                            | Vyberte Otca                |         |        |          |         |         |         | •                                                                                      |
| Matka:                                                           | Vybe                        | erte N  | 1atku  |          |         |         |         | •                                                                                      |
| Chovateí: *                                                      | Vybe                        | erte C  | hova   | teľa     |         |         |         | •                                                                                      |
| Spolumajiteľ:                                                    | Vybe                        | erte S  | polu   | majite   | ľa      |         |         | <b>v</b>                                                                               |
| Číslo zápisu v plemennej knihe: *                                |                             |         |        | S        | PKP:    |         |         |                                                                                        |
|                                                                  | In                          | á ple   | emen   | ıná kı   | niha:   |         |         |                                                                                        |

Kolónky, do ktorých nevpisujete žiaden údaj, nechajte prázdne.

Po vyplnení celého formulára a nahratí oboch strán rodokmeňa vo formáte PDF alebo JPG s maximálnou veľkosťou 1MB, kliknite na tlačidlo **Pridať/Uložiť**. Systém Vás vyzve na skontrolovanie zadaných údajov:

| <ul> <li>Potomstvo po mojom psovi</li> <li>Krycle psy v mojom chove</li> </ul> | Otec:                             | Vyberte Otca<br>Správa zo systému EL | BREED                                                                                  | •    | (coursingové, kanisterapeutické, skůšky poslušnosti . |
|--------------------------------------------------------------------------------|-----------------------------------|--------------------------------------|----------------------------------------------------------------------------------------|------|-------------------------------------------------------|
| CHOVATEĽSKÝ SERVIS SKCHR <                                                     | Matka                             | Prosíme, ešte raz skontroluit        | e zadané povinné údaie. Po odoslaní formulára ich už nehude moži                       | ié l | Zmena majitela psa                                    |
|                                                                                | Chovateľ:                         | bez zásahu administrátora zr         | nenit!                                                                                 |      |                                                       |
| MOJE ŽIADOSTI / PRIHLÁŠKY                                                      | Spolumajitel                      | Zavrieť                              | Potvrdil                                                                               |      |                                                       |
| ADMINISTRÁCIA                                                                  |                                   |                                      |                                                                                        |      |                                                       |
| & HLAVNÝ PORADCA CHOVU <                                                       | Cislo zapisu v plemennej knihe: * | SPKP:                                |                                                                                        |      |                                                       |
| UŽIVATELIA                                                                     |                                   | Iná plemenná<br>kniha:               |                                                                                        |      |                                                       |
|                                                                                | Identifikácia: *                  | Tet. číslo:                          |                                                                                        |      |                                                       |
|                                                                                |                                   | Mikročip:                            |                                                                                        |      |                                                       |
|                                                                                | Pohlavie: *                       |                                      | O pes<br>O suka                                                                        |      |                                                       |
|                                                                                | Rodokmeň: *                       | 1. strana: [                         | Vybrať súbor – Nie je vybratý žiadny súbor<br>10F alebo JPG s maximálnou veľkosťou IMB |      |                                                       |
|                                                                                |                                   | 2. strana:                           | Vybrat súbor Nie je vybratý žiadny súbor                                               |      |                                                       |

Ak chcete údaje ešte raz skontrolovať, kliknite v červenom poli Správa zo systému ELBREED na tlačidlo **Zavrieť**. Pole Správa zo systému ELBREED sa zatvorí a Vy môžete zadané údaje skontrolovať, prípadne korigovať.

Ak ste si istý, že zadané údaje sú správne kliknite na tlačidlo **Potvrdiť**. Pole Správa zo systému ELBREED sa zatvorí a vyplnený formulár sa odošle do databázy.

Po odoslaní vyplneného formulára v centrálnej časti obrazovky zostane zobrazený Vami Vyplnený formulár. V úprave údajov o psovi môžete pokračovať výberom ktorejkoľvek z položiek v pravom menu, čím otvoríte ďalšie formuláre pre nahratie fotografie, nahratie zdravotných a chovateľských informácií o psovi, nahratie šampionátov, skúšok z výkonu, iných certifikátov alebo formulár pre zmenu majiteľa psa (viď červená šípka):

| Úprava údajov o: African Panthera Leo Cl                                  | eo Zadajte alebo upravte infor         | mácie o psovi                                                                        |                    | We Home ≥ Pridanie Psa / Suky                               |
|---------------------------------------------------------------------------|----------------------------------------|--------------------------------------------------------------------------------------|--------------------|-------------------------------------------------------------|
| Formulár (vpíšte požadovaný údaj do príslušného poľa alebo vyberte údaj s | s ponúkaného zoznamu. Ak sa údaj v zoz | * Povinné údaje                                                                      | Navigácia Editácie |                                                             |
| Majiteľ psa:                                                              | Ingeborg Režuchová - rezucho           | va@gmail.com                                                                         |                    | Základné informácie                                         |
| Meno psa: *                                                               | African Panthera Leo Cleo              |                                                                                      |                    | Nahrať fotografiu jedinca                                   |
| Dátum narodenia: *                                                        | 11.06.2017                             |                                                                                      |                    | Zdravotné a chovateľské info                                |
| Dátum úmrtia:                                                             |                                        |                                                                                      |                    | Výstavné úspechy                                            |
| Chovateľská stanica: *                                                    | African Panthera Leo                   |                                                                                      |                    | Skúžky z výkonu                                             |
| Otec:                                                                     | Masimba Bashiri                        |                                                                                      |                    | Iné certifikáty                                             |
| Matka:                                                                    | Bena Turkana                           |                                                                                      |                    | (coursingové, kanisterapeutické, skúšky poslušnosti a pod.) |
| Chambell                                                                  | Oles Citeur                            |                                                                                      |                    | Zmena majitela psa                                          |
| Citovatet.                                                                | orga Catora                            |                                                                                      |                    |                                                             |
| Spolumajitel:                                                             | Vyberte Spolumajitela                  |                                                                                      | •                  |                                                             |
| Číslo zápisu v plemennej knihe: *                                         | SPKP:                                  | 1206                                                                                 |                    |                                                             |
|                                                                           | Iná plemenná kniha:                    |                                                                                      |                    |                                                             |
|                                                                           |                                        |                                                                                      |                    |                                                             |
| Identifikácia: *                                                          | Tet. číslo:                            | 1206                                                                                 |                    |                                                             |
|                                                                           | Mikročip:                              | 941000012312356                                                                      |                    |                                                             |
| Pohlavie: *                                                               |                                        | PES                                                                                  |                    |                                                             |
|                                                                           |                                        | O SUKA                                                                               |                    |                                                             |
|                                                                           |                                        | Wbrať súbor Nie ie wbratý žiadny súbor                                               |                    |                                                             |
| Rodokmen: *                                                               | 1. strana:<br>Už nahraté (link)        | PDF alebo JPG s maximálnou veľkosťou 1MB                                             |                    |                                                             |
|                                                                           | 2. strana:<br>Už nahraté (link)        | Vybrať súbor Nie je vybratý žiadny súbor<br>PDF alebo JPG s maximálnou veľkosťou 1MB |                    |                                                             |
|                                                                           |                                        |                                                                                      | Pridať / Uložiť    |                                                             |

## Nahrať fotografiu jedinca

V tomto formulári môžete nahrať fotografiu jedinca. Nahrávajte fotografie vo formáte JPG s maximálnou veľkosťou 1MB.

| Úprava údajov o: African Panthera Leo Cleo Zadajte alebo upravte informácie o psoví  | 🕷 Home > Pridanie Psa / Suky                                                   |
|--------------------------------------------------------------------------------------|--------------------------------------------------------------------------------|
| Fotografia jedinca                                                                   | Navigácia Editácie                                                             |
| Pre zmenu fotky vyberte súbor:                                                       | Základné informácie                                                            |
| V <b>ybrat subor</b>   Nie je vybratý šiadny súbor<br>JPG s maximálnou velkosťou 1MB | Nahraf fotografiu jedinca                                                      |
| Aktuálna fotba:                                                                      | Zdravotné a chovateľské info                                                   |
|                                                                                      | Výstavné úspechy                                                               |
|                                                                                      | Skúšky z výkonu                                                                |
|                                                                                      | Iné certifikáty<br>(coursingové, kanisterapeutické, skúšky poslušnosti a pod.) |
|                                                                                      | Zmena majitela psa                                                             |

#### Zdravotné a chovateľské info

Do formulára doplňte len zdravotné informácie podložené oficiálnym dokumentom, napríklad: výsledok vyhodnotenia RTG, bonitačná karta, výsledok z certifikovaného laboratória, potvrdenie od veterinára a pod. Správnosť zadaných údajov bude overená administrátorom. V prípade, že zadáte výsledok bez doloženia oficiálneho vyhodnotenia, Vami zadaný výsledok sa nebude na karte psa, ani v Trial pedigree databáze zobrazovať.

| Úprava údajov o: African Panthera Leo                                                                                      | Cleo Zadajte alebo upravte informácie o p                                                  | sovi                                                                                                    | ₩ Home > Pridanie Psa / Suky                                                                        |
|----------------------------------------------------------------------------------------------------|--------------------------------------------------------------------------------------------|----------------------------------------------------------------------------------------------------|----------------------------------------------------------------------------------------------------|
| Zdravotné a chovateľské info                                                                                               | Navigácia Editácie                                                                         |                                                                                                    |                                                                                                    |
| Doplňte len zdravotné informácie podložené oficiálnym doku<br>údajov bude overená administrátorom. V prípade, že zadáte vý | mentom - výsledok vyhodnotenia RTG, bonitač<br>sledok bez doloženia oficiálneho vyhodnoter | ná karta, výsledok z certifikovaného laboratória, potvrdenie od veterinára a pod. Správnosť<br>nia, Vami zadaný výsledok sa <b>nebude na karte psa zobrazovať</b> .                                                                                                    | Základné informácie                                                                                 |
| <sup>42</sup> V prípade, že stav chrupu Vášho psa/suky bol vyhodnotený na bo                                               | onitácii, sem nenahrávajte žiadny dokument. Boi                                            | nitačnú kartu potvrdzujúcu výsledok vyhodnotenia chrupu nohrajte pri položke výška (nižšie).                                                                                                    | Nahrať fotografiu jedinca                                                                           |
| Podľa medzinárodne uznávaných pravidiel OFA, môže byť pes/su                                                               | uka prehlásený za "c <b>lear by parentage"</b> iba v pri                                   | pade, že sú dokladované negatívne výsledky vyšetrenia oboch rodičov.                                                                                                    | Zdravotné a chovateľské info                                                                        |
| ** V prípade, ak je pes zbonitovaný v inom klube ako SKCHR, vyplňt                                                         | te v akom klube, dátum bonitácie a priložte scan                                           | bonitačného protokolu.                                                                                                    |                                                                                                    |
| Upozomenie: Ak ste majiteľom alebo spojumajiteľom psa/suky zbo                                                             | onitovaného v inom klube ako SKCHR a chcete to                                             | hto jedinca použiť v chove evidovanom SKCHR, musí pes absolvovať bonitáciu SKCHRI                                                                                                    | Výstavné úspechy<br>Skúšky zvýkonu                                                                  |
| Legenda nahrávania súborov:                                                                                                | overuje administrátor)                                                                     |                                                                                                    | iné certifikály<br>(coursingové, kanistenspeutská, skúšky poslušnosti a pod.)<br>Zmona navisníh sen |
| 🗙 - Súbor je nahratý, ale bol zamietnutý (Administrátor doklad ne                                                          | eakceptoval)                                                                               |                                                                                                    | zmena majitela psa                                                                                  |
|                                                                                                    | Zápis výsledkov                                                                            | Nahrávanie dokladov s výsledkami                                                                                                    |                                                                                                    |
| Church                                                                                                    | 🗌 Plnochrupý                                                                               | A Michael and a start and a start and the start at the start at the st |                                                                                                    |
| cirrup.                                                                                                    | Ujsledok sem                                                                               |                                                                                                    |                                                                                                    |
| Farba nosa:                                                                                                    | ● Čierny<br>○ Hnedý                                                                        |                                                                                                    |                                                                                                    |
| Výška (cm):                                                                                                    | Výsledok sem                                                                               | Bonitačná karta str. 1 Bonitačná karta str. 2                                                                                                    |                                                                                                    |
| DBK/HD                                                                                                    | Vyberte výsledok 👻                                                                         |                                                                                                    |                                                                                                    |
| DLK / ED                                                                                                    | Vyberte výsledok 👻                                                                         | (Nachádza sa na tlačive vvhodnotenie RTG snímok)                                                                                                    |                                                                                                    |
| OCD                                                                                                    | Vyberte výsledok 💌                                                                         | Číslo vyhodnotenia RTG 1<br>🚯 Oficiálne vyhodnotenie RTG na klubovom tlačive                                                                                                    |                                                                                                    |
| ιτν                                                                                                    | Vyberte výsledok 👻                                                                         | (Nachádza sa na tlačive vyhodnotenie RTG snímok)<br>Číslo vyhodnotenia RTG 2                                                                                                    |                                                                                                    |
| L 6, 7, 8                                                                                                    | Vyberte výsledok 👻                                                                         | Oficiálne vyhodnotenie RTG na klubovom tlačive                                                                                                    |                                                                                                    |
| SA - spondylartróza                                                                                                    | Vyberte výsledok 💌                                                                         |                                                                                                    |                                                                                                    |
|                                                                                                    |                                                                                            |                                                                                                    |                                                                                                    |

V ľavej časti formulára sú preddefinované jednotlivé zdravotné testy. V strednej časti formulára sú kolónky pre zápis výsledku, pričom možné výsledky sú preddefinované v ponuke. To znamená, že výsledok testu zadávajte výberom zo zoznamu ponúkaných výsledkov. V pravej časti formulára je pri každom zadanom zdravotnom výsledku možnosť nahrať súbor s oficiálnym vyhodnotením. Nahrávajte sem súbory vo formáte PDF alebo JPG s maximálnou veľkosťou 1MB.

Legenda nahrávania súborov:

- 🕰 Možnosť nahrať súbor
- Súbor je nahratý, ale ešte nepotvrdený (Správnosť dokladov overuje administrátor)
- Súbor je nahratý a potvrdený
- X Súbor je nahratý, ale bol zamietnutý (Administrátor doklad neakceptoval)

Údaje Chrup a Výška preddefinované nie sú. Pri zadávaní Chrupu, zakliknite Plnochrupý, ak má Váš pes všetky zuby. Ak psovi nejaký zub chýba, políčko Plnochrupý nezaklikávajte, ale do poľa "Výsledok sem" uveďte zub/zuby, ktoré psovi chýbajú aj s ich lokalizáciou. Napríklad: P1 vľavo dole.

V prípade, že stav chrupu Vášho psa/suky bol vyhodnotený veterinárnym lekárom a výsledok máte zaznamenaný na klubovom tlačive "Zhodnotenie stavu chrupu jedinca RR veterinárnym lekárom", k zapísanému výsledku stavu chrupu nahrajte scan vyplneného tlačiva.

V prípade, že stav chrupu Vášho psa/suky bol vyhodnotený iba na bonitácii, k položke Chrup nenahrávajte žiadny dokument. Bonitačnú kartu potvrdzujúcu výsledok vyhodnotenia chrupu nahrajte až pri položke výška (nižšie) – viď nasledujúci obrázok.

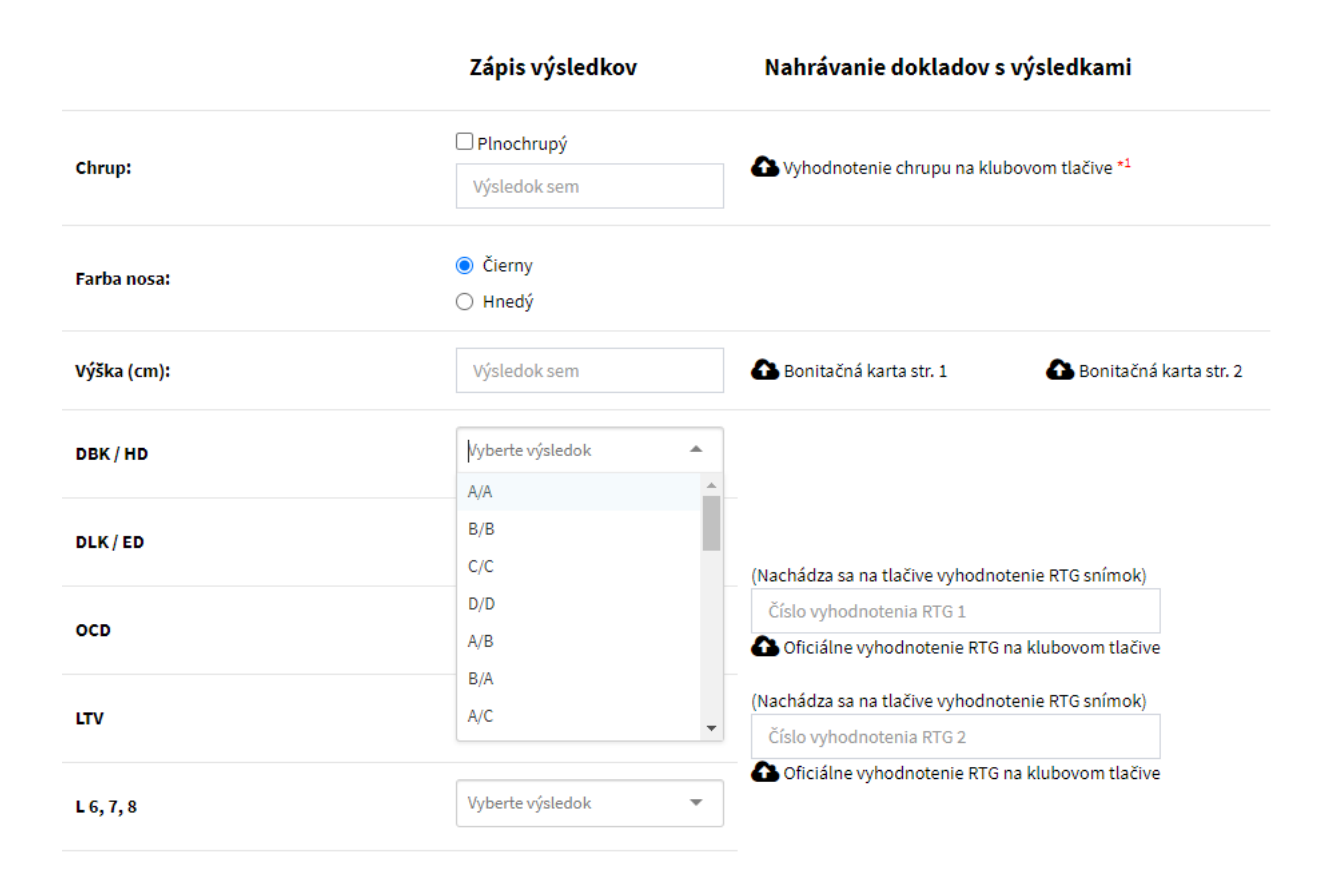

Výsledky DBK/HD, DLK/ED, OCD, LTV, L6,7,8 a SA – spondylartróza zadajte jednotlivo do predpísaných kolóniek a k nim nahrajte obe tlačivá Vyhodnotenie RTG snímok. Do prázdneho políčka "Číslo vyhodnotenia RTG " vpíšte číslo vyhodnotenia RTG, ktoré je uvedené v pravom hornom rohu Vášho tlačiva – viď obrázok nad textom.

Pri zadávaní ostatných zdravotných výsledkov postupujte postupom, ktorý bol uvedený vyššie: výsledok testu zadávajte výberom zo zoznamu ponúkaných výsledkov a pri každom zadanom zdravotnom výsledku nahrajte súbor s oficiálnym vyhodnotením.

U niektorých genetických testov, DM - degeneratívna myleopatia, JME - juvenilná myoklonická epilepsia, D – locus a EOAD, je možné nahrať výsledok testu Vášho psa, alebo klasifikovať Vášho psa ako "Clear by parentage", alebo obe z týchto možností.

Pri nahrávaní výsledku vyšetrenia Vášho psa výsledok testu zadajte výberom zo zoznamu ponúkaných výsledkov a nahrajte súbor s oficiálnym vyhodnotením – viď obrázok nižšie.

Ak Váš pes/suka neabsolvoval vyšetrenie na DM - degeneratívnu myleopatiu, JME - juvenilnú myoklonickú epilepsiu, D – locus a EOAD, ale jeho rodičia áno, môže byť pes/suka prehlásený za "Clear by parentage". *!Podľa medzinárodne uznávaných pravidiel OFA môže byť ako "Clear by parentage" deklarovaný iba potomok v prvej generácii po negatívnych rodičoch, t. zn. ak sú dokladované negatívne výsledky vyšetrenia oboch rodičov!* Ak nahráte súbory s negatívnymi výsledkami oboch rodičov, nie je potrebné už nič ďalšie zaklikávať alebo zadávať, systém automaticky priradí Vášmu psovi výsledok "Clear by parentage".

|                                          |                  |   | A Priložiť súbor |                 |  |
|------------------------------------------|------------------|---|------------------|-----------------|--|
| DM - degeneratívna myleopatia *2         | Vyberte výsledok | - |                  |                 |  |
|                                          |                  |   | 🚹 Výsledok matky | 🚹 Výsledok otca |  |
|                                          |                  |   | A Priložiť súbor |                 |  |
| JME - juvenilná myoklonická epilepsia *2 | Vyberte výsledok |   |                  |                 |  |
|                                          | N/N              |   | 🚹 Výsledok matky | 🚹 Výsledok otca |  |
|                                          | N/A              |   |                  |                 |  |
|                                          | A/A              |   | •                |                 |  |

Ak Váš pes má vyhodnotené aj iné zdravotné testy, ktoré nie sú preddefinované v tomto formulári, do kolónky "Iné testy" napíšte do prvého poľa názov testu, do druhého poľa zadajte výsledok testu a nahrajte súbor s výsledkom – viď obrázok nižšie.

| Iné testy | Názov testu<br>Výsledok sem         | A Priložiť súbor                |
|-----------|-------------------------------------|---------------------------------|
| BONITÁCIA | SKCHR /<br>Iné: *3                  | Dátum bonitácie                 |
| CHOVNOSŤ  | 🏠 Priložiť súbor - 1. strana rodokn | ieňa s potvrdením chovnosti SPZ |
|           |                                     | Pridať / Uložiť                 |

V závere formulára sú kolónky, vyplnením ktorých sa potvrdzuje chovnosť jedinca. Ak bol jedinec už bonitovaný v SKCHR, v kolónke BONITÁCIA doplňte v políčku dátum bonitácie. Výsledok bonitácie – bonitačnú kartu ste už nahrali pri vyhodnotení výšky, preto ju nie je potrebné nahrávať tu. V prípade, ak bol pes bonitovaný v inom klube ako SKCHR, vyplňte v poli "Iné" v akom klube bonitácia prebehla, dátum bonitácie a priložte scan bonitačného protokolu. Do posledného poľa CHOVNOSŤ nahrajte 1. stranu rodokmeňa, na ktorom SPZ potvrdil chovnosť jedinca a zapísal ho do zoznamu chovných jedincov SPKP.

Po vyplnení formulára kliknite na tlačidlo **Pridať/Uložiť**. Systém Vám oznámi prípadné chyby, ktoré ste pri vypĺňaní formulára urobili. Ak sa tak stane, chyby opravte a opätovne odošlite formulár kliknutím na tlačidlo **Pridať/Uložiť**. Úspešné odoslanie formulára Vám systém oznámi hláškou.

#### Výstavné úspechy

Do tohto formulára doplňte len dosiahnuté šampionáty podložené oficiálnym certifikátom. V prípade, že zadáte šampionát bez doloženia oficiálneho certifikátu, Vami zadaný titul sa nebude na karte psa zobrazovať.

Vo formulári sú preddefinované tituly od šteňacieho veku až po dospelosť. Jednotlivé šampionáty pridávajte tak, že v príslušnej kategórii, napr. Šampión šteniat, zvoľte krajinu, v ktorej bol šampionát získaný a nahrajte diplom osvedčujúci pridelenie titulu. V poli pre zadávanie krajiny sú preddefinované krajiny a ich medzinárodné kódy, stačí si vybrať z ponúkaného zoznamu. Pri výbere je funkčné aj "našepkávanie", t.zn. keď začnete písať názov krajiny, systém Vám začne ponúkať zhodu s Vami napísaným textom – viď obrázok.

| Výstavné úspechy                                                                                                    |                                                                                      | * Povinné údaje  |
|----------------------------------------------------------------------------------------------------|--------------------------------------------------------------------------------------|------------------|
| Doplňte len dosiahnuté šampionáty podložené <b>oficiálnym cer</b><br>V prípade, že zadáte šampionát bez doloženia oficiálneho certi                                                                                                    | <b>tifikátom</b> .<br>fikátu, Vami zadaný titul sa <b>nebude na karte psa zobr</b> a | izovať.          |
| * Používajte platné medzinárodné kódy krajín (http://jaspi.justic                                                                                                    | e.gov.sk/jaspidd/vzory/010377pr.pdf)                                                 |                  |
| Legenda nahrávania súborov:                                                                                                    |                                                                                      |                  |
| <ul> <li>▲ - Možnosť nahrať súbor</li> <li>◆ - Súbor je nahratý, ale ešte nepotvrdený (Správnosť doklado</li> <li>◆ - Súbor je nahratý a potvrdený</li> <li>× - Súbor je nahratý, ale bol zamietnutý (Administrátor doklado)</li> </ul> | v overuje administrátor)<br>neakceptoval)                                            |                  |
| Šampión šteniat                                                                                                    | Vyber krajinu *                                                                      | 🏠 Priložiť súbor |
| • Pridat                                                                                                    | Slo                                                                                  |                  |
|                                                                                                    | CI - Pobrežie Slonoviny                                                              |                  |
| Šampión mladých<br>❹ Pridat                                                                                                    | SI - Slovinsko<br>SK - Slovenská republika                                           | A Priložiť súbor |
|                                                                                                    |                                                                                      |                  |
| Šampión                                                                                                    | Vyber krajinu *                                                                      | 🚹 Priložiť súbor |
| O Pridat                                                                                                    |                                                                                      |                  |
| Šampión veterán                                                                                                    | Vyber krajinu *                                                                      | 🏠 Priložiť súbor |

Ak Váš pes získal jeden druh titulu z viacerých krajín, ďalší titul pridáte po kliknutí na políčko **Pridať** – viď obrázok:

| Šampión  | SK - Slovenská republika | 🔿 🔂 Priložiť súbor |
|----------|--------------------------|--------------------|
| Šampión  | Vyber krajinu *          | 🏠 Priložiť súbor   |
| ♥ Pridat |                          |                    |

V prípade, že Váš pes získal titul, ktorý vo formulári nie je preddefinovaný, na konci formulára sa nachádza pole **Iné**, kde môžete vpísaním doplniť Názov titulu/krajinu/výstavu a nahrať diplom.

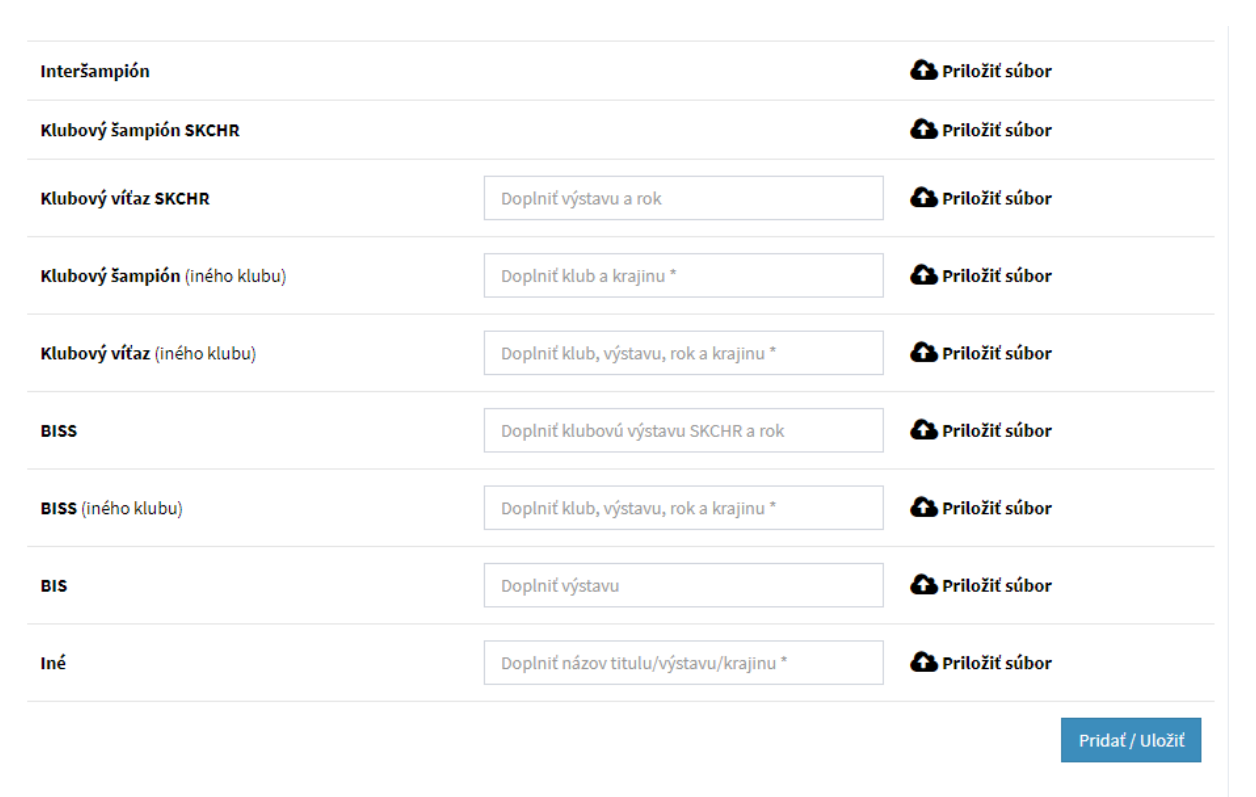

Nahraté údaje o výstavných úspechoch uložíte kliknutím na tlačidlo **Pridať/Uložiť** na konci formulára.

## Skúšky z výkonu

Doplňte len dosiahnuté skúšky z výkonu podložené oficiálnym certifikátom. V prípade, že zadáte skúšky bez doloženia oficiálneho certifikátu, Vami zadaný titul sa nebude na karte psa zobrazovať.

Do poľa pre zadávanie dosiahnutej skúšky z výkonu vpíšte Názov skúšky, získané hodnotenie/titul, v zozname krajín vyberte krajinu, v ktorej bola skúška získaná a nahrajte certifikát/diplom potvrdzujúci Vami zadané údaje.

Pre pridanie ďalšieho výsledku/skúšky kliknite na tlačidlo Pridať.

Nahraté údaje o skúškach z výkonu uložíte kliknutím na tlačidlo **Pridať/Uložiť** na konci formulára.

| Skúšky z výkonu                                                                                                    | * Povinné údaje |
|----------------------------------------------------------------------------------------------------|-----------------|
| Doplňte len dosiahnuté skúšky z výkonu podložené <b>oficiálnym certifikátom.</b><br>V prípade, že zadáte skúšky bez doloženia oficiálneho certifikátu, Vami zadaný titul sa <b>nebude na karte psa zobrazovať</b> . |                 |
| Legenda nahrávania súborov:                                                                                                    |                 |
| Doplniť skúšku, získané hodnotenie/titul *       Vyber krajinu *       ▼         O Pridať                                                                                                    |                 |
|                                                                                                    | Pridať / Uložiť |

#### Iné certifikáty

V tomto formulári môžete nahrávať získané coursingové licencie, kanisterapeutické licencie, skúšky poslušnosti a pod., podložené oficiálnym certifikátom. V prípade, že zadáte skúšky bez doloženia oficiálneho certifikátu, Vami zadaný titul sa nebude na karte psa zobrazovať.

Do poľa pre zadávanie dosiahnutej licencie/skúšky vpíšte Názov skúšky, získané hodnotenie/titul, v zozname krajín vyberte krajinu, v ktorej bola licencia/skúška získaná a nahrajte certifikát/diplom potvrdzujúci Vami zadané údaje.

Pre pridanie ďalšieho výsledku/skúšky kliknite na tlačidlo Pridať.

Nahraté údaje o skúškach z výkonu uložíte kliknutím na tlačidlo **Pridať/Uložiť** na konci formulára.

| Iné certifikáty                                                                                                    | * Povinné údaje |
|----------------------------------------------------------------------------------------------------|-----------------|
| Doplňte coursingové licencie, kanisterapeutické licencie, skúšky poslušnosti a pod. <b>podložené oficiálnym certifikátom.</b><br>V prípade, že zadáte skúšky bez doloženia oficiálneho certifikátu, Vami zadaný titul sa <b>nebude na karte psa zobrazovať.</b>             |                 |
| Legenda nahrávania súborov:                                                                                                    |                 |
| <ul> <li>▲ - Možnosť nahrať súbor</li> <li>O - Súbor je nahraťy, ale ešte nepotvrdený (Správnosť dokladov overuje administrátor)</li> <li>O - Súbor je nahratý a potvrdený</li> <li>✓ - Súbor je nahratý, ale bol zamietnutý (Administrátor doklad neakceptoval)</li> </ul> |                 |
| Doplniť skúšku, získané hodnotenie/titul * Vyber krajinu *                                                                                                    |                 |
| • Pridat                                                                                                    |                 |
|                                                                                                    |                 |
|                                                                                                    | Pridat / Uložiť |

#### Zmena majiteľa

V prípade zmeny majiteľa psa, oznámte túto skutočnosť HPCH odoslaním správy prostredníctvom formulára, ktorý nájdete v sekcii <u>"Moje žiadosti/prihlášky</u>", časť <u>"Iné žiadosti/pripomienky</u>". Do predmetu správy uveďte: "Zmena majiteľa psa".

## 3.1.2 Moje psy

V sekcii Moje psy sa zobrazujú všetky psy vo Vašom vlastníctve – zvýraznené zelenou linkou a číslom v zelenom poli a psy, ktorých ste spoluvlastníkom – zvýraznené modrou linkou a číslom v modrom poli. Psy v tomto zozname sú radené podľa veku od najmladšieho po najstaršieho.

| 6 Canadian Boy Roy Luanda 🥑 24.12.2010                                                                                                    |                                                                                           | Vytvorené: 29.4.2020 Zmenené: 6.5.2020 Editovať údaje o provi/tudo                                                                                                    |
|----------------------------------------------------------------------------------------------------|-------------------------------------------------------------------------------------------|----------------------------------------------------------------------------------------------------|
|                                                                                                    | Dátum narodenia:                                                                          | 24.12.2010                                                                                                    |
|                                                                                                    | Otec:                                                                                     | Thornberry Akala                                                                                                    |
| The second second second second second second second second second second second second second second second se                                                                                                    | Matka:                                                                                    | Alexis Femme Fatale Luanda                                                                                                    |
|                                                                                                    | Výška:                                                                                    | 68                                                                                                    |
|                                                                                                    | Farba nosa:                                                                               | Čierna                                                                                                    |
|                                                                                                    | Chrup:                                                                                    | Plnochrupý                                                                                                    |
| and the second second s | Zdravotné info:                                                                           | DBK A/A, DLK 0/0, LTV , L8,SA negative, DM N/N + Clear by parentage, JME N/N                                                                                                    |
| and the second states of the second states of the s |                                                                                           |                                                                                                    |
|                                                                                                    |                                                                                           |                                                                                                    |
|                                                                                                    |                                                                                           |                                                                                                    |
| 7 African Panthera Leo COFFIE 🧿 11.06.2007                                                                                                    |                                                                                           | Vytvorené: 15.1.2020 Zmenené: 1.6.2020 Editovať údaje o pavvijauke                                                                                                    |
| 7 African Panthera Leo COFFIE 🧿 11.06.2007                                                                                                    |                                                                                           | Vytvorené: 15.1.2020 Zmenené: 1.6.2020 Editovať idaje o posvľauke                                                                                                    |
| 7 African Panthera Leo COFFIE 🧿 11.06.2007                                                                                                    | Dátum narodenia:                                                                          | Vytvorené: 15.1.2020 Zmenené: 1.6.2020 Editovať údaje o povy/auke<br>11.06.2007                                                                                                    |
| 7 African Panthera Leo COFFIE 🧿 11.06.2007                                                                                                    | Dátum narodenia:<br>Otec:                                                                 | Vytvorené: 15.1.2020 Zmenené: 1.6.2020 Editovať údaje o povvýtude<br>11.06.2007<br>Masimba BASHIRI                                                                                                    |
| 7 African Panthera Leo COFFIE 🧿 11.06.2007                                                                                                    | Dátum narodenia:<br>Otec:<br>Matka:                                                       | Vytvorené: 15.1.2020 Zmenené: 1.6.2020 Editovať údaje o provi/suke<br>11.06.2007<br>Masimba BASHIRI<br>Bena Turkana                                                                                                  |
| 7 African Panthera Leo COFFIE 🧿 11.06.2007                                                                                                    | Dátum narodenia:<br>Otec:<br>Matka:<br>Výška:                                             | Vytvorené: 15.1.2020 Zmenené: 1.6.2020 Editovať údaje o provyťavke<br>11.06.2007<br>Masimba BASHIRI<br>Bena Turkana<br>68                                                                                            |
| 7 African Panthera Leo COFFIE 💿 11.06.2007                                                                                                    | Dátum narodenia:<br>Otec:<br>Matka:<br>Výška:<br>Farba nosa:                              | Vytvorené: 15.1.2020 Zmenené: 1.6.2020 Editovať údaje o provyťavke<br>11.06.2007<br>Masimba BASHIRI<br>Bena Turkana<br>68<br>Čierna                                                                                  |
| 7 African Panthera Leo COFFIE 💿 11.06.2007                                                                                                    | Dátum narodenia:<br>Otec:<br>Matka:<br>Výška:<br>Farba nosa:<br>Chrup:                    | Vytvorené: 15.1.2020 Zmenené: 1.6.2020 Editovať cidaje o posvitude  11.06.2007 Masimba BASHIRI Bena Turkana 68 Cierna .                                                                                              |
| 7 African Panthera Leo COFFIE 💿 11.06.2007                                                                                                    | Dátum narodenia:<br>Otec:<br>Matka:<br>Výška:<br>Farba nosa:<br>Chrup:<br>Zdravotné info: | Vytvorené: 15.1.2020 Zmeneń: 1.6.2020 Editovať dálaje o povy/kulo<br>11.06.2007<br>Masimba BASHIRI<br>Bena Turkana<br>68<br>Čierna<br>-<br>DBK A/A, DLK 0/0, LTV ,-SA neg, DM N/N, JME N/N, chvostové stavce v norme |

Ak chcete vidieť podrobné údaje o konkrétnom psovi z tohto zoznamu alebo doplniť ďalšie údaje o ňom, kliknite na tlačidlo **Editovať údaje o psovi/suke** umiestnené v pravom hornom rohu. Rozbalí sa tabuľka so sumárnymi údajmi o psovi. V jej ľavej časti sa nachádza fotografia psa, v strednej časti - **Zobrazenie údajov** (zvýraznené červeným obdĺžnikom) sa nachádza sumarizácia všetkých údajov o psovi a vľavo (zvýraznené modrým obdĺžnikom) sa zobrazujú podrobnosti o nahratých/nenahratých dokladoch – Váš personálny archív dokladov o psovi/suke.

| n Panthera Leo COF | FIE 🥑 11.06.2007                |                                                                        |                      | Vytvorené: 15.1.2020 Zmener                   | né: 1.6.2020 | Editovať údaj | je o psovi/: |
|--------------------|---------------------------------|------------------------------------------------------------------------|----------------------|-----------------------------------------------|--------------|---------------|--------------|
|                    |                                 | Zobrazonio údajov                                                      | ]                    | Údaje o psovi/suke                            |              |               |              |
| ACCRECATE ON A     |                                 | 2001aZeme duajov                                                       |                      | Doklady                                       | Nahrať       | Pozrieť       | Sta          |
| CON THE OWNER      | Dátum narodenia:                | 11.06.2007                                                             |                      | ,                                             | -            | $\bigcirc$    |              |
|                    | Dâtum úmrtia:                   | 10.03.2019                                                             | Preukaz o pôvode psa | PP 1.strana                                   |              | Q             |              |
|                    | Císlo zápisu v plemennej knihe: | SPKP 1204/10                                                           |                      | PP 2.strana                                   |              | Q             |              |
|                    | Tet. číslo:                     | 1204                                                                   | Bonitačná karta      | 1. strana / spolu                             | 0            | Q             |              |
| 84 E 1             | Mikročip:                       | 941000001759778                                                        |                      | 2. strana                                     | 0            | Q             |              |
| 1                  | Pohlavie:                       | Pes                                                                    | Vyhodnotenie RTG 1   |                                               | •            | Q             |              |
| 1.2                | Otec:                           | Masimba BASHIRI                                                        | Vyhodnotenie RTG 2   |                                               | •            | Q             |              |
|                    | Matka:                          | Bena Turkana                                                           | Vyhodnotenie chrupu  |                                               | 4            |               |              |
|                    | Chovateľ:                       | Oľga Cútová                                                            |                      | JME                                           | 0            | Q             |              |
|                    | Chovateľská stanica:            | African Panthera Leo                                                   |                      | JME matka                                     | 4            |               |              |
|                    | Spolumajiteľ:                   | Filip Farkaš                                                           |                      | JME otec                                      | 8            |               |              |
|                    |                                 |                                                                        |                      | DM                                            | 0            | Q             |              |
|                    | Výška:                          | 68                                                                     |                      | DM matka                                      | •            |               |              |
|                    | Farba nosa:                     | Čierna                                                                 |                      | DM otec                                       | 4            |               |              |
| c                  | Chrup:                          |                                                                        |                      | Štítna žľaza                                  | 4            |               |              |
|                    | Zdravotné info:                 | DBK A/A, DLK 0/0, LTV , -, SA neg, DM N/N, JME N/N, chvostové stavce v |                      | B - locus                                     | •            |               |              |
|                    |                                 | norme                                                                  |                      | D - locus                                     | 0            | Q             |              |
|                    |                                 |                                                                        |                      | D - locus matka                               | •            |               |              |
|                    | Chovnosť:                       | SKCHR / 19.09.2018                                                     | Zdravotné testy:     | D - locus otec                                | 4            |               |              |
|                    | Výstavné úspechy:               | Šampión - HU                                                           |                      | EOAD                                          | 0            | Q             |              |
|                    |                                 | Sampión - SK                                                           |                      | EOAD matka                                    | 4            |               |              |
|                    |                                 | Sampion grand - HU<br>Iné - Hungária Show Champion / HII-Maďarsko      |                      | EOAD otec                                     | 0            | Q             |              |
|                    | Skúšky z výkonu:                | Ziadne                                                                 |                      | Hemofília B                                   | 4            |               |              |
|                    | Iné certifikáty:                | Žiadne                                                                 |                      | DCM                                           | 0            |               |              |
|                    |                                 |                                                                        |                      | Ridge                                         | 4            |               |              |
|                    |                                 |                                                                        |                      | DNA test                                      | •            |               |              |
|                    |                                 | zonovac udaje                                                          |                      | Iné testy                                     | 4            |               |              |
|                    |                                 | •                                                                      | ·                    | Chovnost                                      | 0            | Q             |              |
|                    |                                 | •                                                                      |                      | Šampión - HU                                  | 0            | Q             |              |
|                    |                                 |                                                                        |                      | Šampión - SK                                  | 0            | Q             |              |
|                    |                                 |                                                                        | Sampionáty:          | Sampión grand - HU                            | 0            | Q             |              |
|                    |                                 |                                                                        |                      | Inf. Hummfele Share Champeles (IIII) Madaraha |              | 0             |              |

Jednotlivé nahraté doklady si môžete kedykoľvek prezrieť, stiahnuť alebo vytlačiť. Kliknete na lupu v riadku prislúchajúcom dokladu, ktorý chcete prezerať, stiahnuť alebo tlačiť (vo fialovom krúžku). Zvolený dokument sa otvorí v novom okne Vášho prehliadača.

Ak chcete zmeniť profilovú fotku Vášho psa, kliknite na tlačidlo **Zmeniť fotku** (označené zelenou šípkou). Systém Vás presmeruje do formulára <u>Nahrať fotografiu jedinca</u>, kde postupujte spôsobom opísaným <u>tu</u>.

Ak chcete pridávať ďalšie informácie o psovi, či už zdravotné, výstavné alebo iné, kliknite na tlačidlo **Editovať údaje** (označené červenou šípkou). Systém Vás presmeruje do základného formulára Pridať psa, ktorý však už obsahuje skôr zadané údaje o Vašom psovi – viď obrázok:

| Úprava údajov o: African Panthera Leo CO                                  | OFFIE Zadajte alebo upravte          | informácie o psovi                                                                   |                 | 🕷 Home > Pridanie Psa / Suly                                                  |
|---------------------------------------------------------------------------|--------------------------------------|--------------------------------------------------------------------------------------|-----------------|-------------------------------------------------------------------------------|
| Formulár (Vpíšte požadovaný údaj do príslušného pola alebo vyberte údaj a | ponúkaného zoznamu. Ak sa údaj v zoz | name nenachádza, vpíšte ho do príslužného poľa a stlačte ENTER)                      | * Povinné údaje | Navigácia Editácie                                                            |
| Majiteľ psa:                                                              | Ingeborg Režuchová - rezucho         | Ingeborg Režuchová - rezuchova@gmail.com                                             |                 | Základné informácie                                                           |
| Meno psa: *                                                               | African Panthera Leo COFFIE          |                                                                                      |                 | Nahraf fotografiu jedinca                                                     |
| Dátum narodenia: *                                                        | 11.06.2007                           |                                                                                      |                 | Zdravotné a chovateľské info                                                  |
| Dátum úmrtia:                                                             | 10.03.2019                           |                                                                                      |                 | Výstavné úspechy                                                              |
| Chovateľská stanica: *                                                    | African Panthera Leo                 |                                                                                      |                 | Skúšky z výkonu                                                               |
| Otec:                                                                     | Masimba BASHIRI                      |                                                                                      |                 | Iné certifikáty<br>(roursingnafi kanistarangutické skúžky poslužnosti s pod ) |
| Matka:                                                                    | Bena Turkana                         |                                                                                      |                 | courangote, namacupeatone, anaany postaanoarta pou.)<br>Zmana maiitala nee    |
| Chovatel: *                                                               | Olga Cútová                          |                                                                                      |                 |                                                                               |
| Spolumajitel:                                                             | filfareu@gmail.com                   |                                                                                      |                 |                                                                               |
|                                                                           |                                      |                                                                                      |                 |                                                                               |
| Číslo zápisu v plemennej knihe: *                                         | SPKP:                                | 1204/10                                                                              |                 |                                                                               |
|                                                                           | Iná plemenná kniha:                  |                                                                                      |                 |                                                                               |
| Identifikácia: *                                                          | Tet. číslo:                          | 1204                                                                                 |                 |                                                                               |
|                                                                           | Mikročip:                            | 941000001759778                                                                      |                 |                                                                               |
|                                                                           |                                      |                                                                                      |                 |                                                                               |
| Pohlavie: *                                                               |                                      | PES<br>SUKA                                                                          |                 |                                                                               |
|                                                                           |                                      |                                                                                      |                 |                                                                               |
| Rodokmeň: *                                                               | 1. strana:<br>Už nahraté (link)      | Vybrať súbor Nie je vybratý žiadny súbor<br>PDF alebo JPG s maximálnou veľkosťou 1MB |                 |                                                                               |
|                                                                           |                                      | Webrat nikor Main a head Maday aikan                                                 |                 |                                                                               |
|                                                                           | 2. strana:<br>Už nahraté (link)      | PDF alebo JPG s maximálnou veľkosťou 1MB                                             |                 |                                                                               |
|                                                                           |                                      |                                                                                      | Pridať / Uložiť |                                                                               |
|                                                                           |                                      |                                                                                      | Pridať / Uložiť |                                                                               |

V editovaní údajov pokračujte kliknutím na formulár pre informácie, ktoré si želáte doplniť nachádzajúci sa vpravo v časti Navigácia editácie.

Po kliknutí na <u>Zdravotné a chovateľské info</u> sa otvorí formulár, ktorý vyplňte/doplňte spôsobom opísaným <u>tu</u>.

Po kliknutí na <u>Výstavné úspechy</u> sa otvorí formulár, ktorý vyplňte/doplňte spôsobom opísaným <u>tu</u>.

Po kliknutí na <u>Skúšky z výkonu</u> sa otvorí formulár, ktorý vyplňte/doplňte spôsobom opísaným <u>tu</u>.

Po kliknutí na Iné certifikáty sa otvorí formulár, ktorý vyplňte/doplňte spôsobom opísaným tu.

Poznámka: Zadané údaje sa v sumárnej tabuľke údajov o psovi - Zobrazenie údajov zobrazia až po verifikácii administrátorom !

## 3.1.3 Moje vrhy

V sekcii Moje vrhy sa zobrazujú všetky vrhy Vašej chovateľskej stanice. Vrhy sú zoradené chronologicky od najmladšieho po najstarší.

| Moje Vrhy                                                                                     | 🏶 Home > Moje Vrhy                      |
|-----------------------------------------------------------------------------------------------|-----------------------------------------|
| Zobrazenie mojich vrhov                                                                       |                                         |
| Dátum narodenia: 01.04.2020 / African Panthera Leo COFFIE + Peneloppe a la Bala by Luanda / L | Vytvorené: 10.6.2020 Zmenené: 10.6.2020 |

Detailné informácie o vrhu zobrazíte kliknutím na lištu požadovaného vrhu. Otvorí sa tabuľka s údajmi o konkrétnom vrhu. V jej hornej časti vidíte sumárne údaje o vrhu. V spodnej časti sú údaje o jednotlivých šteňatách. Údaje o šteňatách pochádzajú z kontroly vrhu a sú nemenné.

| Moje V | loje Vrhy 🕷 Home > Moje Vithy                                                                                                    |                 |                                             |                                                                                                    |                                                                                                    |                                      |                           |                 |            |         |          |     |      |               |        |
|--------|----------------------------------------------------------------------------------------------------|-----------------|---------------------------------------------|----------------------------------------------------------------------------------------------------|----------------------------------------------------------------------------------------------------|--------------------------------------|---------------------------|-----------------|------------|---------|----------|-----|------|---------------|--------|
| Zobraz | obrazenie mojich vrhov                                                                                                    |                 |                                             |                                                                                                    |                                                                                                    |                                      |                           |                 |            |         |          |     |      |               |        |
| Dátun  | Dátum narodenia: 01.04.2020 / African Panthera Leo COFFIE + Peneloppe a la Bala by Luanda / L Vytvorené: 10.6.2020 Zmenené: 10.6. |                 |                                             |                                                                                                    |                                                                                                    |                                      |                           |                 |            |         |          |     |      |               |        |
| por.č. | por.č. VRH Údaje o vrhu                                                                                                    |                 |                                             |                                                                                                    |                                                                                                    |                                      |                           |                 |            |         |          |     |      |               |        |
|        |                                                                                                    | Počet zapísaný  | Dá<br>Počet zap<br>ch neštanda<br>z toho št | tum narodenia: (<br>Otec: /<br>Matka: f<br>Ísaných šteniat: S<br>Irdných šteniat: S<br>eniat bez ridge: S | 01.04.2020<br>African Panthera Leo (<br>Peneloppe a la Bala b<br>Spolu: 7 psy: 4 suky:<br>Spolu: 2 psy: 1 suky:<br>Spolu: 1 psy: 1 suky: | COFFIE<br>y Luanda<br>-3<br>-1<br>-0 |                           |                 |            |         |          |     |      |               |        |
|        |                                                                                                    | Údaje o šteniat | kach v čase                                 | kontroly vrhu                                                                                             |                                                                                                    |                                      |                           |                 |            |         |          |     |      |               | Zdrave |
|        |                                                                                                    | Úprava          | Pohlavie                                    | Meno psa/suky                                                                                             | Mikročip. číslo                                                                                                    | ridge                                | biele znaky               | farba srsti     | farba nosa | zhryz   | chvost   | DS  | Pruh | Semenníky     | Š/N    |
| 1.     | L                                                                                                    | Editovať údaje  | Pes o                                       | Lui                                                                                                    | 224512511515                                                                                                    | 2 korunky súmerné                    | bez znakov,               | pšeničná        | čierny     | nožnice | bez chýb | Nie | Nie  | oba zostúpené | š      |
|        |                                                                                                    | Editovať údaje  | Pes O                                       | LeRoy                                                                                                    | 72557141421                                                                                                    | bez ridge                            | bez znakov,               | pšeničná        | čierny     | nožnice | bez chýb | Nie | Nie  | oba zostúpené | N      |
|        |                                                                                                    | Editovať údaje  | Pes O                                       | Leon                                                                                                    | 47465454565                                                                                                    | posun v rámci štandardu              | bez znakov,               | červená pšenica | čierny     | nožnice | bez chýb | Nie | Nie  | oba zostúpené | š      |
|        |                                                                                                    | Editovať údaje  | Pes O                                       | Lucius                                                                                                    | 21141546521454                                                                                                    | 2 korunky súmerné                    | na prstoch,znak na hrudi, | červená pšenica | čierny     | nožnice | bez chýb | Nie | Nie  | oba zostúpené | š      |
|        |                                                                                                    | Editovať údaje  | Suka 🎗                                      | Lucy                                                                                                    | 545565641646654                                                                                                    | 2 korunky súmerné                    | bez znakov,               | červená pšenica | čierny     | nožnice | bez chýb | Nie | Nie  |               | š      |
|        |                                                                                                    | Editovať údaje  | Suka 🎗                                      | LaToya                                                                                                    | 45464145525414                                                                                                    | jedna korunka                        | znak na hrudi,            | červená pšenica | čierny     | nožnice | bez chýb | Nie | Nie  |               | N      |
|        |                                                                                                    | Editovať údaje  | Suka♀                                       | Laura                                                                                                    | 2114121021                                                                                                    | 2 korunky súmerné                    | bez znakov,               | červená pšenica | čierny     | nožnice | bez chýb | Nie | Nie  |               | š      |

Údaje o šteňatách pochádzajú z kontroly vrhu a sú nemenné (zvýraznené červeným obdĺžnikom). Editovať môžete údaje o jednotlivých šteňatách v dospelosti (zvýraznené modrým obdĺžnikom) a to tak, že pri mene šteňaťa kliknete na tlačidlo **Editovať údaje**.

| Moje Vrhy      |                                                                                                    |               |                 |                         |                           |                 |            |         |          |     |      |               |      |              |                |                        |               |        |        | nome > | Noje Vrhy |
|----------------|----------------------------------------------------------------------------------------------------|---------------|-----------------|-------------------------|---------------------------|-----------------|------------|---------|----------|-----|------|---------------|------|--------------|----------------|------------------------|---------------|--------|--------|--------|-----------|
| Zobrazenie n   | brazenie mojich vrhov                                                                                                    |               |                 |                         |                           |                 |            |         |          |     |      |               |      |              |                |                        |               |        |        |        |           |
| Dátum naroc    | Dátum narodenia: 01.04.2020 / African Panthera Leo COFFIE + Peneloppe a la Bala by Luanda / L Vytvorené: 10.6.2020 Zmenené: 10.6.2020                                                                                                    |               |                 |                         |                           |                 |            |         |          |     |      |               |      |              | 2020           |                        |               |        |        |        |           |
| Údaje o vrhu   |                                                                                                    |               |                 |                         |                           |                 |            |         |          |     |      |               |      |              |                |                        |               |        |        |        |           |
| Počet zapísar  | Diftum narodenia:         0.04.2000           Otec:         African Parothen Leo OCPFE           African Parothen Leo OCPFE         March Parothen Leo OCPFE           Viet as plannight mails and endpricit factors         Social: Social: |               |                 |                         |                           |                 |            |         |          |     |      |               |      |              |                |                        |               |        |        |        |           |
| Údaje o štenia | tkach v čase                                                                                                    | kontroly vrhu |                 |                         |                           |                 |            |         |          |     |      |               | Zdra | votné info v | dospelosti     |                        |               |        |        |        |           |
| Úprava         | Pohlavie                                                                                                    | Meno psa/suky | Mikročip. číslo | ridge                   | biele znaky               | farba srsti     | farba nosa | zhryz   | chvost   | DS  | Pruh | Semenníky     | Š/N  | Chovnosť     | Výška / Height | Farba nosa /Nose color | Chrup / Teeth | DBK/HD | DLK/ED | OCD    | LTV       |
| Editoveť údaje | Pes ()*                                                                                                    | Lui           | 224512511515    | 2 korunky súmerné       | bez znakov,               | pšeničná        | čierny     | nožnice | bez chýb | Nie | Nie  | oba zostúpené | š    |              |                |                        |               |        |        |        |           |
| Editoveť údaje | Pes 🔿                                                                                                    | LeRoy         | 72557141421     | bez ridge               | bez znakov,               | pšeničná        | člerny     | nožnice | bez chýb | Nie | Nie  | oba zostúpené | N    |              |                |                        |               |        |        |        |           |
| Editoveť údaje | Pes 🔿                                                                                                    | Leon          | 47465454565     | posun v rámci štandardu | bez znakov,               | červená pšenica | čierny     | nožnice | bez chýb | Nie | Nie  | oba zostúpené | š    |              |                |                        |               |        |        |        |           |
| Editoveť údaje | Pes ()*                                                                                                    | Lucius        | 21141546521454  | 2 korunky súmerné       | na prstoch,znak na hrudi, | červená pšenica | čierny     | nožnice | bez chýb | Nie | Nie  | oba zostúpené | š    |              |                |                        |               |        |        |        |           |
| Editoveť údaje | Suka⊋                                                                                                    | Lucy          | 545565641646654 | 2 korunky súmerné       | bez znakov,               | červená pšenica | člerny     | nožnice | bez chýb | Nie | Nie  |               | š    |              |                |                        |               |        |        |        |           |
| Editoveť údaje | Suka♀                                                                                                    | LaToya        | 45464145525414  | jedna korunka           | znak na hrudi,            | červená pšenica | čierny     | nožnice | bez chýb | Nie | Nie  |               | N    |              |                |                        |               |        |        |        |           |
| Editoveť údaje | Suka⊋                                                                                                    | Laura         | 2114121021      | 2 korunky súmerné       | bez znakov,               | červená pšenica | čierny     | nožnice | bez chýb | Nie | Nie  |               | š    |              |                |                        |               |        |        |        |           |
| 4              |                                                                                                    |               |                 |                         |                           |                 |            |         |          |     |      |               |      |              |                |                        |               |        |        |        | ×.        |

Systém Vás presmeruje do formulára o psovi/suke, v ktorom môžete stlačením tlačidla **Editovať údaje o psovi/suke** pridávať informácie o psovi/suke postupom uvedeným <u>vyššie</u>.

## 3.1.4 Potomstvo po mojom psovi

V sekcii Potomstvo po mojom psovi sa zobrazuje potomstvo Vašich psov rozdelené na časti:

- potomstvo môjho psa v zahraničí (červený obdĺžnik)
- potomstvo môjho psa na Slovensku (modrý obdĺžnik)

| Potomstvo môjho psa                                                                           | Home > Moje Potomstvo |
|-----------------------------------------------------------------------------------------------|-----------------------|
| Potomstvo môjho psa v zahraničí                                                               |                       |
| Dátum narodenia: 11.05.2020 / African Panthera Leo COFFIE + Ashley z Pacovského dvora / CZ    | Vytvorené: 13.5.2020  |
| Potomstvo môjho psa na Slovensku                                                              |                       |
| Dátum narodenia: 02.04.2020 / African Panthera Leo COFFIE + Hillvalley´s Angel for Luanda / H | Vytvorené: 24.6.2020  |
| Dátum narodenia: 02.04.2020 / African Panthera Leo COFFIE + Hillvalley´s Angel for Luanda / A | Vytvorené: 23.6.2020  |
| Dátum narodenia: 01.04.2020 / African Panthera Leo COFFIE + Peneloppe a la Bala by Luanda / L | Vytvorené: 10.6.2020  |

V časti Potomstvo môjho psa na Slovensku sú jednotlivé vrhy Vašich psov zoradené chronologicky, od najmladšieho po najstarší. Na lište každého vrhu je uvedený Dátum narodenia vrhu / Meno psa (otca vrhu) + Menu suky (matky vrhu) / písmeno vrhu. Po kliknutí na lištu zvoleného vrhu sa zobrazia informácie o celom vrhu a detailné informácie o šteňatách pochádzajúce z kontroly vrhu (modrý obdĺžnik).

|                                                                                                    | stvo m | ôjho psa r                                                                                                    | na Slovensku                                                                                  |                                                                                                    |                                                                                                    |                                                                                                    |                                                                                              |                                                                        |                                                              |                                                                    |                                       |                                         |                                                              |                                            |                           |                             |        |
|----------------------------------------------------------------------------------------------------|--------|----------------------------------------------------------------------------------------------------|-----------------------------------------------------------------------------------------------|----------------------------------------------------------------------------------------------------|----------------------------------------------------------------------------------------------------|----------------------------------------------------------------------------------------------------|----------------------------------------------------------------------------------------------|------------------------------------------------------------------------|--------------------------------------------------------------|--------------------------------------------------------------------|---------------------------------------|-----------------------------------------|--------------------------------------------------------------|--------------------------------------------|---------------------------|-----------------------------|--------|
| Dátum                                                                                                    | narod  | enia: 02.04.                                                                                                    | 2020 / African P                                                                              | anthera Leo COFFIE                                                                                                    | + Hillvalley's Angel for                                                                                                    | Luanda / H                                                                                                    |                                                                                              |                                                                        |                                                              |                                                                    |                                       |                                         |                                                              |                                            |                           | Vytvorené: 24.6             | 5.2020 |
|                                                                                                    |        |                                                                                                    |                                                                                               |                                                                                                    |                                                                                                    |                                                                                                    |                                                                                              |                                                                        |                                                              |                                                                    |                                       |                                         |                                                              |                                            |                           |                             | )      |
| Dátum narodenia: 02.04.2020 / African Panthera Leo COFFIE + Hillvalley's Angel for Luanda / A Vytvorené: 23.6.20   |        |                                                                                                    |                                                                                               |                                                                                                    |                                                                                                    |                                                                                                    |                                                                                              |                                                                        |                                                              |                                                                    |                                       |                                         |                                                              |                                            | 5.2020                    |                             |        |
| 4                                                                                                    |        |                                                                                                    |                                                                                               |                                                                                                    |                                                                                                    |                                                                                                    |                                                                                              |                                                                        |                                                              |                                                                    |                                       |                                         |                                                              |                                            |                           |                             |        |
| Dátum narodenia: 01.04.2020 / African Panthera Leo COFFIE + Peneloppe a la Bala by Luanda / L Vytvorené: 10.6.2020 |        |                                                                                                    |                                                                                               |                                                                                                    |                                                                                                    |                                                                                                    |                                                                                              |                                                                        |                                                              |                                                                    |                                       |                                         |                                                              |                                            |                           |                             |        |
| por.č. VRH Údaje o vrhu                                                                                            |        |                                                                                                    |                                                                                               |                                                                                                    |                                                                                                    |                                                                                                    |                                                                                              |                                                                        |                                                              |                                                                    |                                       |                                         |                                                              |                                            |                           |                             |        |
|                                                                                                    |        | Počet zapí                                                                                                    | Počet zapísa<br>saných neštandaro                                                             | aných šteniat: Spolu<br>dných šteniat: Spolu                                                                                                    | :7 psy:4 suky:3<br>:2 psy:1 suky:1                                                                                               |                                                                                                    |                                                                                              |                                                                        |                                                              |                                                                    |                                       |                                         |                                                              |                                            |                           |                             |        |
|                                                                                                    |        | Údaje o šte                                                                                                    | z toho šter<br>eniatkach v čase ko                                                            | niat bez ridge: Spolu<br>ontroly vrhu                                                                                                    | :1 psy:1 suky:0                                                                                                    |                                                                                                    |                                                                                              |                                                                        |                                                              |                                                                    |                                       |                                         |                                                              | Zdra                                       | otné info v o             | ospelosti                   |        |
|                                                                                                    |        | Údaje o šte<br>Pohlavie                                                                                                    | z toho šter<br>eniatkach v čase ko<br>Meno psa/suky                                           | niat bez ridge: Spolu<br>ontroly vrhu<br>Mikročip. číslo                                                                                                    | :1 psy:1 suky:0                                                                                                    | biele znaky                                                                                                    | farba srsti                                                                                  | farba nosa                                                             | zhryz                                                        | chvost                                                             | DS                                    | Pruh                                    | Semenníky                                                    | Zdra<br>Š/N                                | otné info v o<br>Chovnosť | ospelosti<br>Výška / Height | Far    |
| 3.                                                                                                    | L      | Údaje o šte<br>Pohlavie<br>Pes ♂                                                                                           | z toho šter<br>eniatkach v čase ko<br>Meno psa/suky<br>Lui                                    | niat bez ridge: Spolu<br>ontroly vrhu<br>Mikročip. číslo<br>224512511515                                                                                                    | : 1 psy: 1 suky: 0<br>ridge<br>2 korunky súmerné                                                                                 | <b>biele znaky</b><br>bez znakov,                                                                                                   | <b>farba srsti</b><br>pšeničná                                                               | <b>farba nosa</b><br>čierny                                            | <b>zhryz</b><br>nožnice                                      | <b>chvost</b><br>bez chýb                                          | DS<br>Nie                             | <b>Pruh</b><br>Nie                      | Semenníky<br>oba zostúpené                                   | Zdra<br>Š/N<br>Š                           | otné info v c<br>Chovnosť | ospelosti<br>Výška / Height | Far    |
| 3.                                                                                                    | L      | Údaje o što<br>Pohlavie<br>Pes O'<br>Pes O'                                                                                | z toho šter<br>eniatkach v čase ko<br>Meno psa/suky<br>Lui<br>LeRoy                           | niat bez ridge: Spolu<br>ontroly vrhu<br>Mikročip. číslo<br>224512511515<br>72557141421                                                                                                    | : 1 psy: 1 suký: 0<br>ridge<br>2 korunky súmerné<br>bez ridge                                                                    | biele znaky<br>bez znakov,<br>bez znakov,                                                                                           | <b>farba srsti</b><br>pšeničná<br>pšeničná                                                   | farba nosa<br>čierny<br>člerny                                         | zhryz<br>nožnice<br>nožnice                                  | <mark>chvost</mark><br>bez chýb<br>bez chýb                        | DS<br>Nie<br>Nie                      | Pruh<br>Nie<br>Nie                      | Semenníky<br>oba zostúpené<br>oba zostúpené                  | Zdrav<br>Š/N<br>Š<br>N                     | otné info v o<br>Chovnosť | ospelosti<br>Výška / Height | Far    |
| 3.                                                                                                    | L      | Údaje o što<br>Pohlavie<br>Pes O'<br>Pes O'                                                                                | z toho šter<br>eniatkach v čase ko<br>Meno psa/suky<br>Lui<br>LeRoy<br>Leon                   | niat bez ridge: Spolu<br>ontroly vrhu<br>Mikročip. číslo<br>224512511515<br>72557141421<br>47465454565                                                                                                    | 1 psy: 1 suky: 0<br>ridge<br>2 korunky súmerné<br>bez ridge<br>posun v rámci štandardu                                           | biele znaky<br>bez znakov,<br>bez znakov,<br>bez znakov,                                                                            | <b>farba srsti</b><br>pšeničná<br>pšeničná<br>červená pšenica                                | farba nosa<br>čierny<br>čierny<br>čierny                               | zhryz<br>nožnice<br>nožnice<br>nožnice                       | chvost<br>bez chýb<br>bez chýb<br>bez chýb                         | DS<br>Nie<br>Nie                      | Pruh<br>Nie<br>Nie                      | Semenníky<br>oba zostúpené<br>oba zostúpené<br>oba zostúpené | Zdrav<br>Š/N<br>Š<br>N<br>Š                | otné info v o<br>Chovnosť | ospelosti<br>Výška / Height | Far    |
| 3.                                                                                                    | L      | Údaje o što<br>Pohlavie<br>Pes O'<br>Pes O'<br>Pes O'<br>Pes O'                                                            | z toho šter<br>miatkach v čase ko<br>Meno psa/suky<br>Lui<br>LeRoy<br>Leon<br>Lucius          | Mikročip. číslo           224512511515           72557141421           47465454565           21141546521454                                                                                                    | : 1 psy: 1 suky: 0<br>ridge<br>2 korunky súmerné<br>bez ridge<br>posun v rámci štandardu<br>2 korunky súmerné                    | biele znaky<br>bez znakov,<br>bez znakov,<br>bez znakov,<br>na prstoch,znak na hrudi,                                               | farba srsti<br>pšeničná<br>pšeničná<br>červená pšenica<br>červená pšenica                    | farba nosa<br>čierny<br>čierny<br>čierny<br>čierny                     | zhryz<br>nožnice<br>nožnice<br>nožnice                       | chvost<br>bez chýb<br>bez chýb<br>bez chýb                         | DS<br>Nie<br>Nie<br>Nie               | Pruh<br>Nie<br>Nie<br>Nie<br>Nie        | Semenníky<br>oba zostúpené<br>oba zostúpené<br>oba zostúpené | Zdrav<br>Š/N<br>Š<br>N<br>Š<br>Š           | otné info v o<br>Chovnosť | ospelosti<br>Výška / Height | Far    |
| 3.                                                                                                    | L      | Údaje ošto<br>Pohlavie<br>Pes O <sup>°</sup><br>Pes O <sup>°</sup><br>Pes O <sup>°</sup><br>Suka Q                         | z toho šter<br>eniatkach v čase kr<br>Meno psa/suky<br>Lui<br>LeRoy<br>Leon<br>Lucius<br>Lucy | Mikročip. číslo           224512511515           72557141421           47465454565           21141546521454           545565641646654                                                                                 | 1 psy: 1 suky: 0<br>ridge<br>2 korunky súmerné<br>bez ridge<br>posun v rámci štandardu<br>2 korunky súmerné<br>2 korunky súmerné | biele znaky<br>bez znakov,<br>bez znakov,<br>bez znakov,<br>na prstoch <sub>z</sub> znak na hrudi,<br>bez znakov,                   | farba srsti<br>pšeničná<br>pšeničná<br>červená pšenica<br>červená pšenica<br>červená pšenica | farba nosa<br>čierny<br>čierny<br>čierny<br>čierny<br>čierny           | zhryz<br>nožnice<br>nožnice<br>nožnice<br>nožnice            | chvost<br>bez chýb<br>bez chýb<br>bez chýb<br>bez chýb             | DS<br>Nie<br>Nie<br>Nie<br>Nie        | Pruh<br>Nie<br>Nie<br>Nie<br>Nie        | Semenníky<br>oba zostúpené<br>oba zostúpené<br>oba zostúpené | Zdrav<br>Š/N<br>Š<br>N<br>Š<br>Š<br>Š      | otné info v c<br>Chovnosť | ospelosti<br>Výška / Height | Far    |
| 3.                                                                                                    | L      | <mark>Údaje o štá</mark><br>Pohlavie<br>Pes O <sup>®</sup><br>Pes O <sup>®</sup><br>Pes O <sup>®</sup><br>Suka Q<br>Suka Q | z toho šter<br>Meno psa/suky<br>Lui<br>LeRoy<br>Lucius<br>Lucius<br>Lucius<br>Lucy<br>LaToya  | Nait bez ridge:         Spolu           Introly vrhu         Mikročip, číslo           224512511515         22557141421           47465454665         21141546521454           545565641646654         45464145525414 | ridge<br>2 korunky súmerné<br>bez ridge<br>posun v rámci štandardu<br>2 korunky súmerné<br>2 korunky súmerné<br>jedna korunka    | biele znaky<br>bez znakov,<br>bez znakov,<br>bez znakov,<br>na prstoch <sub>z</sub> znak na hrudi,<br>bez znakov,<br>znak na hrudi, | farba srsti<br>pšeničná<br>pšeničná<br>červená pšenica<br>červená pšenica<br>červená pšenica | farba nosa<br>čierny<br>čierny<br>čierny<br>čierny<br>čierny<br>čierny | zhryz<br>nožnice<br>nožnice<br>nožnice<br>nožnice<br>nožnice | chvost<br>bez chýb<br>bez chýb<br>bez chýb<br>bez chýb<br>bez chýb | DS<br>Nie<br>Nie<br>Nie<br>Nie<br>Nie | Pruh<br>Nie<br>Nie<br>Nie<br>Nie<br>Nie | Semenníky<br>oba zostúpené<br>oba zostúpené<br>oba zostúpené | Zdrav<br>Š/N<br>Š<br>N<br>Š<br>Š<br>Š<br>N | otné info v c<br>Chovnosť | ospelosti<br>Výška / Height | Farl   |

Informácie o jednotlivých šteňatách v dospelosti sa zobrazujú v prípade, že ich majiteľ psa/suky alebo chovateľ doplnil do karty psa/suky (oranžový obdĺžnik):

| Dáte    | um naro | denia: | 01.04.2020 / Afr | rican Pa | anthera Leo    | COFFIE + Penel | oppe a la Bala by Luanda | / L           |        |        |     |     |                 |    |    |     |         |                              |         |      |             |     | Vyt        | tvorené: 10.6 | .2020 |
|---------|---------|--------|------------------|----------|----------------|----------------|--------------------------|---------------|--------|--------|-----|-----|-----------------|----|----|-----|---------|------------------------------|---------|------|-------------|-----|------------|---------------|-------|
|         |         |        |                  |          |                |                |                          |               |        |        |     |     |                 |    |    |     |         |                              |         |      |             |     |            |               |       |
|         |         |        |                  |          |                |                |                          |               |        |        |     |     |                 |    |    |     |         |                              |         |      |             |     |            |               |       |
|         |         |        |                  |          |                |                |                          |               |        |        |     |     |                 |    |    |     |         |                              |         |      |             |     |            |               |       |
|         |         |        |                  |          |                |                |                          |               |        |        |     |     |                 |    |    |     |         |                              |         |      |             |     |            |               |       |
|         |         |        |                  |          |                |                |                          |               |        |        |     |     |                 |    |    |     |         |                              |         |      |             |     |            |               |       |
|         |         |        |                  | Zdra     | votné info v o | dospelosti     |                          |               |        |        |     |     |                 |    |    |     |         |                              |         |      |             |     |            |               |       |
| hvost   | DS      | Prut   | n Semenníky      | Š/N      | Chovnosť       | Výška / Height | Farba nosa /Nose color   | Chrup / Teeth | DBK/HD | DLK/ED | OCD | LTV | Lumbal vertebra | SA | DM | JME | D-lokus | štítna žľaza / Thyroid gland | B-lokus | EOAD | hemofília B | DCM | Ridge test | DNA profil    | iné   |
| ez chýl | b Nie   | Nie    | oba zostúpené    | š        |                |                |                          |               |        |        |     |     |                 |    |    |     |         |                              |         |      |             |     |            |               |       |
| ez chýl | b Nie   | Nie    | oba zostúpené    | N        |                |                |                          |               |        |        |     |     |                 |    |    |     |         |                              |         |      |             |     |            |               |       |
| ez chýl | b Nie   | Nie    | oba zostúpené    | š        |                |                |                          |               |        |        |     |     |                 |    |    |     |         |                              |         |      |             |     |            |               |       |
| ez chýl | b Nie   | Nie    | oba zostúpené    | š        |                |                |                          |               |        |        |     |     |                 |    |    |     |         |                              |         |      |             |     |            |               |       |
| ez chýl | b Nie   | Nie    |                  | š        |                |                |                          |               |        |        |     |     |                 |    |    |     |         |                              |         |      |             |     |            |               |       |
| ez chýl | b Nie   | Nie    |                  | N        |                |                |                          |               |        |        |     |     |                 |    |    |     |         |                              |         |      |             |     |            |               |       |
| ez chýl | b Nie   | Nie    |                  | š        |                |                |                          |               |        |        |     |     |                 |    |    |     |         |                              |         |      |             |     |            |               |       |
| •       |         |        |                  |          |                |                |                          |               |        |        |     |     |                 |    |    |     |         |                              |         |      |             |     |            |               | +     |

V časti Potomstvo môjho psa v zahraničí sú jednotlivé vrhy Vašich psov zoradené chronologicky, od najmladšieho po najstarší. Na lište každého vrhu je uvedený Dátum narodenia vrhu / Meno psa (otca vrhu) + Menu suky (matky vrhu) / krajina, v ktorej sa vrh narodil. Po kliknutí na lištu zvoleného vrhu sa zobrazia informácie o celom vrhu pochádzajúce z Vášho <u>hlásenia o narodení šteniat v zahraničí</u>. Ak poznáte detailnejšie informácie o jednotlivých šteňatách/dospelých jedincoch z vrhu, pridajte ich kliknutím na tlačidlo **Pridať zdravotné info**.

| Potomstvo môji                                                                             | ho psa  |                                                            |                                                                                                    |                                                                                                    |                                                                                                    |                                                                                                    |                      |                |            |               |           |      |           |                                                  |           |                   |                        | # Home        | > Moje Poton | ist |
|--------------------------------------------------------------------------------------------|---------|------------------------------------------------------------|----------------------------------------------------------------------------------------------------|----------------------------------------------------------------------------------------------------|----------------------------------------------------------------------------------------------------|----------------------------------------------------------------------------------------------------|----------------------|----------------|------------|---------------|-----------|------|-----------|--------------------------------------------------|-----------|-------------------|------------------------|---------------|--------------|-----|
| Potomstvo môjho psa v zahraničí                                                            |         |                                                            |                                                                                                    |                                                                                                    |                                                                                                    |                                                                                                    |                      |                |            |               |           |      |           |                                                  |           |                   |                        |               |              |     |
| Dátum narodenia: 11.05.2020 / African Panthera Leo COFFIE + Ashley z Pacovského dvora / CZ |         |                                                            |                                                                                                    |                                                                                                    |                                                                                                    |                                                                                                    |                      |                |            |               |           |      |           |                                                  |           | Vytvorené         | : 13.5.2020            | )             |              |     |
| Chov. s.                                                                                   | Krajina | Údaje o vrh                                                | u                                                                                                    |                                                                                                    |                                                                                                    |                                                                                                    |                      |                |            |               |           |      |           |                                                  |           |                   |                        |               |              |     |
| Z Pacovského dvora                                                                         | cz      | Počet zapís<br>z toho<br>z toho šter<br>z toh<br>Poznámka: | Dátur<br>Počet zapísa<br>aných neštandard<br>z toho šten<br>šteniat s neštandard<br>z toho<br>čteniat s bielou mi<br>niat s neštandardn<br>o šteniat s chybam<br>ak máte podrobneji | m narodenia: 11.<br>Otec: Afri<br>Matka: Ash<br>ných šteniat: Spo<br>ných šteniat: Spo<br>ných šteniat: Spo<br>ných šteniat: Spo<br>at teniat: SDS: Spo<br>mo štandard: Spo<br>ým zhryzom: Spo<br>i na chvoste: Spo<br>šie informácie o jed | 15.2020<br>can Panther<br>ley z Pacoval<br>lu: 9 psy: 6<br>lu: 1 psy: 1<br>lu: 0 psy: 0<br>lu: 0 psy: 0<br>lu: 0 p | ra Leo COFFIE<br>kého dvora<br>suky: 3<br>suky: 0<br>suky: 0<br>suky: 0<br>suky: 0<br>suky: 0<br>suky: 0<br>suky: 0 | ých psoch z tohto vr | hu, môžete ich | pridať TU: | pridať zdravo | stné infi | 2    |           |                                                  |           |                   |                        |               |              |     |
|                                                                                            |         | Údaje o šte                                                | niatkach v čase ko                                                                                                    | ntroly vrhu                                                                                                    |                                                                                                    |                                                                                                    |                      |                |            |               |           |      |           |                                                  | Zdravotné | info v dospelosti |                        |               |              |     |
|                                                                                            |         | Pohlavie                                                   | Meno psa/suky                                                                                                    | Mikročip. číslo                                                                                                    | ridge                                                                                                    | biele znaky                                                                                                    | farba srsti          | farba nosa     | zhryz      | chvost        | DS        | Pruh | Semenníky | Š/N                                              | Chovnosť  | Výška / Height    | Farba nosa /Nose color | Chrup / Teeth | DBK/HD       |     |
|                                                                                            |         | ⊖ Pes o"<br>● Suka Q                                       | Bella Angel                                                                                                    | 8888888                                                                                                    | štandard                                                                                                    | na hrudi                                                                                                    | červená pšenica      | člerny         | nožnice    | bez chýb      | 0         | 0    |           | <ul> <li>Štandart</li> <li>Neštandart</li> </ul> |           | 63                | člerny                 | full          |              |     |
| 4                                                                                          |         |                                                            |                                                                                                    |                                                                                                    |                                                                                                    |                                                                                                    |                      |                |            |               |           |      |           |                                                  |           |                   |                        |               |              | Þ   |

Systém vytvorí pre psa/suku tabuľku s preddefinovanými údajmi v stĺpcoch a prázdne kolónky, do ktorých môžete dopĺňať Vám známe údaje o psovi/suke. Pre vierohodnosť celého ELBREEDu Vás vyzývame, aby ste sem uvádzali len údaje, o ktorých ste presvedčení, že sú pravdivé. Keďže tieto údaje nevyžadujú verifikáciu nahratím oficiálneho výsledku, v celom ELBREEDe i Trial Pedigree sa budú zobrazovať zelenou farbou.

Príklad pridania informácii o potomkovi zo zahraničia:

| Poznámka: i | endimka: ak måle podrobniglik informácie o jednottivých šitelitektách/dospeljch psoch z tohto vrhu, měšete ich pridat TUL gunder advandati etn |                 |          |             |                 |            |         |          |    |      |           |                                |          |                |                        |               |        |        |     |     |                 |      |    |
|-------------|----------------------------------------------------------------------------------------------------|-----------------|----------|-------------|-----------------|------------|---------|----------|----|------|-----------|--------------------------------|----------|----------------|------------------------|---------------|--------|--------|-----|-----|-----------------|------|----|
| Údaje o šte | daje o šteniatkach v čase kontroly vrhu                                                                                                    |                 |          |             |                 |            |         |          |    |      |           |                                |          |                |                        |               |        |        |     |     |                 |      |    |
| Pohlavie    | Meno psa/suky                                                                                                    | Mikročip. číslo | ridge    | biele znaky | farba srsti     | farba nosa | zhryz   | chvost   | DS | Pruh | Semenníky | Š/N                            | Chovnosť | Výška / Height | Farba nosa /Nose color | Chrup / Teeth | DBK/HD | DLK/ED | OCD | LTV | Lumbal vertebra | SA [ | ом |
| O Peso      | Bella Angel                                                                                                    | 8888888         | štandard | na hrudi    | červená pšenica | člerny     | nožnice | bez chýb | 0  | 0    |           | Štandart                       |          | 63             | člerny                 | full          |        |        |     |     |                 |      |    |
| ⊜ Suka♀     |                                                                                                    |                 |          |             |                 |            |         |          |    |      |           | <ul> <li>Neštandart</li> </ul> |          |                |                        |               |        |        |     |     |                 |      |    |
| 4           |                                                                                                    |                 |          |             |                 |            |         |          |    |      |           |                                |          |                |                        |               |        |        |     |     |                 |      |    |

## 3.1.5 Krycie psy v mojom chove

Sekcia Krycie psy v mojom chove slúži na nahrávanie údajov o krycích psoch, ktorí nepochádzajú zo slovenského chovu a ktoré plánujete použiť vo svojom chove. Dôvodom je, aby:

- ste mohli jednoducho (s automatickým vypĺňaním) podať <u>Žiadosť o vystavenie odporúčania</u> na párenie v chovateľskom servise SKCHR
- ste mohli preveriť vhodnosť vybraného psa v Trial pedigree a vygenerovať si rodokmeň vrhu.

Krycieho psa pridajte po kliknutí na tlačidlo Pridať krycieho psa:

| $\langle n \rangle$          |                                                                                                    |
|------------------------------|----------------------------------------------------------------------------------------------------|
| Y                            | Krycie psy v mojom chove                                                                                                    |
| ELBREED                      |                                                                                                    |
|                              | Táto sekcia bude obsahovať všetky krycie psy, ktoré ste použili a/alebo<br>plánovali použiť vo Vašom chove. Pokiaľ plánujete vo svojom chove použiť        |
| 🖨 НОМЕ                       | krycieho psa, ktorý sa v databáze ELBREED ešte nenachádza, TU nahrajte<br>všetky dostupné informácie o tomto psovi EŠTE PRED PODANÍM ŽIADOSTI<br>o PÁRENIE |
| CHOVATELSTVO                 | o manual                                                                                                    |
| MOJE PSY / CHOVATELSTVO ~    | O Pridať krycieho psa                                                                                                    |
| O Pridať Psa                 | O Moje krycie psy                                                                                                    |
| O Moje psy                   |                                                                                                    |
| O Moje Vrhy                  |                                                                                                    |
| O Potomstvo po mojom psovi   |                                                                                                    |
| O Krycie psy v mojom chove   |                                                                                                    |
| 😭 CHOVATEĽSKÝ SERVIS SKCHR 🤇 |                                                                                                    |

Systém Vás presmeruje do formulára Pridanie krycieho psa. Pridaním krycieho psa sa stávate jeho správcom – len Vy môžete pridávať a upravovať informácie o tomto psovi.

| Pridanie krycieho psa: zadajte alebo upravte inform                     | lácie o psovi                          |                                                                                         |                 | ₩ Home > Pridanie Psa / Suk                                                    |
|-------------------------------------------------------------------------|----------------------------------------|-----------------------------------------------------------------------------------------|-----------------|--------------------------------------------------------------------------------|
| Formulár (Vpíšte požadovaný údaj do príslušného poľa alebo vyberte údaj | z ponúkaného zoznamu. Ak sa údaj v zoz | name nenachádza, vpíšte ho do príslušného pola a stiačte ENTER)                         | • Povinné údaje | Navigácia Editácie                                                             |
| Správca psa:                                                            | Ingeborg Režuchová - rezucho           | va@gmail.com                                                                            |                 | Základné informácie                                                            |
| Meno psa: *                                                             |                                        |                                                                                         |                 | Nahraf fotografiu jedinca                                                      |
| Dátum narodenia: *                                                      |                                        |                                                                                         |                 | Zdravotné a chovateľské info                                                   |
| Dátum úmrtia:                                                           |                                        |                                                                                         |                 | Výstavné úspechy                                                               |
| Chovateľská stanica: *                                                  | Vyberte Chovateľskú stanicu            |                                                                                         | *               | Skúšky z výkonu                                                                |
| Otec:                                                                   | Vyberte Otca                           |                                                                                         |                 | iné certifikáty<br>(coursingové, kanisterapeutické, skúšky poslužnosti a pod.) |
| Matka:                                                                  | Vyberte Matku                          |                                                                                         | •               |                                                                                |
| Číslo zápisu v plemennej knihe: *                                       | SPKP:                                  |                                                                                         |                 |                                                                                |
|                                                                         | Iná plemenná kniha:                    |                                                                                         |                 |                                                                                |
| Identifikácia: *                                                        | Tet. číslo:                            |                                                                                         |                 |                                                                                |
|                                                                         | Mikročip:                              |                                                                                         |                 |                                                                                |
| Pohlavie: *                                                             |                                        | PES<br>SUKA                                                                             |                 |                                                                                |
| Rodokmeň: *                                                             | 1. strana:                             | Vybrať súbor) Nie je vybratý žiadny súbor<br>POF alebo JPG s maximálnou veľkosťou 1MB   |                 |                                                                                |
|                                                                         | 2. strana:                             | Vybrať súbor<br>Nie je vybratý žiadny súbor<br>PDF alebo JPG s maximálnou veľkosťou 1MB |                 |                                                                                |
|                                                                         |                                        |                                                                                         | Pridať / Uložiť |                                                                                |

Informácie pridávajte postupom opísaným v sekcii Pridať psa.

Táto sekcia obsahuje aj prehľadný zoznam Vašich krycích psov, zoradených od najmladšieho po najstaršieho:

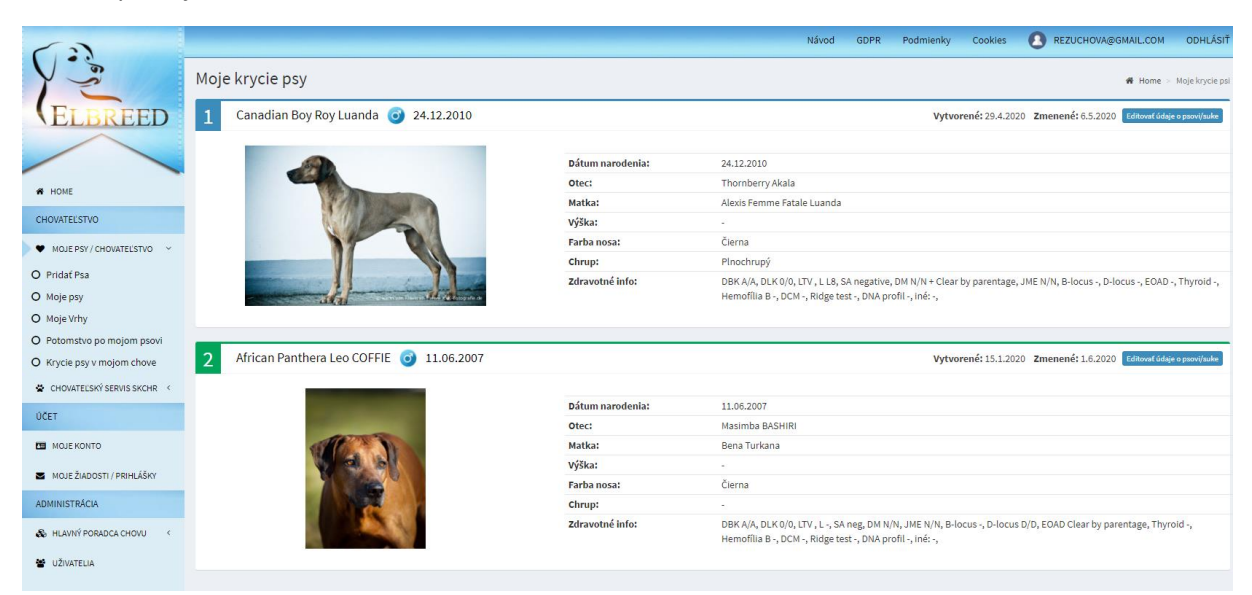

Psy vo Vašom vlastníctve sú zvýraznení zelenou lištou a číslom v zelenom poli, psy vo Vašom spoluvlastníctve modrou lištou a číslom v modrom poli.

Prezeranie údajov o už pridaných krycích psoch a ich editovanie vykonávajte postupom opísaným vyššie.

## 3.2 Chovateľský servis SKCHR

Táto sekcia obsahuje položky:

- 1. RTG snímky
- 2. Bonitácie
- 3. Párenie/krytie
- 4. <u>Krytia v zahraničí</u>
- 5. <u>Vrhy</u>
- 6. Semináre SKCHR

## 3.2.1. RTG snímky

Táto sekcia obsahuje formulár pre Žiadosť o zaslanie tlačiva na vyhodnotenie RTG snímok a Prehľad vyhodnotených RTG snímok.

Jednotlivé položky menu pre RTG snímky sa zobrazia v stredovom okne po kliknutí na položku RTG snímky v ľavom menu:

| RTG s | nímky                                                   |
|-------|---------------------------------------------------------|
| Menu  |                                                         |
|       | O Žiadosť o zaslanie Tlačiva na vyhodnotenie RTG snímok |
|       | O Prehľad vyhodnotených RTG snímok                      |

Pre rýchly prístup k požadovanej položke zo sekcie RTG snímky je tu možnosť v ľavom menu po nájazde myšou na položku RTG snímky kliknúť priamo na požadovanú položku vo vyskakovacom submenu (zvýraznené červenou šípkou):

| $\langle n \rangle$          |                                                         |
|------------------------------|---------------------------------------------------------|
| Y                            | RTG snímky                                              |
| ELBREED                      | Menu                                                    |
|                              | O Žiadosť o zaslanie Tlačiva na vyhodnotenie RTG snímok |
| <b>#</b> НОМЕ                | O Prehľad vyhodnotených RTG snímok                      |
| CHOVATEL'STVO                |                                                         |
| ♥ MOJE PSY / CHOVATEL'STVO < |                                                         |
| 😫 CHOVATEĽSKÝ SERVIS SKCHR 🗸 |                                                         |
| RTG snímky                   | O Žiadosť o zaslanie Tlačiva na vyhodnotenie RTG snímok |
| Bonitácie                    | O Prehľad vyhodnotených RTG snímok                      |
| Párenie/krytie               |                                                         |
| Krytia v zahraničí           |                                                         |
| Vrhy                         |                                                         |
| Semináre SKCHR               |                                                         |
| • Online Rodokmene           |                                                         |

## Žiadosť o zaslanie tlačiva na vyhodnotenie RTG snímok

Žiadosť o zaslanie tlačiva na vyhodnotenie RTG snímok vyplňte najmenej 15 dní pred plánovaným snímkovaním.

| Žiadosť o zaslanie tlačiva r                                                                                                    | na vyhodnotenie                                  | RTG sním                        | ok                                                             | 🖷 Home > | Chovateľský servis SKCHR 🗧 | Žiadosť RTG snímok |  |  |  |  |
|----------------------------------------------------------------------------------------------------|--------------------------------------------------|---------------------------------|----------------------------------------------------------------|----------|----------------------------|--------------------|--|--|--|--|
| Formulár žiadosti                                                                                                    |                                                  |                                 |                                                                |          |                            |                    |  |  |  |  |
| iadosť o zaslanie tlačiva na vyhodnotenie RTG snímok vyplňte najmenej 15 dní pred plánovaným snímkovaním.<br>iadosť môžete podať pre jedincov staráčih alo 12 mesiacov, ktorých vlastnite, ste ich spolumajiteľom slebo pochádzajú z Vášho chovu.<br>žiadosti uveťte, kolko vyhodnoteni žiadate.<br>o skontrolovaní žiadosti/í a pripísaní platby na účet SKCHR bude na Váš email zaslané oficiálne klubové tlačivo/á "Vyhodnotenie RTG snímok". Tlačivo/á následne vytlačte a odovzdajte lekárovi, ktorý bude snímkovať Vášho psajsuku.<br>Jac informácií o postupe pri vyhodnocovaní RTG snímok nájdete na vebe SKCHR: www.skchr.sk v sekciř Rady Chovateľom - oko na to. |                                                  |                                 |                                                                |          |                            |                    |  |  |  |  |
| Žiadam o zaslanie tlačiva<br>Vyberte len jedného psa, pre ktorého žiadai                                                                                                    | na vyhodnoteni<br>te zaslať tlačivo. Ďalšieho ps | e RTG snír<br>a môžete pridať j | nok pre psa/suku:<br>vo ukončení žiadosti prvého vybraného psa |          |                            |                    |  |  |  |  |
| Moje psy                                                                                                    |                                                  |                                 | Psy z môjho chovu                                              |          |                            |                    |  |  |  |  |
| Meno psa/suky                                                                                                    | Dátum narodenia                                  | Akcia                           | Vyberte psa/suku 💌                                             |          |                            |                    |  |  |  |  |
| Paerdecroon Henorr's Hilfiger                                                                                                    | 31.03.2018                                       | Vybraf                          |                                                                |          |                            |                    |  |  |  |  |
| Peneloppe a la Bala by Luanda                                                                                                    | 13.07.2017                                       | Vybraf                          |                                                                |          |                            |                    |  |  |  |  |
| African Panthera Leo Cleo                                                                                                    | 11.06.2017                                       | Vybraf                          |                                                                |          |                            |                    |  |  |  |  |
| African Panthera Leo COFFIE                                                                                                    | 11.06.2007                                       | Vybraf                          |                                                                |          |                            |                    |  |  |  |  |
| Počet vyhodnotení RTG pre: Vyberte ps                                                                                                    | a z tabuíky                                      |                                 |                                                                |          | poplato                    | k člen             |  |  |  |  |
| ○ 3 vyhodnotenia RTG: DBK, LTV + DLK (p                                                                                                    | ovinné)                                          |                                 |                                                                |          | 20 4                       | e                  |  |  |  |  |
| ○ 4 vyhodnotenia RTG: DBK, LTV + DLK (p                                                                                                    | ovinné) + OCD (nepovinné)                        |                                 |                                                                |          | 30                         | e                  |  |  |  |  |
| ○ 5 vyhodnotení RTG: DBK, LTV + DLK (po                                                                                                    | winné) + OCD (nepovinné) +                       | chvost alebo ďal                | ší ort. problém (nepovinné)                                    |          | 40 4                       | e                  |  |  |  |  |
| ○ 1 vyhodnotenie RTG: napr. opakované                                                                                                    | DBK, dodatočné LTV, chvost                       | a pod.                          |                                                                |          | 15 (                       | e                  |  |  |  |  |
|                                                                                                    |                                                  |                                 |                                                                |          |                            | Pridať             |  |  |  |  |

Žiadosť môžete podať pre jedincov starších ako 12 mesiacov, ktorých vlastníte, ste ich spolumajiteľom alebo pochádzajú z Vášho chovu.

Systém Vám ponúka spomedzi psov, ktorých vlastníte alebo ste ich spolumajiteľom iba psov starších ako 12 mesiacov (zvýraznené červeným obdĺžnikom). Žiadosť však môžete podať aj výberom psa z Vášho chovu v zozname vpravo (zvýraznené modrým obdĺžnikom).

## Žiadam o zaslanie tlačiva na vyhodnotenie RTG snímok pre psa/suku:

Vyberte len jedného psa, pre ktorého žiadate zaslať tlačivo. Ďalšieho psa môžete pridať po ukončení žiadosti prvého vybraného psa

| Moje psy<br>Meno psa/suky Dátum narodenia Akcia |  |  |  |  |  |  |
|-------------------------------------------------|--|--|--|--|--|--|
|                                                 |  |  |  |  |  |  |
| Paerdecroon Henorr's Hilfiger 31.03.2018 Vybrat |  |  |  |  |  |  |
| Peneloppe a la Bala by Luanda 13.07.2017 Vybrať |  |  |  |  |  |  |
| African Panthera Leo Cleo 11.06.2017 Vybrat     |  |  |  |  |  |  |
| African Panthera Leo COFFIE 11.06.2007 Vybrat   |  |  |  |  |  |  |

V riadku vedľa mena a dátumu narodenia psa, pre ktorého žiadate zaslať tlačivo kliknite na tlačidlo **Vybrať.** 

| Žiadam o zaslanie tlač<br>Vyberte len jedného psa, pre ktorého ž                                              | <b>iva na vyhodno</b><br>fiadate zaslať tlačivo. Ďalž | otenie R<br><sup>(ieho psa môž</sup> | TG snímok pre psa/suku:<br>ete pridať po ukončení žiadosti prvého vybraného psa |               |  |  |
|----------------------------------------------------------------------------------------------------|-------------------------------------------------------|--------------------------------------|---------------------------------------------------------------------------------|---------------|--|--|
| Moje psy                                                                                                    |                                                       |                                      | Psy z môjho chovu                                                               |               |  |  |
| Meno psa/suky                                                                                                 | Dátum narodenia                                       | Akcia                                | Vyberte psa/suku 💌                                                              |               |  |  |
| Paerdecroon Henorr's Hilfiger                                                                                 | 31.03.2018                                            | Vybrat                               |                                                                                 |               |  |  |
| Peneloppe a la Bala by Luanda                                                                                 | 13.07.2017                                            | Vybrať                               |                                                                                 |               |  |  |
| African Panthera Leo Cleo                                                                                     | 11.06.2017                                            | Vybrať                               |                                                                                 |               |  |  |
| African Panthera Leo COFFIE                                                                                   | 11.06.2007                                            | Vybrať                               |                                                                                 |               |  |  |
| Počet vyhodnotení RTG pre: Paerde                                                                             | ecroon Henorr's Hilfiger                              |                                      |                                                                                 | poplatok člen |  |  |
| ○ 3 vyhodnotenia RTG: DBK, LTV + D                                                                            | ULK (povinné)                                         |                                      |                                                                                 | 20 €          |  |  |
| ○ 4 vyhodnotenia RTG: DBK, LTV + D                                                                            | DLK (povinné) + OCD (nep                              | ovinné)                              |                                                                                 | 30€           |  |  |
| 🖲 5 vyhodnotení RTG: DBK, LTV + DLK (povinné) + OCD (nepovinné) + chvost alebo ďalší ort. problém (nepovinné) |                                                       |                                      |                                                                                 |               |  |  |
| O 1 vyhodnotenie RTG: napr. opakované DBK, dodatočné LTV, chvost a pod.                                       |                                                       |                                      |                                                                                 |               |  |  |
|                                                                                                    |                                                       |                                      |                                                                                 | Pridať        |  |  |

Zvolený pes sa zvýrazní zeleným podfarbením a jeho meno sa doplní do tabuľky, v ktorej zadajte počet vyhodnotení RTG, ktoré si želáte (v pravej časti tejto tabuľky sa zobrazuje cena za jednotlivé vyhodnotenia). Potom kliknite na tlačidlo **Pridať**.

Vzápätí sa pod Žiadosťou zobrazí sumarizácia (zvýraznené červeným obdĺžnikom):

Žiadam o zaslanie tlačiva na vyhodnotenie RTG snímok pre psa/suku:

| vyberte ien jedneno psa, pre ktoreno zia                 | idate zasiat tiacivo. Dais | ieno psa mozeti   | e pridat po ukonceni zia | adosti prveno vybraneno psa |                      |                                 |  |  |  |  |
|----------------------------------------------------------|----------------------------|-------------------|--------------------------|-----------------------------|----------------------|---------------------------------|--|--|--|--|
| Moje psy                                                 |                            |                   | Psy z môjho chovu        |                             |                      |                                 |  |  |  |  |
| Meno psa/suky Dátum narodenia Akcia                      |                            |                   |                          |                             |                      |                                 |  |  |  |  |
| Paerdecroon Henorr's Hilfiger                            | 31.03.2018                 | Vybrat            |                          |                             |                      |                                 |  |  |  |  |
| Peneloppe a la Bala by Luanda                            | 13.07.2017                 | Vybrať            |                          |                             |                      |                                 |  |  |  |  |
| African Panthera Leo Cleo                                | 11.06.2017                 | Vybrať            |                          |                             |                      |                                 |  |  |  |  |
| African Panthera Leo COFFIE                              | 11.06.2007                 | Vybrať            |                          |                             |                      |                                 |  |  |  |  |
| Počet vyhodnotení RTG pre: Paerdecroon Henorr's Hilliger |                            |                   |                          |                             |                      |                                 |  |  |  |  |
| O 3 vyhodnotenia RTG: DBK, LTV + DLK (povinné)           |                            |                   |                          |                             |                      |                                 |  |  |  |  |
| ○ 4 vyhodnotenia RTG: DBK, LTV + DLI                     | K (povinné) + OCD (nepo    | ovinné)           |                          |                             |                      | 30 €                            |  |  |  |  |
| • 5 vyhodnotení RTG: DBK, LTV + DLK                      | (povinné) + OCD (nepov     | rinné) + chvost a | alebo ďalší ort. problém | n (nepovinné)               |                      | 40 €                            |  |  |  |  |
| O 1 vyhodnotenie RTG: napr. opakova                      | ané DBK, dodatočné LTV,    | chvost a pod.     |                          |                             |                      | 15€                             |  |  |  |  |
|                                                          |                            |                   |                          |                             |                      | Pridať                          |  |  |  |  |
| Podávate žiadosť o zaslanie tla                          | čiva na vyhodnoter         | nie RTG sním      | nok pre:                 |                             |                      |                                 |  |  |  |  |
| Pre psa/suku:                                            |                            |                   | Počet                    | t vyhodnotení:              | Poplatok:            | Akcia                           |  |  |  |  |
| Paerdecroon Henorr's Hilfiger                            |                            |                   |                          | 5                           | 40 €                 | Vymazať                         |  |  |  |  |
|                                                          |                            |                   |                          |                             | Zaplatiť spolu: 40 € | 📜 Potvrdiť s povinnosťou platby |  |  |  |  |

Teraz máte možnosť:

- 1. ukončiť podávanie žiadosti zaplatením poplatku za vyhodnotenie RTG snímok
- 2. pridať ďalšieho psa.
- 1. Ak sa rozhodnete žiadosť ukončiť, kliknite na tlačidlo **Potvrdiť s povinnosťou platby**. Zobrazí sa hláška:

| Žiadam o zaslanie tlač<br>Vyberte len jedného psa, pre ktorého ž | iva na vyhodnotenie RTG snímok pre psa/suku:<br><sub>Jadateza</sub> – <mark>Správa zo systému ELBREED</mark> |               |
|------------------------------------------------------------------|----------------------------------------------------------------------------------------------------|---------------|
| Moje psy                                                         | Prosíme, ešte raz skontrolujte zadané povinné údaje. Po odoslaní formulára ich už nebude možné               |               |
| Meno psa/suky                                                    | bez zásahu administrátora zmeniť!<br>Dátu                                                                    |               |
|                                                                  | 31.03 Zavrieť Potvrdiť                                                                                       |               |
| Peneloppe a la Bala by Luanda                                    | 13.07.2017 Work                                                                                              |               |
| African Panthera Leo Cleo                                        | 11.06.2017 Vybrat                                                                                            |               |
| African Panthera Leo COFFIE                                      | 11.06.2007 Vybrat                                                                                            |               |
| Počet vyhodnotení RTG pre: Paerdo                                | croon Henorr's Hilfiger                                                                                      | poplatok člen |
| ○ 3 vyhodnotenia RTG: DBK, LTV + D                               | LK (povinné)                                                                                                 | 20 €          |
| ○ 4 vyhodnotenia RTG: DBK, LTV + D                               | LK (povinné) + OCD (nepovinné)                                                                               | 30 €          |
| 5 vyhodnotení RTG: DBK, LTV + DL                                 | K (povinné) + OCD (nepovinné) + chvost alebo ďalší ort. problém (nepovinné)                                  | 40 €          |
| O 1 vyhodnotenie RTG: napr. opako                                | vané DBK, dodatočné LTV, chvost a pod.                                                                       | 15€           |
|                                                                  |                                                                                                    | Prida         |

Ak si želáte údaje vo Vašej žiadosti ešte raz skontrolovať, kliknite na tlačidlo **Zavrieť** a znova žiadosť skontrolujte. Po kliknutí na tlačidlo **Potvrdiť** budete presmerovaní na platobnú bránu PayU:

| Payu <sup>r English</sup> Slovenčina Češti | na                                          |                                      |         |  |
|--------------------------------------------|---------------------------------------------|--------------------------------------|---------|--|
|                                            | Príjemca<br>elbreed.skchr.sk                | Vyberte spôsob pl                    | latenia |  |
|                                            | Vaša emailová adresa<br>rezuchova@gmail.com | Bankový prevod<br>Vyberte vašu banku |         |  |
|                                            | Súčet €40                                   | 00 VISA 🍋 Karta                      |         |  |
|                                            |                                             |                                      | PC      |  |
|                                            |                                             |                                      |         |  |
|                                            |                                             |                                      | 1.000   |  |

V ľavej časti vidíte údaje o príjemcovi platby, ktorým je ebreed.skchr.sk, Vašu emailovú adresu a sumu na úhradu. V pravej časti vyberte spôsob platby – bankový prevod alebo platba kartou.

Po úhrade poplatku za vyhodnotenie RTG snímok budete presmerovaní späť na stránku ELBREEDu.

 Ak sa rozhodnete žiadať o vyhodnotenie RTG snímok pre ďalšieho psa, kliknite v ponuke psov na tlačidlo Vybrať v riadku s menom a dátumom narodenia psa. V tabuľke Počet vyhodnotení RTG zakliknite počet vyhodnotení, o ktoré žiadate a kliknite na tlačidlo Pridať:

| Žiadam o zaslanie tlači<br>Vyberte len jedného psa, pre ktorého žia | <b>va na vyhodno</b><br>adate zaslať tlačivo. Ďalč | otenie RT(<br><sup>Šieho psa môžet</sup> | G snímok pre p:<br>te pridať po ukončení žiad | Sa/suku:<br>osti prvého vybraného psa |           |                      |                                 |
|---------------------------------------------------------------------|----------------------------------------------------|------------------------------------------|-----------------------------------------------|---------------------------------------|-----------|----------------------|---------------------------------|
| Moje psy                                                            |                                                    |                                          | Psy z môjho chovu                             |                                       |           |                      |                                 |
| Meno psa/suky                                                       | Dátum narodenia                                    | Akcia                                    | Vyberte psa/suku 🔻                            |                                       |           |                      |                                 |
| Paerdecroon Henorr's Hilfiger                                       | 31.03.2018                                         | Vybrat                                   |                                               |                                       |           |                      |                                 |
| Peneloppe a la Bala by Luanda                                       | 13.07.2017                                         | Vybrat                                   |                                               |                                       |           |                      |                                 |
| African Panthera Leo Cleo                                           | 11.06.2017                                         | Vybrať                                   |                                               |                                       |           |                      |                                 |
| African Panthera Leo COFFIE                                         | 11.06.2007                                         | Vybrať                                   |                                               |                                       |           |                      |                                 |
| Počet vyhodnotení RTG pre: Penelop                                  | ppe a la Bala by Luanda                            | 1                                        |                                               |                                       |           |                      | poplatok člen                   |
| ○ 3 vyhodnotenia RTG: DBK, LTV + DL                                 | .K (povinné)                                       |                                          |                                               |                                       |           |                      | 20 €                            |
| ○ 4 vyhodnotenia RTG: DBK, LTV + DL                                 | .K (povinné) + OCD (nep                            | ovinné)                                  |                                               |                                       |           |                      | 30 €                            |
| • 5 vyhodnotení RTG: DBK, LTV + DLK                                 | (povinné) + OCD (nepo                              | vinné) + chvost a                        | alebo ďalší ort. problém (r                   | epovinné)                             |           |                      | 40 €                            |
| O 1 vyhodnotenie RTG: napr. opakova                                 | ané DBK, dodatočné LTV                             | , chvost a pod.                          |                                               |                                       |           |                      | 15€                             |
|                                                                     |                                                    |                                          |                                               |                                       |           |                      | Pridať                          |
| Podávate žiadosť o zaslanie tla                                     | čiva na vyhodnote                                  | nie RTG sním                             | nok pre:                                      |                                       |           |                      |                                 |
| Pre psa/suku:                                                       |                                                    |                                          | Počet v                                       | /hodnotení:                           | Poplatok: |                      | Akcia                           |
| Paerdecroon Henorr's Hilfiger                                       |                                                    |                                          |                                               | 5                                     |           | 40€                  | Vymazať                         |
|                                                                     |                                                    |                                          |                                               |                                       |           | Zaplatiť spolu: 40 € | 📜 Potvrdiť s povinnosťou platby |

## Vzápätí sa pod žiadosťou zobrazí sumarizácia (zvýraznené červeným obdĺžnikom):

| Žiadam o zaslanie tlačiva na vyhodnotenie RTG snímok pre psa/suku:<br>Vyberte len jedného psa, pre ktorého žiadate zaslať tlačivo. Ďalšieho psa môžete pridať po ukončení žiadosti prvého vybraného psa |                                                          |                 |                        |                    |                      |                                 |  |  |  |  |
|----------------------------------------------------------------------------------------------------|----------------------------------------------------------|-----------------|------------------------|--------------------|----------------------|---------------------------------|--|--|--|--|
| Moje psy                                                                                                    |                                                          | Psy z môjho ch  | ovu                    |                    |                      |                                 |  |  |  |  |
| Meno psa/suky                                                                                                    | Dátum narodenia                                          | Akcia           | Vyberte psa/s          | e psa/suku 💌       |                      |                                 |  |  |  |  |
| Paerdecroon Henorr's Hilfiger                                                                                                    | 31.03.2018                                               | Vybrať          |                        |                    |                      |                                 |  |  |  |  |
| Peneloppe a la Bala by Luanda                                                                                                    | 13.07.2017                                               | Vybrat          |                        |                    |                      |                                 |  |  |  |  |
| African Panthera Leo Cleo                                                                                                    | 11.06.2017                                               | Vybrať          |                        |                    |                      |                                 |  |  |  |  |
| African Panthera Leo COFFIE                                                                                                    | 11.06.2007                                               | Vybrať          |                        |                    |                      |                                 |  |  |  |  |
| Počet vyhodnotení RTG pre: Penelo                                                                                                    | Počet vyhodnotení RTG pre: Peneloppe a la Bala by Luanda |                 |                        |                    |                      |                                 |  |  |  |  |
| ○ 3 vyhodnotenia RTG: DBK, LTV + D                                                                                                    | O 3 vyhodnotenia RTG: DBK, LTV + DLK (povinné)           |                 |                        |                    |                      |                                 |  |  |  |  |
| ○ 4 vyhodnotenia RTG: DBK, LTV + D                                                                                                    | LK (povinné) + OCD (nepo                                 | ovinné)         |                        |                    |                      | 30 €                            |  |  |  |  |
| 5 vyhodnotení RTG: DBK, LTV + DL                                                                                                    | K (povinné) + OCD (nepo                                  | vinné) + chvost | t alebo ďalší ort. pro | blém (nepovinné)   |                      | 40 €                            |  |  |  |  |
| O 1 vyhodnotenie RTG: napr. opakov                                                                                                    | vané DBK, dodatočné LTV                                  | , chvost a pod. |                        |                    |                      | 15€                             |  |  |  |  |
|                                                                                                    |                                                          |                 |                        |                    |                      | Pridať                          |  |  |  |  |
| Podávate žiadosť o zaslanie tla                                                                                                    | ačiva na vyhodnote                                       | nie RTG snír    | mok pre:               |                    |                      |                                 |  |  |  |  |
| Pre psa/suku:                                                                                                    | Pre psa/suku:                                            |                 |                        | Počet vyhodnotení: | Poplatok:            | Akcia                           |  |  |  |  |
| Paerdecroon Henorr's Hilfiger                                                                                                    |                                                          |                 |                        | 5                  | 40 €                 | Vymazať                         |  |  |  |  |
| Peneloppe a la Bala by Luanda                                                                                                    |                                                          |                 |                        | 5                  | 40 €                 | Vymazať                         |  |  |  |  |
|                                                                                                    |                                                          |                 |                        |                    | Zaplatiť spolu: 80 € | 🃜 Potvrdiť s povinnosťou platby |  |  |  |  |

Znovu máte možnosť:

- 1. ukončiť podávanie žiadosti zaplatením poplatku za vyhodnotenie RTG snímok
- 2. pridať ďalšieho psa.

Ak sa rozhodnete ukončiť podávanie žiadosti zaplatením poplatku za vyhodnotenie RTG snímok, pokračujte postupom uvedeným <u>vyššie</u>.

Ak sa rozhodnete pridať do žiadosti ďalšieho psa, postupujte spôsobom uvedeným vyššie.

Odoslanie Žiadosti o vyhodnotenie RTG si môžete preveriť v sekcii Moje žiadosti/prihlášky.

Súčasne zo systému ELBREED bude na Vašu emailovú adresu odoslaný email, ktorého prílohou budú tlačivá na vyhodnotenie RTG snímok. Tlačivá si vytlačte a odovzdajte veterinárovi pri snímkovaní.

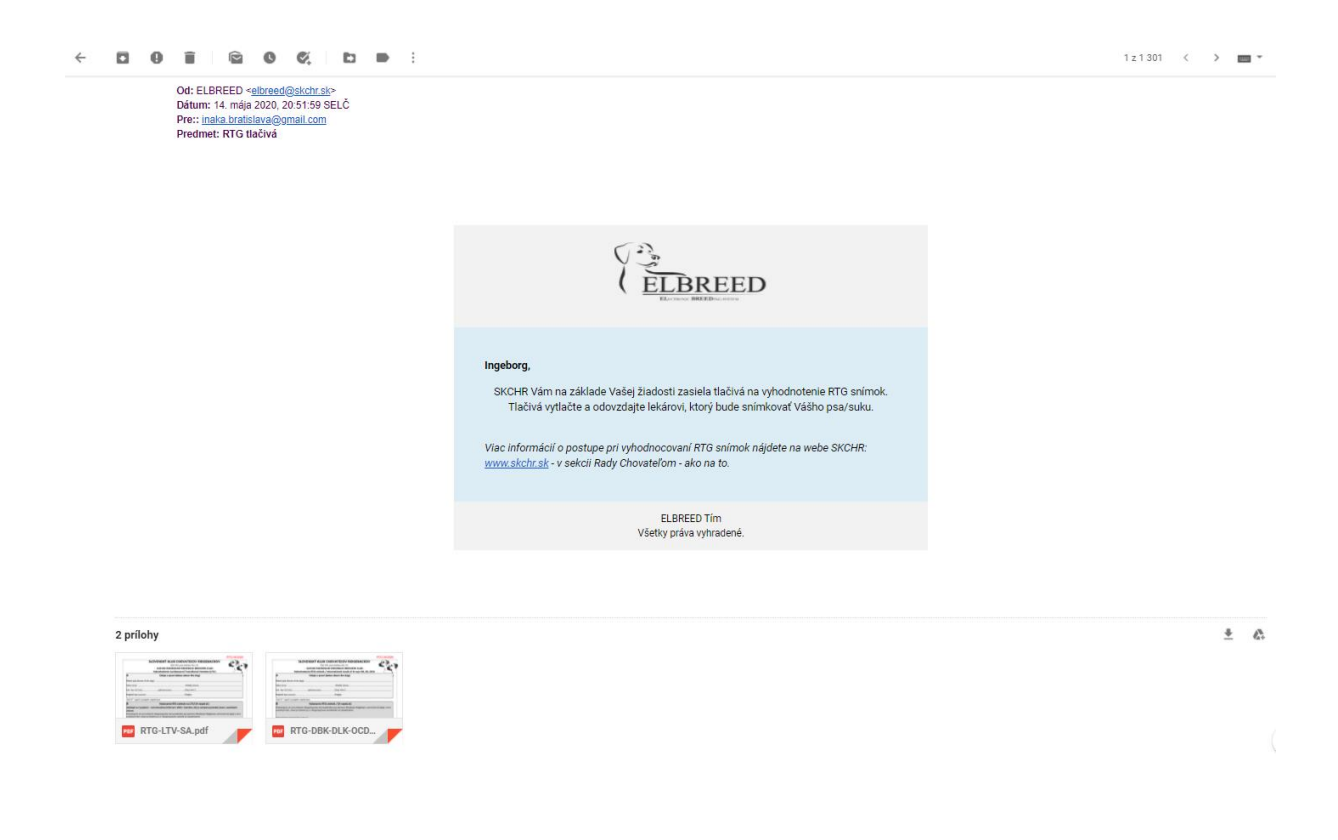

## Prehľad vyhodnotených RTG snímok

V tejto sekcie nájdete prehľad vyhodnotených RTG snímok, ktoré sú zatriedené podľa rokov vyhodnotenia s uvedením počtu záznamov.

| Prehľad vyhodnotených RTG snímok | # Home | > Prehľad vyhodnotených RTG snímok |
|----------------------------------|--------|------------------------------------|
| Štatistika RTG                   |        |                                    |
| 2020 - 17 Záznamy                |        |                                    |
| 2019 - 4 Záznamy                 |        |                                    |
| 2018 - 3 Záznamy                 |        |                                    |
| 2017 - 1 Záznamy                 |        |                                    |

Po kliknutí na konkrétny rok (napr. 2008) sa zobrazia všetky vyhodnotenia uskutočnené v danom roku:

| 2008 - 1 Záznamy     |                             |                |          |          |         |     |                 |    |      |                          |
|----------------------|-----------------------------|----------------|----------|----------|---------|-----|-----------------|----|------|--------------------------|
| Číslo RTG<br>tlačiva | Meno psa/suky               | Vyhodnocovateľ | DBK / HD | DLK / ED | OCD     | LTV | Lumbal vertebra | SA | zuby | iné                      |
| 01-2008              | African Panthera Leo COFFIE | UVL            | A/A      | 0/0      | neg/neg |     |                 |    |      | chvostové stavce v norme |
| 4                    |                             |                |          |          |         |     |                 |    |      |                          |
| 2007                 |                             |                |          |          |         |     |                 |    |      |                          |

## 3.2.2. Bonitácie

Táto sekcia obsahuje Prihlášku na bonitáciu a prehľady bonitovaných jedincov – Zoznam bonitovaných psov a Zoznam bonitovaných súk.

Jednotlivé položky menu pre Bonitácie sa zobrazia v stredovom okne po kliknutí na položku Bonitácie v ľavom menu:

| Bonitácie                  |  |
|----------------------------|--|
| Menu                       |  |
| O Prihláška na bonitáciu   |  |
| O Zoznam bonitovaných psov |  |
| O Zoznam bonitovaných súk  |  |

Pre rýchly prístup k požadovanej položke zo sekcie Bonitácie máte možnosť v ľavom menu po nájazde myšou na položku Bonitácie kliknúť priamo na požadovanú položku vo vyskakovacom submenu (zvýraznené červenou šípkou):

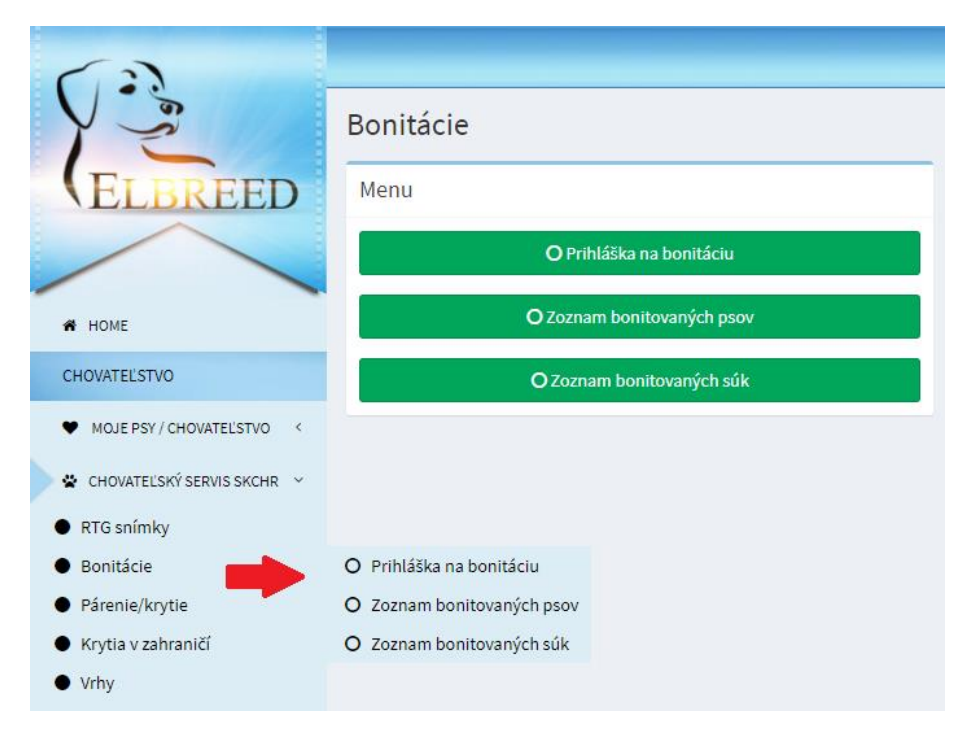

## Prihláška na bonitáciu

Po kliknutí na Prihláška na bonitáciu, buď v stredovom menu alebo vo vyskakovacom submenu vľavo, sa zobrazí formulár prihlášky na bonitáciu.

V pravom hromom rohu formulára sa nachádza pole so zoznamom plánovaných bonitácií (zvýraznené červenou šípkou). V zozname sa zobrazuje miesto konania, dátum uzávierky pre podanie prihlášok a dátum konania plánovaných bonitácií. Z ponuky kliknutím vyberte bonitáciu, na ktorú chcete prihlásiť svojho psa/suku.

| Prihlá                         | iška na bonitáciu                                                                              |                                                                                       |                                                          |                           |                       |                  | A Ho                | ome 🕞 Chovateľský servis S | KCHR > Prihláška na bonitáciu |
|--------------------------------|------------------------------------------------------------------------------------------------|---------------------------------------------------------------------------------------|----------------------------------------------------------|---------------------------|-----------------------|------------------|---------------------|----------------------------|-------------------------------|
| Formu                          | ılár                                                                                           |                                                                                       |                                                          |                           |                       | Vyberte si dá    | tum bonitácie       |                            | *                             |
| Pre pod                        | lanie Priblášky na bonitáciu                                                                   | i je podmienkou, aby mal pes nah                                                      | raté doklady PP a výsledky RTG sr                        | umok. Nabraite tieto dok  | lady do profilu psa y |                  |                     |                            |                               |
| Mahan                          | te nen leteráho blácite na br                                                                  |                                                                                       |                                                          |                           | , p p                 | Vyberte si dá    | tum bonitácie       |                            |                               |
| vyber                          | te psa, ktoreno niasite na bo                                                                  | onitaciu:                                                                             |                                                          |                           |                       | Miesto konar     | nia: Bratislava Uzá | vierka: 20.10.2020 Dáti    | um konania: 23.10.2020        |
| por.č.                         | Meno psa/suky                                                                                  |                                                                                       | Dátum narodenia                                          | Nahraté povinr            | 1é doklady            |                  |                     |                            | Akcia                         |
|                                |                                                                                                |                                                                                       |                                                          | PP 1.str                  | PP 2.str              | RTG              | výstava 1           | výstava 2                  |                               |
| 1                              | Amalia Bella by Co                                                                             | ffieland                                                                              | 15.10.2019                                               | ٢                         | ۲                     | ×                |                     |                            | Vybrať                        |
| 2                              | African Panthera L                                                                             | eo Cleo                                                                               | 11.06.2017                                               | ٢                         | ۲                     | ×                |                     |                            | Vybrať                        |
| 3                              | Paerdecroon Heno                                                                               | orr's Hilfiger                                                                        | 31.03.2018                                               | ٢                         | •                     | ×                |                     |                            | Vybrať                        |
| POZNÁN<br>Prihlaso<br>1. Klubo | MKA: Žiadame majiteľa, aby sl<br>ovaný jedinec absolvoval tietc<br>ová alebo Špeciálna výstava | kontroloval v sekcii MOJE psy (zálo<br>o 2 výstavy (s hodnotením minimáli<br>a SKCHR: | éka Editovať údaje o psovi/suke), či j<br>ne "výborný"): | e nahraný aktuálny rodokr | neň psa/suky. Ak nie, | , aktualizujte h | o!                  |                            |                               |
| Dátur                          | m konania výstavy:                                                                             | Miesto konania výstavy                                                                | Hodnotenie                                               | NAHRAŤ                    | SCAN posudku z výst   | avy              |                     |                            |                               |
|                                |                                                                                                |                                                                                       |                                                          | Vybrat                    | súbor Nie je vybrat   | ý žiadny súbor   |                     |                            |                               |
|                                |                                                                                                |                                                                                       |                                                          | PDF aleb                  | o JPG s maximálnou    | veľkosťou 1MB    |                     |                            |                               |
| 2. Výsta                       | ava aspoň na úrovni CAC:                                                                       |                                                                                       |                                                          |                           |                       |                  |                     |                            |                               |
| Dátur                          | m konania výstavy:                                                                             | Miesto konania výstavy                                                                | Hodnotenie                                               | NAHRAŤ                    | SCAN posudku z výst   | avy              |                     |                            |                               |
|                                |                                                                                                |                                                                                       |                                                          | Vybrať                    | súbor Nie je vybrat   | ý žiadny súbor   |                     |                            |                               |
|                                |                                                                                                |                                                                                       |                                                          | PDF aleb                  | o JPG s maximalnou    | Velkostou 1MB    |                     |                            |                               |
|                                |                                                                                                |                                                                                       |                                                          |                           |                       |                  |                     | □ Mimoriad                 | na bonitácia ? Pridať         |

V tabuľke, v strednej časti formulára, sa zobrazuje zoznam ešte nebonitovaných psov/súk vo Vašom vlastníctve a status ich povinných dokladov k bonitácii: PP – 1. a 2. strana, RTG výsledky a obe výstavy. Ak v profile svojho psa/suky nemáte nahratý PP alebo RTG výsledky, v tabuľke sa v príslušnom stĺpci zobrazuje X a systém Vám nedovolí pokračovať v prihláške na bonitáciu. Chýbajúci dokument nahrajte do profilu svojho psa/suky v sekcii <u>Moje psy – Editovať údaje o psovi/suke</u>.

Ak sú nahraté všetky požadované doklady, môžete zo zoznamu psov/súk kliknutím na tlačidlo **Vybrať,** zvoliť psa/suku, ktorého hlásite na bonitáciu. Zvolený pes/suka sa zvýrazní zeleným podfarbením.

| Prihlášk                                                                    | a na bonitáciu                                                                | I                                                                                |                                   |                                   |                                                              |                                        | n Ho                | ome > Chovateľský servis S | SKCHR > Prihláška na bonitá |
|-----------------------------------------------------------------------------|-------------------------------------------------------------------------------|----------------------------------------------------------------------------------|-----------------------------------|-----------------------------------|--------------------------------------------------------------|----------------------------------------|---------------------|----------------------------|-----------------------------|
| Formulár                                                                    |                                                                               |                                                                                  |                                   |                                   |                                                              | Miesto kona                            | nia: Bratislava Uzá | vierka: 20.10.2020 Dáti    | um konania: 23.10.2020 🔻    |
| Pre podani                                                                  | Prihlášky na bonitáci                                                         | u je podmienkou, aby mal pes nahr                                                | até doklady PP a výsledky RTG sní | mok. Nahrajte tieto dokla         | ady do profilu psa                                           | v sekcii Moje p                        | osy.                |                            |                             |
| Vyberte p                                                                   | sa, ktorého hlásite na l                                                      | oonitáciu:                                                                       |                                   |                                   |                                                              |                                        |                     |                            |                             |
| por.č.                                                                      | Meno psa/suky                                                                 |                                                                                  | Dátum narodenia                   | Nahraté povinne                   | é doklady                                                    |                                        |                     |                            | Akcia                       |
|                                                                             |                                                                               |                                                                                  |                                   | PP 1.str                          | PP 2.str                                                     | RTG                                    | výstava 1           | výstava 2                  |                             |
| 1                                                                           | Amalia Bella by C                                                             | offieland                                                                        | 15.10.2019                        | •                                 | •                                                            | ×                                      |                     |                            | Vybrat                      |
| 2                                                                           | African Panthera                                                              | Leo Cleo                                                                         | 11.06.2017                        | ٢                                 | •                                                            | ×                                      |                     |                            | Vybrať                      |
| 3                                                                           | Paerdecroon Hen                                                               | orr's Hilfiger                                                                   | 31.03.2018                        | 0                                 | 0                                                            | 0                                      |                     |                            | Vybrať                      |
| Prihlasovan<br><b>1. Klubová</b><br>Dátum ko                                | ý jedinec absolvoval tiet<br>a <b>lebo Špeciálna výstav</b><br>nania výstavy: | io 2 výstavy (s hodnotením minimáln<br>a <b>SKCHR:</b><br>Miesto konania výstavy | e "výborný"):<br>Hodnotenie       | NAHRAŤ S<br>Vybrat s              | CAN posudku z výst<br>úbor Nie je vybrat                     | avy<br>ý žiadny súbor                  |                     |                            |                             |
| 2. Výstava aspoň na úrovni CAC:<br>Dátum konania výstavy: Miesto konania vý |                                                                               | Miesto konania výstavy                                                           | Hodnotenie                        | NAHRAŤ S<br>Vybrať s<br>PDF alebo | CAN posudku z výst<br>úbor Nie je vybrat<br>JPG s maximálnou | avy<br>ý žiadny súbor<br>veľkosťou 1ME |                     |                            |                             |
|                                                                             |                                                                               |                                                                                  |                                   |                                   |                                                              |                                        | -                   | □ Mimoriad                 | na bonitácia ? Pridať       |

Teraz môžete do poľa pre nahrávanie povinných výstav (zvýraznené červeným obdĺžnikom) vpísať pre každú výstavu: Dátum a miesto konania výstavy, hodnotenie a nahrať posudok z výstavy.

| Pri         | hláška r                      | na bonitáciu                                    |                  |                                                                         |                 |                                          |                                                           |                   |           |                |              | # Ho                 | ome >     | Chovateľský servis SKI | CHR > Prihláška na | bonitáciu |
|-------------|-------------------------------|-------------------------------------------------|------------------|-------------------------------------------------------------------------|-----------------|------------------------------------------|-----------------------------------------------------------|-------------------|-----------|----------------|--------------|----------------------|-----------|------------------------|--------------------|-----------|
| Fo          | rmulár                        |                                                 |                  |                                                                         |                 |                                          |                                                           |                   |           | M              | liesto kona  | nia: Bratislava Uzáv | vierka:   | : 20.10.2020 Dátun     | n konania: 23.10.2 | 2020 -    |
| Pre         | podanie Pri                   | ihlášky na bonitáciu                            | je po            | dmienkou, aby mal pes nahraté (                                         | loklad          | ly PP a výsledky RTG snímok. N           | lahrajte                                                  | tieto doklac      | dy do pro | filu psa v se  | ekcii Moje j | osy.                 |           |                        |                    |           |
| v           | yberte psa, k                 | ctorého hlásite na bo                           | onitác           | iu:                                                                     |                 |                                          |                                                           |                   |           |                |              |                      |           |                        |                    |           |
| p           | or.č.                         | Meno psa/suky                                   |                  |                                                                         | Dátum narodenia |                                          | Nahra                                                     | té povinné (      | doklady   |                |              |                      |           |                        | Akcia              |           |
|             |                               |                                                 |                  |                                                                         |                 |                                          | PP 1.s                                                    | PP 1.str PP 2.str |           | tr             | RTG          | výstava 1            | výstava 1 |                        |                    |           |
| 1           |                               | Amalia Bella by Col                             | ffielan          | d                                                                       | 15.1            | 0.2019                                   |                                                           | 0                 |           | •              | ×            |                      |           |                        | Vybrať             |           |
| 2           |                               | African Panthera Le                             | eo Cleo          | 0                                                                       | 11.0            | 3.2017                                   |                                                           | •                 |           | •              | ×            |                      |           |                        | Vybrať             |           |
| з           |                               | Paerdecroon Heno                                | rr's Hi          | lfiger                                                                  | 31.0            | 3.2018                                   |                                                           | •                 |           | •              | ۲            |                      |           |                        | Vybrať             |           |
| PO:<br>Pril | ZNÁMKA: Žiao<br>nlasovaný jec | dame majiteľa, aby sk<br>dinec absolvoval tieto | contro<br>2 výsl | loval v sekcii MOJE psy (záložka Er<br>tavy (s hodnotením minimálne "vý | ditova<br>borný | údaje o psovi/suke), či je nahrar<br>"): | ıý aktuálı                                                | ny rodokme        | n psa/suk | ky. Ak nie, ak | tualizujte l | 10!                  |           |                        |                    |           |
| 1.1         | (lubová aleb                  | oo Špeciálna výstava                            | SKCH             | IR:                                                                     |                 |                                          |                                                           | ×                 |           |                |              |                      |           |                        |                    |           |
|             | Dátum konan                   | ila výstavy:                                    |                  | Miesto konania výstavy                                                  |                 | Hodnotenie                               | NAHRAŤ SCAN posudku z výstavy Vybrať súbor PP Istrana odf |                   |           |                |              |                      |           |                        |                    |           |
|             | 21.08.2020                    |                                                 |                  | CACID DIausiava                                                         |                 | vyborny                                  | PDF alebo JPG s maximálnou veľkosťou 1MB                  |                   |           |                |              |                      |           |                        |                    |           |
| 2.1         | /ýstava aspo                  | nă na úrovni CAC:                               |                  |                                                                         |                 |                                          |                                                           |                   |           |                |              |                      |           |                        |                    |           |
| C           | Dátum konan                   | ia výstavy:                                     |                  | Miesto konania výstavy                                                  |                 | Hodnotenie                               |                                                           | NAHRAŤ SC/        | AN posud  | lku z výstavy  |              |                      |           |                        |                    |           |
|             | 29.05.2020                    |                                                 |                  | CACIB Bratislava                                                        |                 | výborný                                  |                                                           | Vybrať sú         | bor PP_   | 1strana.pdf    |              |                      |           |                        |                    |           |
|             |                               |                                                 |                  |                                                                         |                 |                                          |                                                           | PDF alebo J       | PG s max  | imainou vel    | KOSTOU 1ME   | 5                    |           |                        |                    |           |
|             |                               |                                                 |                  |                                                                         |                 |                                          |                                                           |                   |           |                |              | -                    |           | Mimoriadna             | a bonitácia ? P    | ridať     |

V prípade, že psa hlásite na mimoriadnu bonitáciu, pred odoslaním formulára zakliknite políčko Mimoriadna bonitácia v pravej dolnej časti formulára (zvýraznené červenou šípkou).

Prihlášku na bonitáciu odošlete kliknutím na tlačidlo **Pridať**. Následne sa pod formulárom prihlášky zobrazí sumarizácia podávaných prihlášok.

| Podávate prihlášku na bonitáciu pre:                        |                                                                                                    |                 |               |            |     |           |           |                    |         |  |  |
|-------------------------------------------------------------|----------------------------------------------------------------------------------------------------|-----------------|---------------|------------|-----|-----------|-----------|--------------------|---------|--|--|
| Jedinec, kt                                                 | Jedinec, ktorého prihlasujete na bonitáciu:                                                                                                    |                 |               |            |     |           |           |                    |         |  |  |
| por.č.                                                      | Meno psa/suky                                                                                                    | Dátum narodenia | Nahraté povin | né doklady |     |           |           | Bonitačný poplatok | Akcia   |  |  |
|                                                             |                                                                                                    |                 | PP 1.str      | PP 2.str   | RTG | výstava 1 | výstava 2 |                    |         |  |  |
| 3                                                           | Paerdecroon Henorr's Hilfiger                                                                                                    | 31.03.2018      | ۲             | ٢          | ٢   | ٢         | ٢         | 25€                | Vymazať |  |  |
| Prehlasujen<br>že na prihla<br>akejkoľvek a<br>platného šta | 3 Praeroecroon Henor's Huitiger 31.03.2018 <b>C C C C C C C</b> 25 € <b>Vimaze</b><br>Prehlasujem, že sú mi známe ustanovenia Chovateľského a bonitačného poriadku SKCHR.Prehlasujem,<br>že na prihlasovanom psovi nebol vykonaný žiadny zákrok k odstráneniu alebo zakrytlu<br>akejioľvek anatomickej alebo exteriérovej chyby, ktorá by bola dôvodom k vylúčeniu z chovu podľa<br>platného štandardu plemena a Chovateľského a bonitačného poriadku SKCHR. |                 |               |            |     |           |           |                    |         |  |  |

Môžete sa rozhodnúť, či si želáte:

- 1. ukončiť podávanie prihlášky na bonitáciu zaplatením poplatku a odoslaním prihlášky
- 2. prihlásiť na bonitáciu ďalšieho psa.
- 1. Ak sa rozhodnete žiadosť ukončiť, kliknite na tlačidlo **Odoslať s povinnosťou platby**. Zobrazí sa hláška:

|                                                                                                    |                               | <sup>ova</sup> Správa zo | systému ELBREED |               |                         |                                                 |                                                          |                           |                    |                 |  |  |  |
|----------------------------------------------------------------------------------------------------|-------------------------------|--------------------------|-----------------|---------------|-------------------------|-------------------------------------------------|----------------------------------------------------------|---------------------------|--------------------|-----------------|--|--|--|
| Prihlasovaný jedinec absolvoval tieto 2 výstavy     Prosíme, ešte raz skontrolujte zadané povinné údaje. Po odoslaní formulára ich už nebude možné bez zásahu administrátora zmeniť!       Dátum konania výstavy:     Mies |                               |                          |                 |               |                         |                                                 |                                                          |                           |                    |                 |  |  |  |
|                                                                                                    |                               | Zavrieť                  | Potvrdiť        |               |                         |                                                 | rrdiť na.pdf<br>ou veľkosťo                              | a,pdf<br>ou veľkosťou 1MB |                    |                 |  |  |  |
| 2. Výstava as                                                                                                    | poň na úrovni CAC:            |                          |                 |               |                         |                                                 |                                                          |                           |                    |                 |  |  |  |
| Dátum kon                                                                                                    | ania výstavy: M               | flesto konania výsta     | vy Hodnotenie   |               | NAHR/<br>Vybr<br>PDF al | AŤ SCAN pos<br><b>ať súbor</b> F<br>ebo JPG s m | sudku z výstavy<br>PP_1strana.pdf<br>naximálnou veľkosťo |                           | 🗆 Mimoriadna bor   | itácia ? Pridať |  |  |  |
|                                                                                                    |                               |                          |                 |               |                         |                                                 |                                                          |                           |                    |                 |  |  |  |
| Podávate p                                                                                                    | prihlášku na bonitáciu p      | re:                      |                 |               |                         |                                                 |                                                          |                           |                    |                 |  |  |  |
| Jedinec, kto                                                                                                    | orého prihlasujete na bonitác | iu:                      |                 |               |                         |                                                 |                                                          |                           |                    |                 |  |  |  |
| por.č.                                                                                                    | Meno psa/suky                 |                          | Dátum narodenia | Nahraté povin | né doklady              |                                                 |                                                          |                           | Bonitačný poplatok | Akcia           |  |  |  |
|                                                                                                    |                               |                          |                 | PP 1.str      | PP 2.str                | RTG                                             | výstava 1                                                | výstava 2                 |                    |                 |  |  |  |
| 3                                                                                                    | Paerdecroon Henorr's Hilfige  | ır                       | 31.03.2018      | ۲             | ۲                       | ۲                                               | ۲                                                        | ۲                         | 25€                | Vymazať         |  |  |  |
|                                                                                                    | žo cú mi známo ustanovonia i  | Chovatoľského a bo       |                 | acuiom        |                         |                                                 |                                                          |                           |                    |                 |  |  |  |

Ak si želáte údaje v prihláške ešte raz skontrolovať, kliknite na tlačidlo **Zavrieť** a znova prihlášku skontrolujte. Po kliknutí na tlačidlo **Potvrdiť** budete presmerovaní na platobnú bránu PayU:

| Payu <sup>®</sup> English Slovenčina | Čeština                                     |        |                                      |
|--------------------------------------|---------------------------------------------|--------|--------------------------------------|
|                                      | Príjemca<br>elbreed.skchr.sk                |        | Vyberte spôsob platenia              |
|                                      | Vaša emailová adresa<br>rezuchova@gmail.com |        | Bankový prevod<br>Vyberte vašu banku |
|                                      | Súčet                                       | €25.00 | VISA 🌒 Karta                         |
|                                      |                                             | -      | <b>PC</b> / 055                      |

V ľavej časti vidíte údaje o príjemcovi platby, ktorým je ebreed.skchr.sk, Vašu emailovú adresu a sumu na úhradu. V pravej časti vyberte spôsob platby – bankový prevod alebo platba kartou.

Po úhrade poplatku za bonitáciu budete presmerovaní späť na stránku ELBREEDu.

 Ak sa rozhodnete prihlásiť na bonitáciu ďalšieho psa, kliknite v ponuke psov na tlačidlo Vybrať zobrazujúce sa v riadku pri údajoch o psovi, ktorého chcete prihlásiť na bonitáciu a pokračujte nahratím jeho povinných výstavných výsledkov.

Po ukončení pridávania všetkých psov do prihlášky na bonitáciu, pokračujte odoslaním prihlášky s povinnosťou platby ako je uvedené <u>vyššie</u>.

O úspešnom odoslaní Prihlášky na bonitáciu budete informovaní emailom:

|   | Prihláška na bonitáciu 😕 Doručené 🗴                                   |                                                                                                    |                                |   | ē | Ø |
|---|-----------------------------------------------------------------------|----------------------------------------------------------------------------------------------------|--------------------------------|---|---|---|
| - | ELBREED elbreed@skchr.sk prostredníctvom domény userov<br>komu: mne 👻 | 7.hostmaster.sk                                                                                                    | ut 15. 9. 21:06 (pred 3 dňami) | ☆ | * | : |
|   |                                                                       |                                                                                                    |                                |   |   |   |
|   |                                                                       |                                                                                                    |                                |   |   |   |
|   |                                                                       | <b>Ingeborg Režuchová,</b><br>Potvrdzujeme prijatie Vašej Prihlášky na bonitáciu.<br>Návratka na bonitáciu Vám bude zaslaná e-mailom po uzávierke prijímania prihlášok. |                                |   |   |   |
|   |                                                                       | ELBREED Tím<br>Všetky práva vyhradené.                                                                                                    |                                |   |   |   |

Status odoslanej prihlášky si môžete overiť aj v sekcii <u>Moje žiadosti/prihlášky</u>. Po termíne uzávierky dostanete emailom Návratku na bonitáciu, v ktorej budú uvedené miesto a čas konania bonitácie a ďalšie podrobné informácie týkajúce sa priebehu bonitácie.

## Prehľad bonitovaných psov

V tejto sekcii nájdete prehľad uskutočnených bonitácií, ktoré sú chronologicky zoradené od najnovších po najstaršie a podľa rokov konania bonitácie:

| Zoznam bonitovaných psov                                            | Home > Zoznam bonitovaných psov |
|---------------------------------------------------------------------|---------------------------------|
| Zbonitovaní jedinci - prehľad                                       | 2020                            |
| 23.6.2020 - Bratislava - Posudzovateľ pre exteriér: Iveta Vojteková |                                 |
| 18.5.2020 - BA - Posudzovateľ pre exteriér: Marta Barta             |                                 |
| 4.5.2020 - Nitra - Posudzovateľ pre exteriér: Ingeborg Režuchová    |                                 |
| 2.5.2020 - Bratislava - Posudzovateľ pre exteriér: Filip Farkaš     |                                 |

Po kliknutí na lištu konkrétnej bonitácie sa zobrazí prehľad psov bonitovaných na tejto bonitácii:

| Zoznam bonitovaných psov                                            | Home > Zoznam bonitovaných psov |
|---------------------------------------------------------------------|---------------------------------|
| Zbonitovaní jedinci - prehľad                                       | 2020                            |
| 23.6.2020 - Bratislava - Posudzovateľ pre exteriér: Iveta Vojteková |                                 |
| Ukukukhanya Scout the Red Baron O                                   |                                 |
| O: Adilis American Idol                                             |                                 |
| M: Ukukukhanya MidsummerNight Dream                                 |                                 |
| nar: 04.12.2016; AKC54542154545                                     |                                 |
| výška: 68,5 cm; chrup: full                                         |                                 |
| DBK A/A, DLK 0/0, OCD neg/neg, LTV 0, 7, SA neg                     |                                 |
| maj.: SofiNeli Krchňavá                                             |                                 |
| 18.5.2020 - BA - Posudzovateľ pre exteriér: Marta Barta             |                                 |
| 4.5.2020 - Nitra - Posudzovateľ pre exteriér: Ingeborg Režuchová    |                                 |

#### Prehľad bonitovaných súk

V tejto sekcii nájdete prehľad uskutočnených bonitácií, ktoré sú chronologicky zoradené od najnovších po najstaršie a podľa rokov konania bonitácie:

| Zoznam bonitovaných súk                                             | 🖷 Home 🕫 | <ul> <li>Zoznam bonitovaných súk</li> </ul> |
|---------------------------------------------------------------------|----------|---------------------------------------------|
| Zbonitovaní jedinci - prehľad                                       |          | 2020                                        |
| 23.6.2020 - Bratislava - Posudzovateľ pre exteriér: Iveta Vojteková |          |                                             |
| 18.5.2020 - BA - Posudzovateľ pre exteriér: Marta Barta             |          |                                             |
| 4.5.2020 - Nitra - Posudzovateľ pre exteriér: Ingeborg Režuchová    |          |                                             |
| 2.5.2020 - Bratislava - Posudzovateľ pre exteriér: Filip Farkaš     |          |                                             |

## Po kliknutí na lištu konkrétnej bonitácie sa zobrazí prehľad súk bonitovaných na tejto bonitácii:

| Zoznam bonitovaných súk                                             | 🕷 Home : | <ul> <li>Zoznam bonitovaných súk</li> </ul> |
|---------------------------------------------------------------------|----------|---------------------------------------------|
| Zbonitovaní jedinci - prehľad                                       |          | 2020                                        |
| 23.6.2020 - Bratislava - Posudzovateľ pre exteriér: Iveta Vojteková |          |                                             |
| 18.5.2020 - BA - Posudzovateľ pre exteriér: Marta Barta             |          |                                             |
| 4.5.2020 - Nitra - Posudzovateľ pre exteriér: Ingeborg Režuchová    |          |                                             |
| Alexis Femme Fatale Luanda $ m Q$                                   |          |                                             |
| o: Emoyeni 's Grand Zuberi                                          |          |                                             |
| M: Hillvalley 's Angel for Luanda                                   |          |                                             |
| nar: 18.03.2008; SPKP 1282                                          |          |                                             |
| výška: 63 cm; chrup: full                                           |          |                                             |
| DBK A/A, DLK 0/0, OCD neg/neg, LTV , L7, SA neg                     |          |                                             |
| maj.: SofiNeli Krchňavá                                             |          |                                             |

## 3.2.3. Párenie/krytie

Táto sekcia obsahuje Žiadosť o vystavenie Odporúčania na párenie, prehľad Vydaných odporúčaní na párenie a zoznam Uskutočnených krytí.

Jednotlivé položky menu pre Párenie/krytie sa zobrazia v stredovom okne po kliknutí na položku Párenie/krytie v ľavom menu:

| Párenie/krytie                                |  |
|-----------------------------------------------|--|
| Menu                                          |  |
| O Žiadosť o vystavenie Odporúčania na párenie |  |
| O Vydané Odporúčania na párenie               |  |
| O Uskutočnené krytia                          |  |

Pre rýchly prístup k požadovanej položke zo sekcie Párenie/krytie máte možnosť v ľavom menu po nájazde myšou na položku Párenie/krytie kliknúť priamo na požadovanú položku vo vyskakovacom submenu (zvýraznené červenou šípkou):

| $\langle \cdot \rangle$        |                                               |
|--------------------------------|-----------------------------------------------|
| Y                              | Párenie/krytie                                |
| ELBREED                        | Menu                                          |
|                                | O Žiadosť o vystavenie Odporúčania na párenie |
| 🐐 НОМЕ                         | O Vydané Odporúčania na párenie               |
| CHOVATEĽSTVO                   | O Uskutočnené krytia                          |
| ♥ MOJE PSY / CHOVATEL'STVO <   |                                               |
| 🖌 🛠 CHOVATEĽSKÝ SERVIS SKCHR 🗸 |                                               |
| RTG snímky                     |                                               |
| Bonitácie                      |                                               |
| Párenie/krytie                 | O Žiadosť o vystavenie Odporúčania na párenie |
| Krytia v zahraničí             | O Vydané Odporúčania na párenie               |
| Vrhy                           | O Uskutočnené krytia                          |

## Žiadosť o vystavenie Odporúčania na párenie

Po kliknutí na Žiadosť o vystavenie Odporúčania na párenie, buď v stredovom menu alebo vo vyskakovacom submenu vľavo, sa zobrazí formulár žiadosti.

V úvode formulára je text, ktorý si pozorne prečítajte – obsahuje upozornenia na povinné testy a doklady, ktoré sú potrebné k úspešnému vystaveniu Odporúčania na párenie. Testy a doklady musíte mať nahraté v profiloch psov, pre ktorých si žiadate vystaviť odporúčanie na párenie. Profil suky nájdete v sekcii Moje psy/chovateľstvo položka <u>Moje psy</u>, profily krycích psov v položka <u>Krycie psy v mojom chove</u>.

| Formulár žiadosti                                                                                                    |                                                                                                    |                                                                    |                                                            |                                        |                                                       |                  | * Povinné úd                        |  |  |
|----------------------------------------------------------------------------------------------------|----------------------------------------------------------------------------------------------------|--------------------------------------------------------------------|------------------------------------------------------------|----------------------------------------|-------------------------------------------------------|------------------|-------------------------------------|--|--|
| Udržujte svoje kontaktné údaje (adresu, e-mail a telefónne číslo) v                                                                                                    | vždy aktuálne! Predídete tak problé                                                                                    | mom s doručením potrebných d                                       | okladov.                                                   |                                        |                                                       |                  |                                     |  |  |
| odmienkou vystavenia odporúčania na párenie sú povinné genetické testy JME, DM, D-lokus u obidvoch rodičov. V prípade, že jeden z rodičov plánovaného vrhu má výsledok niektorého z týchto testov prenášač (carrier), druhý rodič musí mať výsledok toho istého testu<br>negatívny (clear). V prípade umelej inseminácie, ak bude použité semeno už nežijúceho krycieho psa, ktorý nemá urobené niektoré z povinných genetických testov, matka plánovaného vrhu musí mať výsledok týchto testov negatívne (clear).                                                                                                    |                                                                                                    |                                                                    |                                                            |                                        |                                                       |                  |                                     |  |  |
| skiaľ nemáte výsledky týchto testov uvedené v profile suky, môžete ich doplniť TU.                                                                                                    |                                                                                                    |                                                                    |                                                            |                                        |                                                       |                  |                                     |  |  |
| Voldaf plinujete vo svojom chove použiť krycleho psa, ktorý sa v databáse ELBREED ešte nenachádza, TU nahrajte psa a všetky zdravotné údaje o ňom ešte pred podaním Žiadosti o vystavenie odporúčania na párenie. Povinnými dokladmi sú <b>kópia preukazu o pôvode</b><br>sa spoločne s dokladmi<br>a) ofidálne výsledky zdravotných a genetických testov,<br>a) ofidálne výsledky zdravotných a genetických testov,<br>b) veterinárne potvrdenie o stave chrupu a výške jedinca.<br>Tele doklady môžku jedikadom o chorung spôsobilosti (bonitačná karta), u ktorého je akceptovaný český, anglický a nemecký jazyk. |                                                                                                    |                                                                    |                                                            |                                        |                                                       |                  |                                     |  |  |
| Upozornenie: podmienkou vystavenia rodokmeňov pre šteňatá je, a<br>stanicu ešte nemáte založenú, odporúčame Vám, oby ste urýchlene                                                                                                    | nby chovateľ bol držiteľom FCI chrán<br>poslali na SPZ žiadosť o registráciu                                           | eného názvu chovateľskej stanice.<br>medzinárodne chráneného názvu | . Ak názov chovateľskej stanice<br>u chovateľskej stanice. | a certifikát FCI o jeho pridelení ešte | nemáte uvedené vo                                     | svojom profile,  | môžete ich doplniť TU. Ak chovatels |  |  |
| Meno suky                                                                                                    | Dátum narodenia                                                                                                    | Dátum posledného vrl                                               | hu                                                         | Bonitácia                              | Rodokr                                                | neň              | Chovná                              |  |  |
| Peneloppe a la Bala by Luanda                                                                                                    | 13.07.2017                                                                                                    |                                                                    |                                                            | SKCHR / 13.11.2019                     |                                                       | •                | ٥                                   |  |  |
| Amalia Bella by Coffieland                                                                                                    | 15.10.2019                                                                                                    |                                                                    |                                                            | Neuvedená                              |                                                       | •                | Nenahrané                           |  |  |
|                                                                                                    | Dolu podpísaný chovateľ, vlastník chovateľskej stanice: *<br>Vyberte suku: *<br>Dátum poslednej absolu, KV/SV SKCHR: * |                                                                    |                                                            |                                        | Coffieland Vyberte Suku Peneloppe a la Bala by Luanda |                  |                                     |  |  |
|                                                                                                    | P                                                                                                    | redpokladaný termín krytia: *                                      |                                                            |                                        |                                                       |                  |                                     |  |  |
|                                                                                                    | Vyberte                                                                                                    | : krycieho psa 1. alternatíva: *                                   | Vyberte krycieho psa                                       | Vyberte krycieho psa                   |                                                       |                  | lá inseminácia                      |  |  |
|                                                                                                    | 2. alternatíva:                                                                                                    | Vyberte krycieho psa 👻 🗆 Al - Umelá insemi:                        |                                                            |                                        | lá inseminácia                                        |                  |                                     |  |  |
|                                                                                                    | 3. alternatíva: Vyberte krycleho psa 💌 🗌 Al - Umelá inseminácia                                                        |                                                                    |                                                            |                                        |                                                       |                  |                                     |  |  |
|                                                                                                    |                                                                                                    |                                                                    |                                                            |                                        | Zapla                                                 | itiť spolu: 30 € | 🛱 Odoslať s povinnosťou platb       |  |  |

V centrálnej časti (zvýraznené červeným obdĺžnikom) sa nachádza tabuľka Vašich súk, v ktorej je uvedený aktuálny status údajov a dokladov nevyhnutných pre podanie žiadosti.

Ak chcete podať žiadosť o vystavenie odporúčania na párenie pre suku, ktorá nemá vo svojom profile nahraté: výsledok bonitácie, rodokmeň (obe strany), pričom na prvej strane rodokmeňa musí byť SPKP potvrdená chovnosť suky, táto suka sa nebude zobrazovať v zozname súk, pre ktoré je možné podať žiadosť v samotnom formulári žiadosti (zvýraznené modrým obdĺžnikom).

Formulár vypĺňajte postupne:

- výberom suky zo zoznamu súk spĺňajúcich podmienky pre vystavenie odporúčania na párenie
- zadaním dátumu poslednej absolvovanej klubovej výstavy SKCHR
- zadaním dátumu predpokladaného krytia
- výberom minimálne jedného krycieho psa zo zoznamu krycích psov (červený obdĺžnik).

Ak sa oplodnenie suky uskutoční umelou insemináciou (AI), zakliknite políčko AI – umelá inseminácia (zvýraznené modrým obdĺžnikom) pri psovi, ktorého sa tento spôsob oplodnenia týka.

| Dolu podpísaný chovateľ, vlastník chovateľskej stanice: * | Coffieland                    |                                           |
|-----------------------------------------------------------|-------------------------------|-------------------------------------------|
| Vyberte suku: *                                           | Peneloppe a la Bala by Luanda | -                                         |
| Dátum poslednej absolv. KV/ŠV SKCHR: *                    |                               |                                           |
| Predpokladaný termín krytia: *                            |                               |                                           |
| Vyberte krycieho psa 1. alternatíva: *                    | Vyberte krycieho psa 💌        | 🗌 AI - Umelá inseminácia                  |
| 2. alternatíva:                                           | Vyberte krycieho psa 💌        | 🗌 AI - Umelá inseminácia                  |
| 3. alternatíva:                                           | Vyberte krycieho psa 💌        | 🗌 AI - Umelá inseminácia                  |
|                                                           | Zaplatiť spo                  | lu: 30 € 🛛 🐂 Odoslať s povinnosťou platby |

## Po vyplnení formulára kliknite na tlačidlo Odoslať s povinnosťou platby. Zobrazí sa hláška:

| Pokiaľ plánujete vo svojom chove použiť krycieł<br>sú <b>kópia preukazu o pôvode psa</b> spoločne s do<br>a) <b>oficiálne výsledky zdravotných a genetick</b>                                  | Správa zo systému ELBREED                                                                  |                                                                                                    |                                          | ≥šte pred podaním Žiadosti o vy | stavenie odporúčania | na párenie. Povinnými dok |
|----------------------------------------------------------------------------------------------------|--------------------------------------------------------------------------------------------|----------------------------------------------------------------------------------------------------|------------------------------------------|---------------------------------|----------------------|---------------------------|
| b) veterináme potvrdenie o stave chrupu a v<br>Tieto doklady môžu byť nahradené dokladom o<br>Upozornenie; podmienkou vystovenia rodokmeň<br>môžete ich doplniť TU. Ak chovoteľskú stanicu ešt | Prosíme, ešte raz skontrolujte zadané povin<br>bez zásahu administrátora zmeniť<br>Zavrieť | skej stanice a certifikát FCI o jeho pridelení ešte nemáte uvedené vo svojom p<br>echráneného názvu chovateľskej stanice. |                                          |                                 |                      |                           |
| Meno suky                                                                                                    | Dátum narodenia                                                                            | Dátum posledného                                                                                                    | vrhu                                     | Bonitácia                       | Rodokmeň             | Chovná                    |
| Peneloppe a la Bala by Luanda                                                                                                    | 13.07.2017                                                                                 |                                                                                                    |                                          | SKCHR / 13.11.2019              | ۲                    | ۲                         |
| Amalia Bella by Coffieland                                                                                                    | 15.10.2019                                                                                 |                                                                                                    |                                          | Neuvedená                       | ٢                    | Nenahrané                 |
|                                                                                                    | Dolu podpísaný chovateľ, vlastník ch                                                       | iovateľskej stanice: *<br>Vyberte suku: *                                                                                 | Coffieland<br>Peneloppe a la Bala by Luc | anda                            |                      |                           |
|                                                                                                    |                                                                                            |                                                                                                    |                                          |                                 |                      |                           |
|                                                                                                    | Predpokla                                                                                  | daný termín krytia: *                                                                                                    |                                          |                                 |                      |                           |

Ak si želáte údaje v žiadosti ešte raz skontrolovať, kliknite na tlačidlo **Zavrieť** a znova žiadosť skontrolujte. Po kliknutí na tlačidlo Potvrdiť budete presmerovaní na platobnú bránu PayU:

| Pay <b>U</b> | English <b>Slovenčina</b> Češtin | a                                           |        |        |                                      |          |
|--------------|----------------------------------|---------------------------------------------|--------|--------|--------------------------------------|----------|
|              |                                  | Príjemca<br>elbreed.skchr.sk                |        | Vybert | e spôsob platenia                    |          |
|              |                                  | Vaša emailová adresa<br>rezuchova@gmail.com |        |        | Bankový prevod<br>Vyberte vašu banku |          |
|              |                                  | Súčet                                       | €30.00 | VISA 🌒 | Karta                                |          |
|              | 1                                |                                             | _      |        |                                      | PC)/ DSS |

V ľavej časti vidíte údaje o príjemcovi platby, ktorým je ebreed.skchr.sk, Vašu emailovú adresu a sumu na úhradu. V pravej časti vyberte spôsob platby – bankový prevod alebo platba kartou.

Po úhrade poplatku za vystavenie Odporúčania na párenie budete presmerovaní späť na stránku ELBREEDu. Odoslanie žiadosti a jej stav riešenia môžete skontrolovať v sekcii <u>Moje</u> <u>žiadosti/prihlášky</u>. Odporúčanie na párenie Vám bude odoslané poštou.

#### Vydané odporúčania na párenie

V tejto sekcii nájdete prehľad vydaných odporúčaní na párenie, ktoré sú chronologicky zoradené od najnovších po najstaršie:

| Vydané odporů  | účania na párenie   |                   |            |            |                             | Home > Párenie & Krytie > Vydané odporúčania na páreni |
|----------------|---------------------|-------------------|------------|------------|-----------------------------|--------------------------------------------------------|
| Zoznam         |                     |                   |            |            |                             |                                                        |
| Číslo žizdosti | Chovateľská stanica | Chovateľ          | Plat       | nosť       |                             | Chovný pár                                             |
| CISIO ZIAGOSCI | Giovatetska stalica | Chovater          | Od         | Do         |                             | Matka x Otec                                           |
|                |                     |                   |            |            | testujeme x                 | alt. 1: African Panthera Leo COFFIE                    |
| 18/2020        | JAMAHA              | Filip Farkaš      | 11.08.2020 |            |                             | alt. 2:                                                |
|                |                     |                   |            |            |                             | alt. 3:                                                |
|                |                     |                   |            |            |                             | alt. 1: Ukukukhanya Scout the Red Baron                |
| 16/2020        | Summer              | SofiNeli Krchňavá | 29.06.2020 | 29.06.2021 | Kimani Lasting Impression x | alt. 2: African Panthera Leo COFFIE                    |
|                |                     |                   |            |            |                             | alt. 3: Hades of El-Sahraa                             |
|                |                     |                   |            |            |                             | alt. 1: Beny                                           |
| 14/2020        | JAMAHA              | Filip Farkaš      | 18.06.2020 | 23.06.2020 | Testovacie meno x           | alt. 2:                                                |
|                |                     |                   |            |            |                             | alt. 3:                                                |
|                |                     |                   |            |            | Dreamed Yman by Luanda x    | alt. 1: Kwetu of Kalahari                              |
| 13/2020        | LUANDA              | Milada Krchňavá   | 18.06.2020 | 20.06.2021 |                             | alt. 2: Fadil Nallah by Luanda                         |
|                |                     |                   |            |            |                             | alt. 3: Hades of El-Sahraa                             |

## Uskutočnené krytia

V tejto sekcii nájdete prehľad uskutočnených krytí, ktoré sú chronologicky zoradené od najnovších po najstaršie:

| Uskutočnené krytia 🕷 Home > Chovateľský servis SKCHR > Usku |                    |                                                                     |            |            |             |  |  |  |
|-------------------------------------------------------------|--------------------|---------------------------------------------------------------------|------------|------------|-------------|--|--|--|
| Zoznam                                                      |                    |                                                                     |            |            |             |  |  |  |
| the sector field of the stars                               | chaustaf.          | Chovný pár                                                          | Uskutočn   | ené krytie | P           |  |  |  |
| Chovatelska stanica                                         | Chovatet           | Matka x Otec                                                        | Dátum od   | Dátum do   | Роглатку    |  |  |  |
| JAMAHA                                                      | Filip Farkaš       | testujeme X African Panthera Leo COFFIE                             |            |            |             |  |  |  |
| Summer                                                      | SofiNeli Krchňavá  | Kimani Lasting Impression ${\bf X}$ Ukukukhanya Scout the Red Baron | 29.06.2020 | 30.06.2020 |             |  |  |  |
| JAMAHA                                                      | Filip Farkaš       | Testovacie meno X Beny                                              |            |            |             |  |  |  |
| LUANDA                                                      | Milada Krchňavá    | Dreamed Yman by Luanda X Hades of El-Sahraa                         | 18.06.2020 | 20.06.2020 |             |  |  |  |
| LUANDA                                                      | Milada Krchňavá    | Dreamed Yman by Luanda <b>X</b> Gazeley of Tahari                   | 8.06.2021  | 5.11.2019  |             |  |  |  |
| Coffieland                                                  | Ingeborg Režuchová | Peneloppe a la Bala by Luanda X Emoyeni 's Grand Zuberi             | 13.05.2020 | 11.05.2021 |             |  |  |  |
| LUANDA                                                      | SofiNeli Krchňavá  | Dangerous Mind by Luanda X Gazeley of Tahari                        | 31.05.2020 | 19.05.2020 | fgd gdfgd f |  |  |  |
| LUANDA                                                      | SofiNeli Krchňavá  | Kimani Lasting Impression X African Panthera Leo COFFIE             | 6.05.2020  |            |             |  |  |  |
| LUANDA                                                      | Milada Krchňavá    | Hennessey Sunrise by Luanda X Emoyeni ´s Grand Zuberi               | 2.05.2020  |            |             |  |  |  |

## 3.2.4. Krytia v zahraničí

Táto sekcia obsahuje formuláre Hlásenie o krytí v zahraničí, Hlásenie o narodení šteniat v zahraničí a prehľad o Krytí našich psov v zahraničí.

Jednotlivé položky menu pre Krytia v zahraničí sa zobrazia v stredovom okne po kliknutí na položku Krytia v zahraničí v ľavom menu:

| Krytia v zahraničí                        |  |
|-------------------------------------------|--|
| Menu                                      |  |
| O Hlásenie o krytí v zahraničí            |  |
| O Hlásenie o narodení šteniat v zahraničí |  |
| O Krytia našich psov v zahraničí          |  |

Pre rýchly prístup k požadovanej položke zo sekcie Krytia v zahraničí máte možnosť v ľavom menu po nájazde myšou na položku Krytia v zahraničí kliknúť priamo na požadovanú položku vo vyskakovacom submenu (zvýraznené červenou šípkou):

| $\langle n \rangle$             |                                           |                   |
|---------------------------------|-------------------------------------------|-------------------|
| Y                               | Krytia v zahraničí                        |                   |
| ELBREED                         | Menu                                      |                   |
|                                 | O Hlásenie o krytí v                      | zahraničí         |
| A HOME                          | O Hlásenie o narodení šte                 | eniat v zahraničí |
| CHOVATEĽSTVO                    | O Krytia našich psov                      | v zahraničí       |
| ♥ MOJE PSY / CHOVATEĽSTVO <     |                                           |                   |
| 👻 CHOVATEĽSKÝ SERVIS SKCHR \vee |                                           |                   |
| RTG snímky                      |                                           |                   |
| Bonitácie                       |                                           |                   |
| Párenie/krytie                  |                                           |                   |
| Krytia v zahraničí              | O Hlásenie o krytí v zahraničí            |                   |
| Vrhy                            | O Hlásenie o narodení šteniat v zahraničí |                   |
| Semináre SKCHR                  | O Krytia našich psov v zahraničí          |                   |
| Online Rodokmene                |                                           |                   |

## Hlásenie o krytí v zahraničí

Po kliknutí na Hlásenie o krytí v zahraničí, buď v stredovom menu alebo vo vyskakovacom submenu vľavo, sa zobrazí formulár hlásenia.

Pri vypĺňaní formulára hlásenia postupujte nasledovne:

- v poli Vyberte psa, zo zoznamu Vašich krycích psov vyberte psa, ktorý kryl v zahraničí
- v poli Chovateľská stanica uveďte názov chovateľskej stanice, v ktorej sa toto krytie realizovalo
- v zozname krajín vyberte krajinu, v ktorej má chovateľská stanica sídlo
- do poľa Nakrytá suka uveďte celé meno suky (bez titulov), ktorú Váš pes kryl
- do poľa Krytie prebehlo dňa, zadajte dátum krytia
- v časti Rodokmeň suky nahrajte scan rodokmeňa suky v jednom súbore vo formáte PDF alebo JPG s maximálnou veľkosťou 1 MB.

| Hlásenie o krytí v zahraničí |                                                                                         | okrytí v zahraničí 🖌 Hlásenie o krytí v zahraničí |
|------------------------------|-----------------------------------------------------------------------------------------|---------------------------------------------------|
| Formulár žiadosti            |                                                                                         | • Všetky údaje povinné                            |
| Majiteľ / držiteľ:           | Ingeborg Režuchová                                                                      |                                                   |
| Vyberte psa:                 | Vyberte Psa                                                                             |                                                   |
| Chovateľská stanica:         | African Panthera Leo COFFIE                                                             |                                                   |
| Krajina:                     | Vyber krajinu *                                                                         |                                                   |
| Nakrytá suka:                |                                                                                         |                                                   |
| Krytie prebehlo dňa:         |                                                                                         |                                                   |
| Rodokmeñ suky:               | Vybrať súbor<br>Nie je vybratý žiadny súbor<br>PDF alebo JPG s maximálnou veľkosťou 1MB |                                                   |
|                              |                                                                                         |                                                   |
|                              |                                                                                         | Odostať                                           |

#### Po vyplnení hlásenia kliknite na tlačidlo **Odoslať**. Zobrazí sa hláška:

|                              |                                                                            | Návod                                                                   | GDPR | Podmienky | Cookies  | REZUCHOVA@GMAIL.COM ODHLÁSI |
|------------------------------|----------------------------------------------------------------------------|-------------------------------------------------------------------------|------|-----------|----------|-----------------------------|
| Hlásenie o krytí v zahraničí | Správa zo systému ELBREEI                                                  | )                                                                       |      |           | ₩ Home > |                             |
| Formulár žiadosti            | Prosíme, ešte raz skontrolujte zadané<br>bez zásahu administrátora zmeniť! | povinné údaje. Po odoslaní formulára ich už nebude možné                |      |           |          | * Všetky údaje povinné      |
|                              | Zavrieť                                                                    | Potvrdiť                                                                |      |           |          |                             |
|                              | Vyberte psa:                                                               | African Panthera Leo COFFIE                                             |      | -         |          |                             |
|                              | Chovateľská stanica:                                                       | Darma                                                                   |      |           |          |                             |
|                              | Krajina:                                                                   | CZ - Česká republika                                                    |      | T         |          |                             |
|                              | Nakrytá suka:                                                              | Heder Darma                                                             |      |           |          |                             |
|                              | Krytie prebehlo dňa:                                                       | 06.09.2020                                                              |      |           |          |                             |
|                              | Rodokmeň suky:                                                             | Vybrať súbor PP_1strana.pdf<br>PDF alebo JPG s maximálnou veľkosťou 1MB |      |           |          |                             |
|                              |                                                                            |                                                                         |      |           |          |                             |
|                              |                                                                            |                                                                         |      |           |          | Odoslať                     |

Ak si želáte údaje v hlásení ešte raz skontrolovať, kliknite na tlačidlo **Zavrieť** a znova hlásenie skontrolujte. Po kliknutí na tlačidlo **Potvrdiť** bude formulár hlásenia odoslaný, o čom Vás systém informuje hláškou:

|                              |                              |                                                                 | Návod    | GDPR Podmie | nky Cookies | REZUCHOVA@GMAIL.COM                     | ODHLÁSI         |
|------------------------------|------------------------------|-----------------------------------------------------------------|----------|-------------|-------------|-----------------------------------------|-----------------|
| Hlásenie o krytí v zahraničí | i Oznámer<br>Úspešne ste odo | nie!<br>slali hlásenie o krytí v zahraniči 🛛 🗙                  |          |             | 🖷 Home      | > Chovateľský servis SKCHR > Hlásenie o | krytí v zahrani |
| Formulár žiadosti            |                              |                                                                 |          |             |             | * Všetky úd                             | daje povinné    |
|                              | Majiteľ / držiteľ:           | Ingeborg Režuchová                                              |          |             |             |                                         |                 |
|                              | Vyberte psa:                 | African Panthera Leo COFFIE                                     |          | -           |             |                                         |                 |
|                              | Chovateľská stanica:         | Darma                                                           |          |             |             |                                         |                 |
|                              | Krajina:                     | CZ - Česká republika                                            |          | v           |             |                                         |                 |
|                              | Nakrytá suka:                | Heder Darma                                                     |          |             |             |                                         |                 |
|                              | Krytie prebehlo dňa:         | 06.09.2020                                                      |          |             |             |                                         |                 |
|                              | Rodokmeň suky:               | Vybrať súbor PP_1strana.pdf<br>PDF alebo JPG s maximálnou veľko | sťou 1MB |             |             |                                         |                 |
|                              |                              |                                                                 |          |             |             |                                         | Odoslať         |

Vami odoslané údaje sa okamžite zobrazia v prehľade Krytia našich psov v zahraničí.

## Hlásenie o narodení šteniat v zahraničí

Po kliknutí na Hlásenie o narodení šteniat v zahraničí, buď v stredovom menu alebo vo vyskakovacom submenu vľavo, sa zobrazí formulár hlásenia.

Tento formulár môžete len vypĺňať vtedy, ak ste ohlásili krytie v zahraničí (postup uvedený vyššie).

Formulár hlásenia je rozdelený na dve časti: vľavo sa nachádza časť o nahlásenom krytí, vpravo sú údaje o narodenom vrhu.

Ak ste nahlásili krytie v zahraničí, v ľavej časti formulára vyberte zo zoznamu Vami hlásených krytí v zahraničí to krytie, z ktorého narodenie šteniat chcete ohlásiť. Po výbere krytia zo zoznamu sa do ostatných polí automaticky načítajú údaje o krytí.

Teraz môžete do pravej časti formulára zadávať údaje o narodení šteniat – začínajúc dátumom narodenia šteniat a pokračujúc počtami šteniat, pre ktoré platia preddefinované vlastnosti:

| Hlásenie o narodení šteniat v zahrar | ničí                                   |        |      | # Home | > Chovateľský servi: | SKCHR > H | llásenie o narodení šteniat v zahranič   |
|--------------------------------------|----------------------------------------|--------|------|--------|----------------------|-----------|------------------------------------------|
| Vyberte žiadosť o krytí v zahraničí  | Vypíšte počty                          |        |      |        |                      |           | <ul> <li>Všetky údaje povinné</li> </ul> |
| Vyberte nahlásené krytie:            | Dátum narodenia:                       |        |      |        |                      |           |                                          |
| 06.09.2020 - Darma - Heder Darma 🔻   | Počet narodených šteniat:              | Spolu: | Psi: |        | Suky:                |           |                                          |
|                                      | Počet štandardných šteniat:            | Spolu: | Psi: |        | Suky:                |           |                                          |
| Krajina:                             | Počet neštandardných šteniat:          | Spolu: | Psi: |        | Suky:                |           |                                          |
| Otec:                                | Počet šteniat bez ridge:               | Spolu: | Psi: |        | Suky:                |           |                                          |
| Matka:                               | Počet šteniat s neštandardným ridge:   | Spolu: | Psi: |        | Suky:                |           |                                          |
| Dátum krytia:                        | Počet šteniat s DS:                    | Spolu: | Psi: |        | Suky:                |           |                                          |
|                                      | Počet šteniat s bielou mimo štandard:  | Spolu: | Psi: |        | Suky:                |           |                                          |
|                                      | Počet šteniat s neštandardným zhryzom: | Spolu: | Psi: |        | Suky:                |           |                                          |
|                                      | Počet šteniat s chybami na chvoste:    | Spolu: | Psi: |        | Suky:                |           |                                          |
|                                      |                                        |        |      |        |                      |           | Odoslať                                  |

Po vyplnení údajov hlásenie odošlite kliknutím na tlačidlo **Odoslať**. Systém Vás o úspešnom odoslaní hlásenia informuje hláškou:

|                                                                |                                                       |            | Návo | d GDPR Poo | lmienky | Cookies 🜔            | REZUCH     | OVA@GMAIL.COM ODHLÁSI                 |
|----------------------------------------------------------------|-------------------------------------------------------|------------|------|------------|---------|----------------------|------------|---------------------------------------|
| Hlásenie o narodení šteniat v zahra                            | i Oznámenie!<br>NiČÍ Úspešne ste odoslali hlásenie! × |            |      |            | # Hom   | e > Chovateľský serv | is SKCHR > | Hlásenie o narodení šteniat v zahrani |
| Vyberte žiadosť o krytí v zahraničí                            | Vypíšte počty                                         |            |      |            |         |                      |            | Všetky údaje povinné                  |
| Vyberte nahlásené krytie:                                      | Dátum narodenia:                                      | 20.09.2015 |      |            |         |                      |            |                                       |
| 20.05.2015 - Z Pacovského dvora - Ashley v<br>Vyberte krytie v | Počet narodených šteniat:                             | Spolu:     | 6    | Psi:       | 4       | Suky:                | 2          |                                       |
| Z Pacovského dvora                                             | Počet štandardných šteniat:                           | Spolu:     | 5    | Psi:       | 4       | Suky:                | 1          |                                       |
| Krajina:                                                       | Počet neštandardných šteniat:                         | Spolu:     | 1    | Psi:       | 0       | Suky:                | 1          |                                       |
| CZ<br>Otec:                                                    | Počet šteniat bez ridge:                              | Spolu:     | 0    | Psi:       | 0       | Sukv:                | 0          |                                       |
| African Panthera Leo COFFIE                                    | Do žet žkonisko požkondardu (m. sidan                 | Cashu      |      | Delt       | 0       | Sular                |            |                                       |
| Matka:                                                         | Počet steniat s nestandardným ridge:                  | Spolu:     | 1    | PSI:       | U       | Suky:                | 1          |                                       |
| Ashley z Pacovského dvora<br>Dátum krytia:                     | Počet šteniat s DS:                                   | Spolu:     | 0    | Psi:       | 0       | Suky:                | 0          |                                       |
| 20.05.2015                                                     | Počet šteniat s bielou mimo štandard:                 | Spolu:     | 0    | Psi:       | 0       | Suky:                | 0          |                                       |
|                                                                | Počet šteniat s neštandardným zhryzom:                | Spolu:     | 0    | Psi:       | 0       | Suky:                | 0          |                                       |
|                                                                | Počet šteniat s chybami na chvoste:                   | Spolu:     | 0    | Psi:       | 0       | Suky:                | 0          |                                       |
|                                                                |                                                       |            |      |            |         |                      |            | Odoslať                               |

Vami odoslané údaje sa okamžite zobrazia v prehľade <u>Krytia našich psov v zahraničí</u> a celý vrh v zahraničí sa bude zobrazovať aj v sekcii Moje psy/chovateľstvo, položka <u>Potomstvo po</u> <u>mojom psovi</u>, kde môžete v budúcnosti pridávať informácie o šteňatách/dospelých potomkoch.

## Krytia našich psov v zahraničí

V tejto sekcii nájdete prehľad krytí našich psov v zahraničí, ktoré sú chronologicky zoradené po rokoch, s uvedením počtu záznamov pre konkrétny rok:

| $\langle n \rangle$                    |                                | Návod | GDPR | Podmienky | Cookies  | REZUCHOVA@GMAIL.COM                         |
|----------------------------------------|--------------------------------|-------|------|-----------|----------|---------------------------------------------|
| Y                                      | Krytia našich psov v zahraničí |       |      |           | 🖷 Home > | Chovateľský servis SKCHR > Krytia našich ps |
| ELBREED                                | Zoznam                         |       |      |           |          |                                             |
|                                        | 2020 - 10 Záznamov             |       |      |           |          |                                             |
| # НОМЕ                                 | 2019                           |       |      |           |          |                                             |
| CHOVATEĽSTVO                           |                                |       |      |           |          |                                             |
| ♥ MOJE PSY / CHOVATEĽSTVO <            | 2018                           |       |      |           |          |                                             |
| 🖌 📽 CHOVATEĽSKÝ SERVIS SKCHR 🗸         |                                |       |      |           |          |                                             |
| RTG snímky                             | 2017                           |       |      |           |          |                                             |
| Bonitácie                              |                                |       |      |           |          |                                             |
| Párenie/krytie                         | 2016                           |       |      |           |          |                                             |
| <ul> <li>Krytla v zahraničí</li> </ul> |                                |       |      |           |          |                                             |
| • Vrhy                                 | 2015 - 1 Zāznam                |       |      |           |          |                                             |
| Seminare SKCHR     Opling Redekmens    |                                |       |      |           |          |                                             |
| Onune Rodokmene                        | 2014                           |       |      |           |          |                                             |
| UCEI                                   |                                |       |      |           |          |                                             |
| MOJE KONTO                             | 2013                           |       |      |           |          |                                             |
| MOJE ŽIADOSTI / PRIHLÁŠKY              |                                |       |      |           |          |                                             |
| ADMINISTRÁCIA                          | 2012                           |       |      |           |          |                                             |

Po kliknutí na lištu konkrétneho roku sa zobrazí prehľad krytí našich psov v zahraničí v danom roku, spolu so štatistikou vrhov (ak bolo odoslané aj Hlásenie o narodení šteniat v zahraničí):

| rytia našich psov v zahraničí 🔹 Home - Chowdalský servis SKCHR - Krystaniški psov v zahraničí |                           |                        |         |               |                         |               |      |      |        |     |        |         |              |
|-----------------------------------------------------------------------------------------------|---------------------------|------------------------|---------|---------------|-------------------------|---------------|------|------|--------|-----|--------|---------|--------------|
| Zoznam                                                                                        |                           |                        |         |               |                         |               |      |      |        |     |        |         |              |
| 2020 - 10 Záznamov                                                                            |                           |                        |         |               |                         |               |      |      |        |     |        |         |              |
|                                                                                               |                           |                        |         |               |                         |               |      |      |        |     |        |         |              |
|                                                                                               | Meno suky                 | Characteristic         | Kerline | Dátura lundia | Dátum narodenia šteniat | Počet šteniat |      | štan | dardné |     |        |         |              |
| inero paa                                                                                     |                           | cirovateraria starrica | roajina | oacon krytia  |                         | psy           | suky | DSV  | suky   | bea | ridge  | neštano | lardný ridge |
|                                                                                               |                           |                        |         |               |                         |               | JUNY | 640  | Sony   | psy | suky p | psy     | suky         |
| African Panthera Leo COFFIE                                                                   | Heder Darma               | Darma                  | cz      | 06.09.2020    |                         |               |      |      |        |     |        |         |              |
| Beny                                                                                          | fghfghfghfghfghg          | ghhnfghfgbfg           | AE      | 16.06.2020    |                         |               |      |      |        |     |        |         |              |
| Canadian Boy Roy Luanda                                                                       | Dallilah                  | INDENPENDENCE          | DE      | 06.05.2020    | 06.06.2020              | 5             | 3    | 4    | з      |     |        | 1       | 0            |
| African Panthera Leo COFFIE                                                                   | Ashley z Pacovského dvora | Z Pacovského dvora     | cz      | 05.05.2020    | 11.05.2020              | 6             | 3    | 5    | 3      | 0   | 0      | 1       | 0            |
| Canadian Boy Roy Luanda                                                                       | Ragazza Lamardo           | Lamardo                | IT      | 28.04.2020    | 27.06.2020              | 7             | 7    | 6    | 6      |     |        |         |              |
| Hot 'N Wild by Luanda                                                                         | Ozrhode Wild Inspiration  | Ozrhode                | AU      | 28.04.2020    | 29.06.2020              | 8             | 8    | 7    | 7      |     |        | 1       | 0            |
| Beny                                                                                          | sdkl fsdlfk sdlkfj suka   | testing                | AD      | 22.04.2020    | 28.04.2020              | 2             | 3    | 2    | 3      | 2   | 3      | 2       | 3            |
| Hades of El-Sahraa                                                                            | Jelany Red Olympia        | Moskva                 | RU      | 02.04.2020    | 02.06.2020              | 4             | 4    | 3    | з      | 0   | 0      | 1       | 0            |
| Fadil Nallah by Luanda                                                                        | Gloria of Diamond shine   | Diamond                | GB      | 01.04.2020    | 02.06.2020              | 5             | 7    | 4    | 6      | 0   | 0      | 1       | 0            |
| Hot'N Wild by Luanda                                                                          | Ctoret Benis Ridges       | SUCCESSFUL             | AT      | 03.03.2020    | 03.05.2020              | 5             | 5    | 4    | 4      |     |        | 1       | 1            |
| Beny                                                                                          | test suky                 | chovs                  | AE      | 12.02.2020    | 11.02.2020              | 2             | 3    | 2    | 3      | 2   | 3      | 2       | 3            |

## 3.2.5. Vrhy

Táto sekcia sa týka vrhov uskutočnených na Slovensku a obsahuje formulár Hlásenie o narodení šteniat, prehľady: Narodenie šteniat, Správy z kontrol vrhov a Štatistiku vrhov podľa SPKP.

Členom SKCHR, ktorí sú poverení vykonávať kontroly vrhov, sa zobrazuje aj položka Kontrola vrhov, v ktorej je formulár pre nahrávanie zápisu z kontroly vrhu.

Jednotlivé položky menu pre Vrhy sa zobrazia v stredovom okne po kliknutí na položku Vrhy v ľavom menu:

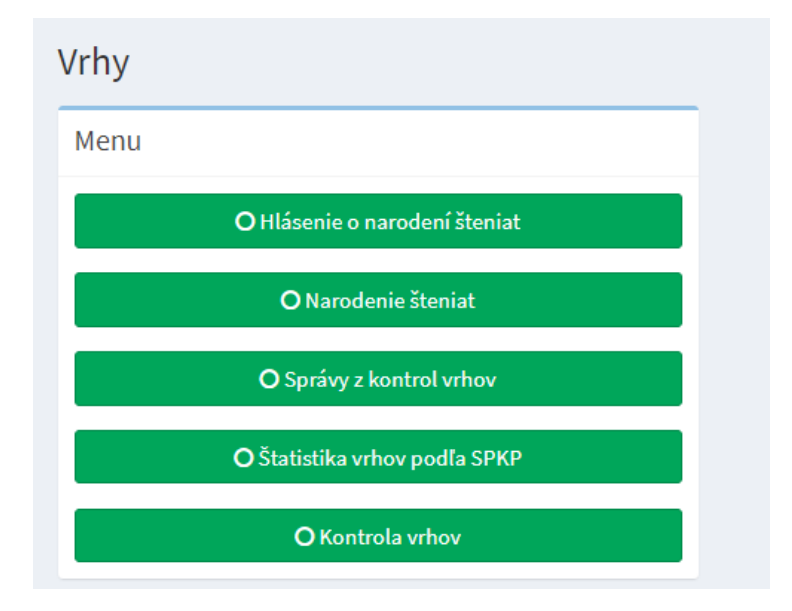

Pre rýchly prístup k požadovanej položke zo sekcie Vrhy máte možnosť v ľavom menu po nájazde myšou na položku Vrhy kliknúť priamo na požadovanú položku vo vyskakovacom submenu (zvýraznené červenou šípkou). Kontrolórom vrhov sa zobrazuje aj položka Kontrola vrhov (zvýraznená modrou šípkou):

![](_page_47_Figure_0.jpeg)

## Hlásenie o narodení šteniat

Po kliknutí na Hlásenie o narodení šteniat, buď v stredovom menu alebo vo vyskakovacom submenu vľavo, sa zobrazí formulár hlásenia. Hlásenie o narodení šteniat je súčasne Žiadosťou o potvrdenie a zaslanie Prihlášky na zápis šteniat.

V úvode formulára je text, ktorý si pozorne prečítajte – obsahuje upozornenia o povinnosti vykonať kontrolu vrhu, dohodnúť sa so zvoleným kontrolórom vrhu na termíne kontroly a povinnosti chovateľa, okrem odoslania tohto hlásenia, informovať aj majiteľa krycieho psa o narodení šteniat.

Hlásenie vypĺňajte nasledovným spôsobom:

- do poľa Dátum narodenia zadajte dátum narodenia vrhu
- v poli Odporúčanie na párenie č.:, vyberte zo zoznamu odporúčaní na párenie, ktoré boli vydané pre Vašu chovateľskú stanicu to, ktorého sa narodenie šteniat týka (zvýraznené červeným obdĺžnikom). Polia Matka a Otec sa automaticky vyplnia podľa zvoleného odporúčania na párenie.
- v poli Dohodnutý kontrolór, vyberte zo zoznamu kontrolórov vrhov meno toho, s ktorým ste sa dohodli na kontrole vrhu.

| Hlásenie o narodení šteniat                                                                                                    |   | Home > Chovateľský servis SKCHR > Hlásenie o narodení štenie |                                         |  |  |  |
|----------------------------------------------------------------------------------------------------|---|--------------------------------------------------------------|-----------------------------------------|--|--|--|
| Žiadosť o potvrdenie a zaslanie prihlášky na zápis šteniat Všetky údaje sú povinr                                                                                                    | é | Chovateľ                                                     |                                         |  |  |  |
| Pred vyplnením hlásenia si pozorne prečítajte nasledujúci text:                                                                                                    |   | Chovateľ:                                                    | Ingeborg Režuchová                      |  |  |  |
| Pred vyplňaním Mášenia najpr oslovte Vami zvoleného kontrolóra vrhov a dohodnite si kontrolu vrhu!<br>Kontrolu vrhov lyvaňovájú SKRH poverení kontrolári v hovo minimiáni car zpred odberom žienia, to njeská vrša v s<br>všetky šteňatá zanačené mikročipom. Chovatel je povinný umožniť SKCHR minimálne jednu kontrolu celého vrhu. Zaznam kontrolárov vrhov sa nachádza na uvvu skchrsku |   | Chov. stanica:                                               | Coffieland                              |  |  |  |
| V hlásení o narodení šteniat sú všetky polia povinné!<br>Do polí vyžadujúcich zápis počtu vpisujte len arabské číslice.                                                                                                    |   | Adresa chovateľa:                                            | Na križovatkách 37/B, Bratislava 821 04 |  |  |  |
| Ak sa vo vrhu nevyskytlo žiadne uhynuté/ utratené šteniatko, do príslušného poľa vpíšte nulu – "o"<br>Chovateľ je povinný informovať o narodení šteniat najneskôr do 10 dní po narodení šteniat:                                                                                                    |   | Tel. číslo:                                                  | 0903451295                              |  |  |  |
| - HPCH SKCHR– vyplnením a odoslaním tohto hlásenia<br>- majiteľa krycieho psa                                                                                                    |   | E-mail: rezuchova@gmail.com                                  |                                         |  |  |  |
| Týmto oznamujem Slovenskému klubu chovateľov ridgebackov narodenie šteniat:<br>Dátum narodenia: Dátum Odporúčanie na párenie č.: Vyberte žiadosť o párenie *<br>Dohodnutý kontrolór: Vyberte kontrolóra * Matka:                                                                                                    |   |                                                              |                                         |  |  |  |
| Otec:                                                                                                    |   |                                                              |                                         |  |  |  |

Pri vypĺňaní údajov o vrhu vpisujte do polí vyžadujúcich zápis počtu len arabské číslice. Ak sa vo vrhu nevyskytlo žiadne uhynuté/ utratené šteniatko, do príslušného poľa vpíšte nulu – "0".

| Údaje o vrhu:                 |                            |                          |                    |                          |                           |       |
|-------------------------------|----------------------------|--------------------------|--------------------|--------------------------|---------------------------|-------|
| Počet narod                   | dených šteniat spolu:      |                          | Psy:               |                          | Suky:                     |       |
| z toh                         | no mŕtvo narodených:       |                          | Psy:               |                          | Suky:                     |       |
| Počet uhynutý                 | ch šteniat po pôrode:      |                          | Psy:               |                          | Suky:                     |       |
| Dôvod úhynu:                  | Nepovinné, pokiaľ je pod   | čet uhynutých šteniat 0  |                    |                          |                           |       |
| Ροč                           | et utratených šteniat:     |                          | Psy:               |                          | Suky:                     |       |
| Dôvod utratenia:              | Nepovinné, pokiaľ je po    | čet utratených šteniat 0 |                    |                          |                           |       |
|                               |                            |                          |                    |                          |                           | 1/    |
| Farba srsti šteniat:          |                            |                          |                    |                          |                           |       |
| Informácie o kvalite vrhu – I | DS, zalomené chvostíky, rá | izštep a pod.:           |                    |                          |                           |       |
| Pokiaľ sa vo vrhu nevysky     | ytujú žiadne chyby, sem na | ipíšte "Bez chýb"        |                    |                          |                           |       |
| Ρ                             | Počet šteniat k zápisu:    |                          | Psy:               |                          | Suky:                     |       |
| Ak suka so štencami nie je u  | u chovateľa, chovateľ ozná | mi poradcovi chovu tiež  | adresu držiteľa, u | u ktorého je umiestnená: |                           |       |
| Nepovinné                     |                            |                          |                    |                          |                           |       |
|                               |                            |                          |                    | Zaplatiť spolu: 10 €     | 🍞 Odoslať s povinnosťou p | latby |

Po vyplnení celého formulára kliknite na tlačidlo **Odoslať s povinnosťou platby**. Zobrazí sa hláška:

| Pokal nemate vysleoky týchto testov uvedene v<br>Pokiaľ plánujete vo svojom chove použiť krycieł<br>sú kópia preukazu o pôvode psa spoločne s do<br>a) oficiálne výsledky zdravotných a genetick | Správa zo systému ELBREED                                                                 |                             |                                                                                                    | ≥šte pred podaním Žiadosti o vy | Pšte pred podaním Žladosti o vystavenie odporúčania na párenie. Povinnými dokla |           |  |  |  |
|----------------------------------------------------------------------------------------------------|-------------------------------------------------------------------------------------------|-----------------------------|----------------------------------------------------------------------------------------------------|---------------------------------|---------------------------------------------------------------------------------|-----------|--|--|--|
| b) veterinárne potrvdenie o stave chrupu a v<br>Tieto doklady môžu byť nahradené dokladom o<br>Upozornenie: podmienkou vystavenia rodokmeň<br>môžete ich dopiniť TU. Ak chovateľskú stanicu ešt  | Prosíme, ešte raz skontrolujte zadané por<br>bez zásahu administrátora zmeniť!<br>Zavrieť | rinné údaje. Po odoslaní fo | skej stanice a certifikát FCI o jeho pridelení ešte nemáte uvedené vo svojom pro<br>z chráneného názvu chovateľskej stanice. |                                 |                                                                                 |           |  |  |  |
| Meno suky                                                                                                    | Dátum narodenia                                                                           | Dátum posledného            | vrhu                                                                                                    | Bonitácia                       | Rodokmeň                                                                        | Chovná    |  |  |  |
| Peneloppe a la Bala by Luanda                                                                                                    | 13.07.2017                                                                                |                             |                                                                                                    | SKCHR / 13.11.2019              | ۲                                                                               | 0         |  |  |  |
| Amalia Bella by Coffieland                                                                                                    | 15.10.2019                                                                                |                             |                                                                                                    | Neuvedená                       | ۲                                                                               | Nenahrané |  |  |  |
|                                                                                                    | Dolu podpísaný chovateľ, vlastník                                                         | anda                        |                                                                                                    | Ţ                               |                                                                                 |           |  |  |  |
|                                                                                                    | Dátum poslednej :                                                                         |                             |                                                                                                    |                                 |                                                                                 |           |  |  |  |
|                                                                                                    | Predpok                                                                                   | ladaný termín krytia: *     | 19.11.2020                                                                                                    |                                 |                                                                                 |           |  |  |  |

Ak si želáte údaje v prihláške ešte raz skontrolovať, kliknite na tlačidlo **Zavrieť** a znova prihlášku skontrolujte. Po kliknutí na tlačidlo **Potvrdiť** budete presmerovaní na platobnú bránu PayU:

| PayU | English <b>Slovenčina</b> Češt | Prijemca<br>elbreed.skchr.sk                         |        | Vyberte spôsob platenia              | 1  |
|------|--------------------------------|------------------------------------------------------|--------|--------------------------------------|----|
|      |                                | Vaša emailová adresa<br>rezuchova@gmail.com<br>Súčet | €30.00 | Bankový prevod<br>Vyberte vašu banku |    |
|      |                                |                                                      |        | VISA 🍋 Karta                         | L, |

V ľavej časti vidíte údaje o príjemcovi platby, ktorým je ebreed.skchr.sk, Vašu emailovú adresu a sumu na úhradu. V pravej časti vyberte spôsob platby – bankový prevod alebo platba kartou.

Po úhrade poplatku za potvrdenie a zaslanie Prihlášky na zápis šteniat budete presmerovaní späť na stránku ELBREEDu. Odoslanie žiadosti a jej stav riešenia môžete skontrolovať v sekcii Účet, položka <u>Moje žiadosti/prihlášky</u>.

## Narodenie šteniat

V tejto sekcii nájdete prehľad o narodených šteňatách:

|    |                                                               |                    | Návod GDPR                                                  | Podmienky Cookies 🙆   | REZUCHOVA@G | IAIL.COM | ODHLÁSIŤ |  |  |  |  |  |  |
|----|---------------------------------------------------------------|--------------------|-------------------------------------------------------------|-----------------------|-------------|----------|----------|--|--|--|--|--|--|
| Na | larodenie šteniat 🕷 Home > Párenie/Krytie > Narodenie šteniat |                    |                                                             |                       |             |          |          |  |  |  |  |  |  |
| Z  | oznam                                                         |                    |                                                             |                       |             |          |          |  |  |  |  |  |  |
|    | Chaunda falsó atamian                                         | Chaustal           |                                                             | Déhum nama dania unku | Počet š     | ipisu    |          |  |  |  |  |  |  |
|    | Chovatelska stanica                                           | Chovatet           | matka X otec                                                | Datum narodema vrnu   | celkom      | psy      | suky     |  |  |  |  |  |  |
|    | JAMAHA                                                        | Filip Farkaš       | testujeme X African Panthera Leo COFFIE                     | 18.08.2020            | 1           | 2        | 3        |  |  |  |  |  |  |
|    | JAMAHA                                                        | Filip Farkaš       | testujeme X African Panthera Leo COFFIE                     | 18.08.2020            | 1           | 2        | 3        |  |  |  |  |  |  |
|    | JAMAHA                                                        | Filip Farkaš       | Testovacie meno X Beny                                      | 23.06.2020            | 1           | 2        | 3        |  |  |  |  |  |  |
|    | LUANDA                                                        | Milada Krchňavá    | Dreamed Yman by Luanda X Hades of El-Sahraa                 | 18.06.2020            | 10          | 5        | 5        |  |  |  |  |  |  |
|    | LUANDA                                                        | Milada Krchňavá    | Dreamed Yman by Luanda X Gazeley of Tahari                  | 06.06.2020            | 12          | 6        | 6        |  |  |  |  |  |  |
|    | Coffieland                                                    | Ingeborg Režuchová | Peneloppe a la Bala by Luanda X Emoyeni 's Grand Zuberi     | 02.06.2020            | 7           | 4        | 3        |  |  |  |  |  |  |
|    | Coffieland                                                    | Ingeborg Režuchová | Peneloppe a la Bala by Luanda X African Panthera Leo COFFIE | 01.06.2020            | 7           | 3        | 4        |  |  |  |  |  |  |
|    | LUANDA                                                        | Milada Krchňavá    | Hennessey Sunrise by Luanda X Emoyeni ´s Grand Zuberi       | 01.06.2020            | 13          | 6        | 7        |  |  |  |  |  |  |
|    | Summer                                                        | SofiNeli Krchňavá  | Hillvalley's Angel for Luanda X African Panthera Leo COFFIE | 02.04.2020            | 10          | 5        | 5        |  |  |  |  |  |  |
|    | JAMAHA                                                        | Filip Farkaš       | Testovacie meno X Beny                                      | 08.01.2020            | 1           | 2        | 3        |  |  |  |  |  |  |

## Správy z kontrol vrhov

V tejto sekcii nájdete Správy z kontrol vrhov, ktoré sú chronologicky zoradené po rokoch, s uvedením počtu záznamov pre konkrétny rok. Po kliknutí na lištu konkrétneho roku sa zobrazí zoznam správ z kontrol vrhov uskutočnených v danom roku:

| 18.06.2020 | Názov ChS:                                                                                                    | LUANDA                                                                                                    |                                                                                                    |                                                                                                    |
|------------|----------------------------------------------------------------------------------------------------|----------------------------------------------------------------------------------------------------|----------------------------------------------------------------------------------------------------|----------------------------------------------------------------------------------------------------|
| 16.06.2020 | Názov ChS:                                                                                                    | JAMAHA                                                                                                    |                                                                                                    |                                                                                                    |
| 15.06.2020 | Názov ChS:                                                                                                    | LUANDA                                                                                                    |                                                                                                    |                                                                                                    |
| 08.06.2020 | Názov ChS:                                                                                                    | LUANDA                                                                                                    |                                                                                                    |                                                                                                    |
| 08.06.2020 | Názov ChS:                                                                                                    | JAMAHA                                                                                                    |                                                                                                    |                                                                                                    |
| 04.04.2020 | Názov ChS:                                                                                                    | LUANDA                                                                                                    |                                                                                                    |                                                                                                    |
| 02.04.2020 | Názov ChS:                                                                                                    | Summer                                                                                                    |                                                                                                    |                                                                                                    |
| 02.04.2020 | Názov ChS:                                                                                                    | Summer                                                                                                    |                                                                                                    |                                                                                                    |
| 01.04.2020 | Názov ChS:                                                                                                    | LUANDA                                                                                                    |                                                                                                    |                                                                                                    |
| 01.04.2020 | Názov ChS:                                                                                                    | Coffieland                                                                                                    |                                                                                                    |                                                                                                    |
| 11.02.2020 | Názov ChS:                                                                                                    | YAMAHA                                                                                                    |                                                                                                    |                                                                                                    |
|            |                                                                                                    |                                                                                                    |                                                                                                    |                                                                                                    |
|            | 18.06.2020<br>16.06.2020<br>15.06.2020<br>08.06.2020<br>08.06.2020<br>04.04.2020<br>02.04.2020<br>01.04.2020<br>11.02.2020<br>11.02.2020 | 18.06.2020         Názov ChS:           16.06.2020         Názov ChS:           15.06.2020         Názov ChS:           08.06.2020         Názov ChS:           08.06.2020         Názov ChS:           08.06.2020         Názov ChS:           02.04.2020         Názov ChS:           02.04.2020         Názov ChS:           01.04.2020         Názov ChS:           01.04.2020         Názov ChS:           11.02.2020         Názov ChS: | 18.06.2020       Názov ChS:       LUANDA         16.06.2020       Názov ChS:       JAMAHA         15.06.2020       Názov ChS:       LUANDA         08.06.2020       Názov ChS:       LUANDA         08.06.2020       Názov ChS:       LUANDA         08.06.2020       Názov ChS:       LUANDA         08.06.2020       Názov ChS:       LUANDA         04.04.2020       Názov ChS:       LUANDA         02.04.2020       Názov ChS:       Summer         02.04.2020       Názov ChS:       Summer         01.04.2020       Názov ChS:       Coffieland         11.02.2020       Názov ChS:       YAMAHA | 18.06.2020       Názov ChS:       LUANDA         16.06.2020       Názov ChS:       JAMAHA         15.06.2020       Názov ChS:       LUANDA         08.06.2020       Názov ChS:       LUANDA         08.06.2020       Názov ChS:       LUANDA         08.06.2020       Názov ChS:       LUANDA         02.04.2020       Názov ChS:       JAMAHA         02.04.2020       Názov ChS:       Summer         01.04.2020       Názov ChS:       LUANDA         01.04.2020       Názov ChS:       LUANDA         01.04.2020       Názov ChS:       Summer         01.04.2020       Názov ChS:       Coffieland         11.02.2020       Názov ChS:       YAMAHA |

Jednotlivé vrhy sú špecifikované dátumom narodenia a menom chovateľskej stanice, v ktorej sa vrh narodil. Po kliknutí na lištu konkrétneho vrhu sa zobrazí podrobná správa z kontroly vrhu v tabuľkovej forme:

| rávy z kontrol vi       | rhov                                                |                        |                                  |  |  |  |  |  |  |
|-------------------------|-----------------------------------------------------|------------------------|----------------------------------|--|--|--|--|--|--|
| znam                    |                                                     |                        |                                  |  |  |  |  |  |  |
| 2020 - 8 Záznamov       |                                                     |                        |                                  |  |  |  |  |  |  |
| Dátum narodenia:        | 18.06.2020                                          | Názov ChS:             | LUANDA                           |  |  |  |  |  |  |
| Dátum narodenia:        | 18.06.2020                                          | Dátum kontroly:        | 18.06.2020                       |  |  |  |  |  |  |
| Názov ChS:              | LUANDA                                              | Meno chovateľa:        | Milada Krchňavá                  |  |  |  |  |  |  |
| Matka:                  | Dreamed Yman by Luanda                              | Otec:                  | Hades of El-Sahraa               |  |  |  |  |  |  |
| Pôrod:                  | spontánny                                           | Narodené spolu:        | 10 (5 / 5)                       |  |  |  |  |  |  |
| Mŕtvo narodené:         | 0 (0 / 0)                                           | Úhyn po pôrode:        | 0 (0 / 0)                        |  |  |  |  |  |  |
| Utratené -dôvod:        |                                                     |                        |                                  |  |  |  |  |  |  |
| Počet šteniat k zápisu: | 10 (5 / 5)                                          |                        |                                  |  |  |  |  |  |  |
| Počet neštand. šteniat: | 3 (1 / 2)                                           | z toho bez ridge:      | 1 (0 / 1)                        |  |  |  |  |  |  |
| Ridge:                  | 2 korunky súmerné: 7 (4/3); viac<br>ridge: 1 (0/1); | ako dve korunky: 1 (1  | /0); jedna korunka: 1 (0/1); bez |  |  |  |  |  |  |
| Farba srsti:            | červená pšenica: 7 (4/3); pšeničr                   | ná: 3 (1/2);           |                                  |  |  |  |  |  |  |
| Biele znaky:            | bez znakov: 5 (3/2); na prstoch, z                  | nak na hrudi: 2 (1/1); | znak na hrudi: 3 (1/2);          |  |  |  |  |  |  |
| Farba nosa:             | čierny: 6 (3/3); hnedý: 4 (2/2);                    |                        |                                  |  |  |  |  |  |  |
| Zhryz:                  | nožnice: 10 (5/5);                                  |                        |                                  |  |  |  |  |  |  |
| Dermoid sínus:          |                                                     |                        |                                  |  |  |  |  |  |  |
| Deformity chvosta:      |                                                     |                        |                                  |  |  |  |  |  |  |
| Pruh:                   |                                                     |                        |                                  |  |  |  |  |  |  |
| Semenníky u samcov:     | oba zostúpené: 5 (5/0);                             |                        |                                  |  |  |  |  |  |  |
| Kondícia vrhu:          | šteniatka socializované, hravé vo                   | o výbornej kondícii    |                                  |  |  |  |  |  |  |
| Kontrolór vrhu:         | Milada Krchňavá                                     |                        |                                  |  |  |  |  |  |  |

## Štatistika vrhov podľa SPKP

V tejto sekcii nájdete ročné štatistiky plemena RR, ktoré vydáva SPKP. Obsahuje počty vrhov RR, zapísaných jedincov RR s uvedením počtu v rámci pohlavia, počty importovaných jedincov RR, počty uchovnených jedincov RR s uvedením počtu v rámci pohlavia.

| Štatistika vrhov podľa SPKP # Home > Vrhy > Štatistika vrhov podľa SPKP |             |            |     |      |        |        |             |     |      |  |  |  |
|-------------------------------------------------------------------------|-------------|------------|-----|------|--------|--------|-------------|-----|------|--|--|--|
| Štatistika                                                              |             |            |     |      |        |        |             |     |      |  |  |  |
| Rok                                                                     | Počet vrhov | Zapísaných | Pes | Suka | Import | Export | Uchovnených | Pes | Suka |  |  |  |
| 2020                                                                    | 100         | 56         |     |      |        |        |             |     |      |  |  |  |
| 2019                                                                    |             |            |     |      |        |        |             |     |      |  |  |  |
| 2018                                                                    | 30          |            |     |      |        |        |             |     |      |  |  |  |
| 2017                                                                    |             |            |     |      |        |        |             |     |      |  |  |  |
| 2016                                                                    |             |            |     |      |        |        |             |     |      |  |  |  |
| 2015                                                                    |             |            |     |      |        |        |             |     | 22   |  |  |  |
| 2014                                                                    |             |            |     |      |        |        |             |     |      |  |  |  |
| 2013                                                                    |             |            |     |      |        |        |             |     |      |  |  |  |
| 2012                                                                    |             |            |     |      |        |        |             |     |      |  |  |  |
| 2011                                                                    |             |            |     |      |        |        |             |     |      |  |  |  |

## Kontrola vrhov

Táto sekcia je prístupná len pre kontrolórov vrhov. Obsahuje formulár pre podrobný zápis z kontroly vrhu.

Formulár je rozdelený na štyri časti:

- 1. zápis
- 2. údaje o jednotlivých šteňatách
- 3. kvalitatívne zhodnotenie vrhu
- 4. sumarizácia

Prvú časť formulára, zápis, vypĺňajte nasledujúcim spôsobom:

- do poľa Dátum kontroly vrhu (modrý obdĺžnik hore) zadajte dátum
- pole Meno chovateľskej stanice sa vyplní automaticky, keď zvolíte meno chovateľa, ktorého vrh ste kontrolovali, v nasledujúcom kroku
- v poli Chovateľ vyberte zo zoznamu chovateľov toho, u ktorého ste vykonali kontrolu vrhu.
   V žiadnom prípade sem násilne nevpisujte meno chovateľa (zvýraznené červeným obdĺžnikom).
- v poli Hlásenie o narodení šteniat vyberte z ponúkaného zoznamu hlásení o narodení šteniat to, ktorého sa kontrola vrhu týka. Systém zobrazuje len hlásenia o narodení šteniat zaslané chovateľom, meno ktorého ste vybrali v predchádzajúcom kroku (zvýraznené červeným obdĺžnikom).
- Polia Matka šteniat, Otec šteniat a pole Dátum narodenia šteniat sa vyplnia automaticky z vybraného Hlásenia o narodení šteniat
- vyplňte pole Dátum párenia zvolením dátumu v kalendári
- do poľa Vrh vpíšte písmeno vrhu.

## Zápis z kontroly vrhu

| Formulár zápisu                  | Všetky údaje sú povinné                |  |  |  |  |  |  |
|----------------------------------|----------------------------------------|--|--|--|--|--|--|
| Kontrola vrhu bola vykonaná dňa: | Dátum kontroly vrhu                    |  |  |  |  |  |  |
| Chovateľská stanica:             | Vyberie sa automaticky podľa chovateľa |  |  |  |  |  |  |
| Chovateľ:                        | •                                      |  |  |  |  |  |  |
| Hlásenie o narodení šteniat:     | Najprv vyberte chovateľa               |  |  |  |  |  |  |
| Matka šteniat:                   | Vyberie sa automaticky                 |  |  |  |  |  |  |
| Otec šteniat:                    | Vyberie sa automaticky                 |  |  |  |  |  |  |
| Dátum párenia:                   | Dátum párenia                          |  |  |  |  |  |  |
| Dátum narodenia šteniat:         | vyberie sa automaticky                 |  |  |  |  |  |  |
| Vrh:                             | Písmeno vrhu                           |  |  |  |  |  |  |
|                                  |                                        |  |  |  |  |  |  |

Druhú časť formulára, údaje o jednotlivých šteňatách, vypĺňajte nasledujúcim spôsobom:

- v stĺpci pohlavie zakliknite pohlavie šteňaťa
- v stĺpci Meno psa/suky vypíšte celé oficiálne meno šteňaťa spolu s názvom chovateľskej stanice je to nevyhnutné, pretože údaje sa zapisujú do databázy psov. V opačnom prípade nebude mať šteňa v databáze uvedené plné meno.
- v stĺpci Mikročip uveďte číslo mikročipu
- v stĺpci Ridge zakliknite jednu z možností, ak chcete uviesť iné alebo pridať poznámku napíšte text do poľa Poznámka v danom stĺpci
- v stĺpci Biele znaky môžete zakliknúť viacero možností
- v stĺpci Farba srsti zakliknite jednu z možností, do poznámky uveďte prípadné dodatky, ako napr. čierne pesíky na krku a pod.
- v stĺpci Farba nosa zakliknite jednu z možností
- v stĺpci Zhryz zakliknite jednu z možností, prípadne dopíšte poznámku
- v stĺpci Chvost zakliknite jednu z možností, prípadne dopíšte poznámku
- v stĺpci DS zakliknite jednu z možností, prípadne dopíšte poznámku
- v stĺpci Pruh zakliknite jednu z možností, prípadne dopíšte poznámku
- v stĺpci Semenníky zakliknite jednu z možností, prípadne dopíšte poznámku
- v stĺpci Vyhodnotenie zakliknite políčko Neštandard iba v jednoznačnom prípade, napr. bez ridge, posun koruniek mimo štandard, neštandardná farba, zálomok, DS a pod. – t.zn. iba v prípade výskytu takých chýb, ktoré sa vývojom a rastom šteňaťa nemôžu zmeniť.

Po ukončení popisu prvého šteňaťa, prázdny formulár pre ďalšie šteňa pridáte stlačením tlačidla **Pridať ďalšie šteňa**. Ak sa pomýlite, alebo pridáte formulár naviac, zápis pre šteňa alebo formulár naviac zmažete stlačením tlačidla **Odobrať posledné šteňa**.

## ! <u>Poznámka</u>: tu zobrazený formulár si môžete zväčšiť a otvoriť v novom okne stlačením klávesy Ctrl na Vašej klávesnici a súčasným kliknutím na obrázok !

| Údaje o je       | dáje o jehoslivých Refuzich |                                                           |         |                                                                                                    |                                                                                                    |                                                                                             |                    |                                                           |                                                          |                                        |                                         |                                                                                                    |                                                                                   |
|------------------|-----------------------------|-----------------------------------------------------------|---------|----------------------------------------------------------------------------------------------------|----------------------------------------------------------------------------------------------------|---------------------------------------------------------------------------------------------|--------------------|-----------------------------------------------------------|----------------------------------------------------------|----------------------------------------|-----------------------------------------|----------------------------------------------------------------------------------------------------|-----------------------------------------------------------------------------------|
| Por.<br>číslo j  | Poblavia Jh                 | Meno psa/suky (oblé meno, vrštane názvu<br>chov. stanice) | Nikroöp | Nidge []                                                                                                    | Biele znaky                                                                                                    | farba scati 🛛                                                                               | Farba<br>nota 11   | Zhryz                                                     | Chvest II                                                | <b>DS</b> 11                           | Pruh                                    | Semenniky                                                                                                    | searce:<br>Vyhodnatenie (iba v jednaznačnom prípade zakliknite<br>"neltandard" II |
| 1                | ®nes∂<br>Otuka9             | Marropanladay                                             | Ĉilo    | 2 Iorumly súmerní     posun v símel Bandardu     posun - mimo Bandard     vísze ako dre korurku     jedna kroveka     jedna kroveka     best róga     Pomerinka (napovirně): | bez znakov     cznak na knudi     znak na knudi     cznak na knudi     dzienes Blandarśu na knudi a     truchu     ma ubienend piny prst     Poznámka (napovienit): | vvetši pšenica     planišná     Cervenš pšenica     neštandardná     Poznámka (nepositruš): | € černy<br>⊖ hredý | In nönice<br>pedius<br>pretilus<br>Pazvänika (nepovinně): | bee chýb     alitenok     blok     Poznámka (repovinně): | Nie<br>O Jano<br>Pocnámka (napovinně): | Nit<br>O Jane<br>Poordenka (nepovinni): | ♥ oba zestí jemě<br>○ jeden zestí jemě, jeden<br>hmatrý<br>○ nesestépene, hmatré<br>○ nelmatré<br>Poznámka (nepovinně): | nuturtet                                                                          |
| <<br>Pridat dati | ie Iteňa – Odobr            | rsf posledné šteňa                                        |         |                                                                                                    |                                                                                                    |                                                                                             |                    |                                                           | 1                                                        |                                        |                                         |                                                                                                    | >                                                                                 |

Všetky údaje o šteňatách, ktoré ste zadali v druhej časti formulára, údaje o jednotlivých šteňatách, sa automaticky premietnu do tretej časti formulára - kvalitatívne zhodnotenie vrhu. Systém spočíta šteňatá, ktoré zodpovedajú vlastnostiam preddefinovaným vo formulári a automaticky vyplní všetky kolónky. Vyplňte len pole Kondícia vrhu na konci tohto formulára.

![](_page_54_Figure_3.jpeg)

| our function of the second second s |              |                          |              |       |                         |                |                                             |   |
|----------------------------------------------------------------------------------------------------|--------------|--------------------------|--------------|-------|-------------------------|----------------|---------------------------------------------|---|
| Údaje o vrhu:                                                                                                    |              |                          |              |       |                         | Ridge:         | v rámci štandardu:                          | 3 |
| Pôrod (spontánny / sekcia):                                                                                                    |              |                          |              |       |                         |                | z toho posun koruniek v<br>rámci štandardu: | 1 |
| Počet narodených šteniat spolu:                                                                                                    |              | Psy:                     |              | Suky: |                         |                | mimo štandard:                              | 1 |
| Z toho mŕtvo narodených spolu:                                                                                                    |              | Psy:                     |              | Suky: |                         |                | z toho multikorunky:                        | 0 |
| Počet uhynutých šteniat po pôrode spolu:                                                                                                    |              | Psy:                     |              | Suky: |                         |                | z toho 1 korunka:                           | 0 |
| Dôvod úhynu:                                                                                                    | Nepovinné, p | okiaľ je počet uhynutýc  | h šteniat 0  |       |                         |                | z toho posun mimo                           | 1 |
|                                                                                                    |              |                          |              |       |                         |                | štandard:<br>z tobo bez ridge:              | 0 |
| Počet utratených šteniat:                                                                                                    |              | Psy:                     |              | Suky: |                         |                | z tono bez noge.                            | • |
| Dôvod utratenia:                                                                                                    | Nepovinné, p | okiaľ je počet utratenýc | :h šteniat 0 |       |                         | Biele znaky:   | v rámci štandardu:                          | 4 |
| Eacha conti Ztabiatu                                                                                                    |              |                          |              |       |                         |                | mimo štandard:                              | 0 |
| Falba sisti stemat.                                                                                                    |              |                          |              |       |                         | Toolay .       | a sabi é a Xarajana                         | 0 |
| Počet zapísaných šteniat spolu:                                                                                                    | 4            | Psy:                     | 2            | Suky: | 2                       | FarDa;         | sveta psenica:                              | 0 |
| Počet zapísaných neštandardných šteniat spolu:                                                                                                    | 2            | Psy:                     | 1            | Suky: | 1                       |                | psenica:                                    | 2 |
| z toho šteniat bez ridge spolu:                                                                                                    | 0            | Psy:                     | 0            | Suky: | 0                       |                | cervena psenica.                            | 2 |
|                                                                                                    |              |                          |              | Odos  | ilať celú kontrolu vrhu |                | nestandaruna.                               | U |
|                                                                                                    |              |                          |              |       |                         | Nos:           | čierny:                                     | 2 |
|                                                                                                    |              |                          |              |       |                         |                | hnedý:                                      | 2 |
|                                                                                                    |              |                          |              |       |                         | Zhrvz:         | nožnicový:                                  | 4 |
|                                                                                                    |              |                          |              |       |                         |                | podkus:                                     | 0 |
|                                                                                                    |              |                          |              |       |                         |                | predkus:                                    | 0 |
|                                                                                                    |              |                          |              |       |                         |                | kliešte:                                    | 0 |
|                                                                                                    |              |                          |              |       |                         |                |                                             |   |
|                                                                                                    |              |                          |              |       |                         | Chvost:        | zálomok:                                    | 1 |
|                                                                                                    |              |                          |              |       |                         |                | blok:                                       | 1 |
|                                                                                                    |              |                          |              |       |                         | Semenníky:     | zostúpené:                                  | 2 |
|                                                                                                    |              |                          |              |       |                         |                | nezostúpené:                                | 0 |
|                                                                                                    |              |                          |              |       |                         |                |                                             |   |
|                                                                                                    |              |                          |              |       |                         | Dermoid sínus: |                                             | 0 |
|                                                                                                    |              |                          |              |       |                         | Pruh:          |                                             | 0 |
|                                                                                                    |              |                          |              |       |                         |                |                                             |   |
|                                                                                                    |              |                          |              |       |                         | Kondícia vrhu: | skvela                                      |   |

Posledná časť formulára zápisu z kontroly vrhu, sumarizácia, sa čiastočne vyplní automaticky (spodná časť) spočítaním údajov z časti kvalitatívne zhodnotenie vrhu. Údaje o pôrode, počte narodených šteniat, počte mŕtvo narodených šteniat, počte uhynutých šteniat po pôrode spolu s dôvodom úhynu, počte utratených šteniat spolu s dôvodom utratenia a o farbe šteniat zapíšte do príslušných preddefinovaných polí formulára.

#### Po ukončení celého zápisu stlačte tlačidlo Odoslať celú kontrolu vrhu.

Po úspešnom odoslaní zápisu z kontroly vrhu, systém vygeneruje:

- Správu z kontroly vrhu v tabuľkovom formáte, ktorú okamžite nájdete v sekcii Vrhy /<u>Správy</u> z kontrol vrhov.
- Zápis z kontroly vrhu, ktorý je odoslaný automaticky HPCH. Vyzerá takto:

| Kontrola vrhu bola vykonaná dňa: | 18.06.2020           |                          |            |
|----------------------------------|----------------------|--------------------------|------------|
| Chovateľská stanica:             | LUANDA               |                          |            |
| Chovatei':                       | Milada Krchňavá      |                          |            |
| Matka šteniat:                   | Dreamed Yman by Luan | da                       |            |
| Otec šteniat:                    | Hades of El-Sahraa   |                          |            |
| Dátum párenia:                   | 02.04.2020           | Dátum narodenia šteniat: | 18.06.2020 |

## Údaje o vrhu

Zápis z kontroly vrhu

| Pôrod (spontánny/ sekcia)                | spontá | inny |      |   |       |   |
|------------------------------------------|--------|------|------|---|-------|---|
| Počet narodených šteniat:                | Spolu: | 10   | Psy: | 5 | Suky: | 5 |
| z toho mŕtvo narodených:                 | Spolu: | 0    | Psy: | 0 | Suky: | 0 |
| Počet utratených šteniat:                | Spolu: | 0    | Psy: | 0 | Suky: | 0 |
| Počet uhynutých šteniat po pôrode:       | Spolu: | 0    | Psy: | 0 | Suky: | 0 |
| Počet zapísaných šteniat:                | Spolu: | 10   | Psy: | 5 | Suky: | 5 |
| Počet zapísaných neštandardných šteniat: | Spolu: | 3    | Psy: | 1 | Suky: | 2 |
| z toho šteniat bez ridge:                | Spolu: | 1    | Psy: | 0 | Suky: | 1 |

#### Kvalitatívne hodnotenie vrhu

| Ridge:         | v rámci štandardu: | 7  | mimo štandard: | 3 |
|----------------|--------------------|----|----------------|---|
| Biele znaky:   | v rámci štandardu: | 10 | mimo štandard: | 0 |
| Farba:         | svetlá pšenica:    | 0  | pšenica:       | 3 |
|                | červená pšenica:   | 7  | neštandardná:  | 0 |
| Nos:           | čierny:            | 6  | hnedý:         | 4 |
| Zhryz:         | nožnicový:         | 10 | podkus:        | 0 |
|                | predkus:           | 0  | kliešte:       | 0 |
| Chvost:        | zálomok:           | 0  | blok:          | 0 |
| Semenníky:     | zostúpené:         | 5  | nezostúpené:   | 0 |
| Dermoid sínus: | 0                  |    |                |   |
| Pruh:          | 0                  |    |                |   |

Kondícia vrhu:

Kondícia vrhu: šteniatka socializované, hravé vo výbornej kondícii Kontrolu vrhu vykonal: Milada Krchňavá str. 1

#### Údaje o šteniatkach v čase kontroly vrhu

| Pohlavie | Meno psa/suky | Mikročip. číslo | ridge                | biele znaky          | farba srsti                | farba nosa | zhryz   | chvost   | DS  | Pruh | Semenníky     | N |
|----------|---------------|-----------------|----------------------|----------------------|----------------------------|------------|---------|----------|-----|------|---------------|---|
| Pes      | Dylan         | 42537427868     | 2 korunky súmerné    | bez znakov,          | červená pšenica            | čierny     | nožnice | bez chýb | Nie | Nie  | oba zostúpené |   |
| Pes      | Dorian        | 417857852742    | viac ako dve korunky | na prstoch,znak na h | r <b>ădi</b> ;vená pšenica | čierny     | nožnice | bez chýb | Nie | Nie  | oba zostúpené | N |
| Pes      | Daidalos      | 25635635434     | 2 korunky súmerné    | znak na hrudi,       | červená pšenica            | hnedý      | nožnice | bez chýb | Nie | Nie  | oba zostúpené |   |
| Pes      | Darius        | 587657865785    | 2 korunky súmerné    | bez znakov,          | červená pšenica            | čierny     | nožnice | bez chýb | Nie | Nie  | oba zostúpené |   |
| Pes      | Dan           | 5638885565      | 2 korunky súmerné    | bez znakov,          | pšeničná                   | hnedý      | nožnice | bez chýb | Nie | Nie  | oba zostúpené |   |
| Suka     | DaySee        | 7858689+689     | 2 korunky súmerné    | bez znakov,          | červená pšenica            | čierny     | nožnice | bez chýb | Nie | Nie  |               |   |
| Suka     | DayLight      | 536+6353        | 2 korunky súmerné    | znak na hrudi,       | pšeničná                   | hnedý      | nožnice | bez chýb | Nie | Nie  |               |   |
| Suka     | Denny         | 75478544        | jedna korunka        | bez znakov,          | červená pšenica            | čierny     | nožnice | bez chýb | Nie | Nie  |               | N |
| Suka     | DC            | 45274245254     | bez ridge            | na prstoch,znak na h | n <b>ădi</b> ;vená pšenica | čierny     | nožnice | bez chýb | Nie | Nie  |               | N |
| Suka     | Debra         | 5785721752      | 2 korunky súmerné    | znak na hrudi,       | pšeničná                   | hnedý      | nožnice | bez chýb | Nie | Nie  |               |   |

#### 3.2.6. Semináre SKCHR

Návod bude doplnený po dokončení a publikovaní tejto sekcie.

## 3.2.7. Online rodokmene – Trial pedigree

Návod bude doplnený po dokončení a publikovaní tejto sekcie.

## 3.3 Databáza RR

V tejto sekcii nájdete prehľadne, podľa abecedy, zoradené všetky psy/suky nachádzajúce sa v databáze ELBREEDu.

| Datab  | áza RR                                                                                                    | 🕷 Home > Databáza RR                        |
|--------|----------------------------------------------------------------------------------------------------|---------------------------------------------|
| Filter | yhľadávania                                                                                                    |                                             |
| A      | Image: Image: | Reset vyhľadávania                          |
| 1      | Grace Safira Wandellmere 🐱                                                                                                    | Vytvorené: 4.11.2020 Zmenené: +             |
| 2      | Banshee Stříbrný vrch Křemešník 😫                                                                                                    | Vytvorené: 4.11.2020 Zmenené: +             |
| 3      | POLO LAKOTA Löwenschwanz 😫                                                                                                    | Vytvorené: 29.10.2020 Zmenené: 29.10.2020 + |
| 4      | Aimy z Dašického zámostí 😫                                                                                                    | Vytvorené: 25.10.2020 Zmenené: +            |
| 5      | Ariela Z Malého Raja 😫                                                                                                    | Vytvorené: 25.10.2020 Zmenené: +            |
| 6      | Aimy Z Malého Raja 🛠                                                                                                    | Vytvorené: 25.10.2020 Zmenené: +            |
| 7      | Ashley Z Malého Raja 🗟                                                                                                    | Vytvorené: 25.10.2020 Zmenené: +            |
| 8      | Audrey Z Malého Raja 🏠                                                                                                    | Vytvorené: 25.10.2020 Zmenené: +            |
| 9      | African Gustaf Z Malého Raja 🛣                                                                                                    | Vytvorené: 25.10.2020 Zmenené: +            |
| 10     | Aminius Z Malého Raja 🏠                                                                                                    | Vytvorené: 25.10.2020 Zmenené: +            |

Vyhľadávanie uľahčuje abecedný filter umiestnený v hornej časti a vyhľadávacie okno pod ním. Po kliknutí na lištu konkrétneho psa/suky sa otvorí "karta psa" – stručný prehľad údajov o psovi/suke – viď obrázok:

| 12 Afric | can Panthera Leo Coffie 🛠                                                                                      |                            | Vytvorené: 23.9.2020 Zmenené: 23.9.2020 –                                                                                                    |
|----------|----------------------------------------------------------------------------------------------------|----------------------------|----------------------------------------------------------------------------------------------------|
|          |                                                                                                    |                            |                                                                                                    |
|          | the second second second second second second second second second second second second second second second s | Meno:                      | African Panthera Leo Coffie                                                                                                    |
|          |                                                                                                    | Dátum narodenia:           | 11.06.2007                                                                                                    |
|          | ATO TO STATE OF                                                                                                | Otec:                      | Masimba Bashiri                                                                                                    |
|          | M. Parts Mark                                                                                                  | Matka:                     | Bena Turkana                                                                                                    |
|          | Y                                                                                                    | Výška:                     | 68                                                                                                    |
|          | Farba nosa:                                                                                                    | Čierna                     |                                                                                                    |
|          |                                                                                                    | Chrup:                     | Plnochrupý                                                                                                    |
|          |                                                                                                    | Zdravotné info:            | DBK A/A, DLK 0/0, OCD neg/neg, LTV , L , SA , DM -, JME -, B-locus -, D-locus -, EOAD -, Thyroid , Hemofilia B , DCM ,<br>Ridge test , DNA profil , iné: , |
|          |                                                                                                    | Tituly a výstavné úspechy: | Grand Ch.: HU, Ch.: SK, HU, Club W SKCHR KV Piatrová 26.5.2012, Hungária Show Champion/HU,                                                                 |
|          |                                                                                                    |                            |                                                                                                    |
|          |                                                                                                    |                            |                                                                                                    |
| 13 Afrik | kan Makwangwala Abubakar Jelani To 🛣                                                                           |                            | Vytvorené: 27.9.2020 Zmenené: +                                                                                                    |
|          |                                                                                                    |                            |                                                                                                    |
| 14 Aimy  | iy z Dašického zámostí 🛣                                                                                       |                            | Vytvorené: 25.10.2020 Zmenené: +                                                                                                    |
|          |                                                                                                    |                            |                                                                                                    |
| 15 Aim   | ıy Z Malého Raja 🛣                                                                                             |                            | Vytvorené: 25.10.2020 Zmenené: +                                                                                                    |
| 16 Ain ' | ´t Lynn Tops Loowyons 🛣                                                                                        |                            | Vytvorené:11.10.2020 Zmenené: +                                                                                                    |

Po dobudovaní sekcie Online rodokmene – Trial pedigree budú tieto sekcie navzájom prepojené.

## 4. Účet

## 4.1 Moje konto

## Základné údaje

V časti Moje konto/Základné údaje môžete zmeniť svoje personálne prihlasovacie údaje, názov chovateľskej stanice, nahrať FCI certifikát medzinárodne chráneného názvu chovateľskej stanice, a pridať url svojho webového sídla. Tieto údaje môžete zmeniť po kliknutí na tlačidlo "**Upraviť**".

Po editácii Vašich základných údajov kliknite na tlačidlo "Uložiť".

## Zmena hesla

V časti Moje konto/Zmena hesla môžete zmeniť svoje prihlasovacie heslo do systému ELBREED. Do formulára vpíšete svoje staré heslo, následne nové, ktoré ešte raz verifikujete a nakoniec kliknete na tlačidlo "**Zmeniť**".

| Zmena hesla      |        |
|------------------|--------|
| Aktuálne heslo   | ٩      |
| Nové heslo       | a,     |
| Znova nové heslo | ٩      |
|                  | Zmeniť |

O <u>úspešnej zmene hesla Vás systém informuje prostredníctvom emailu o úspešnej zmene hesla.</u>

## Zmena dvojitého overenia

V časti Moje konto/Zmena dvojitého overenia môžete dočasne vypnúť dvojité overenie Vášho užívateľského konta. POZOR! Dvojité overenie je v systéme ELBREED povinné. Táto funkcionalita slúži len na dočasné vypnutie dvojitého overenia, napríklad pre prípad, ak sa chystáte zmeniť svoj mobilný telefón, v ktorom máte nainštalovanú aplikáciu Google Authenticator.

Pre dočasné vypnutie dvojitého overenie zadajte vo formulári svoje užívateľské heslo, 2FA zálohový tajný kľúč a kliknete na tlačidlo "**Vypnúť**".

| Zmena dvojitého overenia                                                      |                |
|-------------------------------------------------------------------------------|----------------|
| Dvojité overenie je na stránke povinné!<br>Vypnutie slúži pri zmene telefónu. |                |
| Tvoje heslo                                                                   | Q <sub>t</sub> |
| 2FA kód                                                                       | Q <sub>t</sub> |
|                                                                               | Vypnúť         |

Teraz je Vaše dvojité overenie dočasne vypnuté. Pri najbližšom prihlásení do ELBREEDu Vás systém vyzve na <u>aktiváciu dvojitého overenia</u>.

## 4.2 Moje žiadosti/prihlášky

Časť Moje žiadosti/Prihlášky sa skladá z troch častí:

- 1. Žiadosti, prihlášky, hlásenia v chovateľskom servise SKCHR
- 2. Prihlášky na semináre
- 3. Iné žiadosti/pripomienky

## Žiadosti, prihlášky, hlásenia v chovateľskom servise SKCHR

V časti - Žiadosti, prihlášky, hlásenia v chovateľskom servise SKCHR, sa zobrazujú Vami odoslané žiadosti/prihlášky/hlásenia v chronologickom poradí od najnovšej po najstaršiu:

| Vybavené    |                                                                                                    |
|-------------|----------------------------------------------------------------------------------------------------|
|             |                                                                                                    |
| 23.06.2020  |                                                                                                    |
| 9.06.2020   | 6                                                                                                    |
| 12.05.2020  | 6                                                                                                    |
| 14.04.2020  | (                                                                                                    |
| 2<br>9<br>1 | :3.06.2020         Image: Constraint of the second second sec |

Tu si môžete skontrolovať obsah Vami odoslanej žiadosti/prihlášky/hlásenia, kliknutím na lupu. V pop-up okne sa zobrazí sumarizácia obsahu Vami odoslanej žiadosti/prihlášky/hlásenia:

| Moje žiadosti / prihlášky 🍕 Home > Moje žiadosti / prihlášky |                                             |   |                              |                               |      |          |    |
|--------------------------------------------------------------|---------------------------------------------|---|------------------------------|-------------------------------|------|----------|----|
| Žiadosti, prihl                                              | ášky, hlásenia v chovateľskom servise SKCHR |   |                              |                               |      |          |    |
| Status žiadosti                                              |                                             |   |                              |                               |      |          |    |
| Por. C.                                                      | Moje zladosti                               |   | Podané                       | Vo vybavovaní                 |      | Vybavené |    |
| 8                                                            | Žiadosť o vystavenie odporúčania na párenie | ٩ | 18.09.2020                   |                               |      | -        | 11 |
| 7                                                            | Prihláška na bonitáciu                      | ٩ | Žiadosť o vystavenie odp     | orúčania na párenie           |      | -        | 11 |
| 6                                                            | Žiadosť o RTG                               | ٩ | Zvolená CHS:                 | Coffieland                    |      | -        | 11 |
| 5                                                            | Žiadosť o RTG                               | ٩ | Zvolená suka:                | Peneloppe a la Bala by Luanda |      | -        | 11 |
| 4                                                            | Hlásenie o narodení šteniat                 | ٩ | Dátum KV/ŠV SKCHR:           | 21.08.2020                    | 23.0 | 6.2020   | •  |
| 3                                                            | Hlásenie o narodení šteniat                 | ٩ | Predpokladaný termín krytia: | 19.11.2020                    | 9.0  | 5.2020   | ٢  |
| 2                                                            | Žiadosť o vystavenie odporúčania na párenie | ٩ | Zvoleny krycí pes 1:         | African Panthera Leo COFFIE   | 12.0 | 5.2020   | ٥  |
| 1                                                            | Žiadosť o vystavenie odporúčania na párenie | ٩ | Zvoleny krycí pes 2:         | Canadian Boy Roy Luanda       | 14.0 | 4.2020   | ۲  |
|                                                              |                                             |   | Zvoleny krycí pes 3:         | Bashaani Emotion Massai       |      |          |    |

Stav Vami odoslanej žiadosti/prihlášky/hlásenia sa zobrazuje v stĺpcoch Vo vybavovaní a Vybavené. Pokiaľ žiadosť/prihláška/hlásenie neprešla ešte kontrolou HPCH, v príslušnom

riadku a stĺpci sa zobrazuje symbol " (na obrázku nižšie zvýraznené červeným obdĺžnikom). Ak Vaša žiadosť/prihláška/hlásenie boli skontrolované a vybavené, v príslušnom riadku a stĺpci

sa zobrazuje symbol <sup>SC</sup> (na obrázku nižšie zvýraznené modrým obdĺžnikom). V tomto prípade Vám odporúčame skontrolovať si svoju emailovú schránku, v ktorej nájdete email zo systému ELBREED spolu s prílohami (ak je relevantné), napr. RTG tlačivá, Prihláška na zápis šteniat, a pod.

| Moje žiadosti / prihlášky 🕷 Home > Moje žiadosti / prihlášky |                                             |   |            |               |            |    |  |  |  |
|--------------------------------------------------------------|---------------------------------------------|---|------------|---------------|------------|----|--|--|--|
| Žiadosti, prihlášky, hlásenia v chovateľskom servise SKCHR   |                                             |   |            |               |            |    |  |  |  |
| nu ž Status žiadosti                                         |                                             |   |            |               |            |    |  |  |  |
| Polici                                                       | MOJE 2140050                                |   | Podané     | Vo vybavovaní | Vybavené   |    |  |  |  |
| 8                                                            | Žiadosť o vystavenie odporúčania na párenie | ۹ | 18.09.2020 |               | -          |    |  |  |  |
| 7                                                            | Prihláška na bonitáciu                      | ۹ | 15.09.2020 | ::            | -          | :: |  |  |  |
| 6                                                            | Žiadosť o RTG                               | ۹ | 15.09.2020 |               | -          |    |  |  |  |
| 5                                                            | Žiadosť o RTG                               | ۹ | 24.08.2020 |               | -          |    |  |  |  |
| 4                                                            | Hlásenie o narodení šteniat                 | ۹ | 23.06.2020 | 0             | 23.06.2020 | ۲  |  |  |  |
| 3                                                            | Hlásenie o narodení šteniat                 | ۹ | 7.06.2020  | ٥             | 9.06.2020  | ٢  |  |  |  |
| 2                                                            | Žiadosť o vystavenie odporúčania na párenie | ۹ | 10.05.2020 | ٥             | 12.05.2020 | ۲  |  |  |  |
| 1                                                            | Žiadosť o vystavenie odporúčania na párenie | ۹ | 7.02.2020  | ٥             | 14.04.2020 | ٢  |  |  |  |

## Prihlášky na semináre

Časť - Prihlášky na semináre bude po spustení tejto sekcie obsahovať Vami odoslané prihlášky na semináre SKCHR spolu s uvedením ich stavu.

| Prihlášky na semináre |                |                  |               |          |
|-----------------------|----------------|------------------|---------------|----------|
| <b>B</b> X            | Moje prihlášky | Status prihlášky |               |          |
| Por. c.               |                | Podané           | Vo vybavovaní | Vybavené |

## Iné žiadosti/pripomienky

Časť - Iné žiadosti/pripomienky obsahuje emailový formulár, prostredníctvom ktorého môžete oznámiť HPCH dôležitú skutočnosť, napr. úmrtie psa, alebo vyradenie psa z chovu a pod. Podobne, ak máte akúkoľvek požiadavku/otázku/pripomienku/ alebo požiadavku, ktorá sa nevyskytuje v Návode na použitie ELBREED, napíšte ju do toho formulára a odošlite.

<u>Upozornenie:</u> Na spracovanie požiadavky/otázky/pripomienky podanej prostredníctvom tohto formulára nie je stanovená lehota na spracovanie. Podľa charakteru požiadavky/otázky/pripomienky sa ňou môže zaoberať administrátor/HPCH/HPCH spolu s Chovateľskou radou, od čoho sa následne bude odvíjať doba spracovania Vašej žiadosti.

| Iné žiadosti/pripomienky                                                                                                    |
|----------------------------------------------------------------------------------------------------|
| Ak chcete oznámiť dôležitú skutočnosť, napr. úmrtie psa, alebo vyradenie psa z chovu a pod., môžete tak urobiť tu.                                                                                                    |
| Ak máte akúkolvek požiadavku/otázku/pripomienku/ alebo požiadavku, ktorá sa nevyskytuje v Návode na použitie ELBREED, napřšte nám ju.                                                                                                    |
| Na spracovanie tu podanej požiadavky/otázky/pripomienky nie je stanovená lehota na spracovanie. Podľa charakteru požiadavky/otázky/pripomienky sa ňou môže zaoberať administrátor/HPCH/HPCH spolu s Chovateľskou radou, od čoho sa následne bude odvíjať doba spracovania Vašej žiadosti. |
| Predmet                                                                                                    |
| Vybrať súbor Nie je vybratý žladny súbor                                                                                                    |
| PDF alebo JPG s maximálnou veľkosťou 1MB                                                                                                    |
| Sem vpíšte text s Vašou požiadavkou/otázkou/pripomienkou                                                                                                    |
|                                                                                                    |
|                                                                                                    |
| Odoslať                                                                                                    |